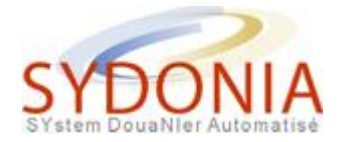

| Table des matières                                             |                 |
|----------------------------------------------------------------|-----------------|
| Document Administratif Unique                                  | 2               |
| Présentation de la déclaration à l'écran                       | 4               |
| Les cadrans                                                    | 4               |
| Les documents supplémentaires                                  | 8               |
| La déclaration dans Sydonia                                    | 10              |
| les principes généraux                                         |                 |
| Champs de saisie dans le DALL                                  | 11              |
| Saisir un codo ou uno information                              | 12              |
| Se déplacer sur la déclaration                                 | 12              |
| Plein écran ou fenêtré                                         | 13              |
| l e statut de la déclaration                                   | 13              |
|                                                                | 14              |
|                                                                |                 |
| Les menus locaux                                               | 30              |
| Les menus locaux                                               |                 |
| Saisir une déclaration                                         | 42              |
| Une déclaration à plusieurs articles                           | 57              |
| Une déclaration avec exonération                               | 58              |
| L'exonération par le tarif :                                   | 59              |
| L'exonération par les textes :                                 | 59              |
| Les exonérations particulières :                               | 61              |
| Une déclaration avec mesures COMEX                             | 66              |
| LES REGLES DU COMEX DANS SYDONIA                               | 66              |
| 000 = droit commun                                             | 67              |
| 100 = exonération définie par le tarif des douanes             | 68              |
| 010 = levée d'une mesure de restriction quantitative           | 68              |
| 001 = exonération d'une taxe conjoncturelle TCPPL/TSPA         | 69              |
| 011 = exonérationd'une taxe conjoncturelle TCPPL/TSPA et levée | de mesure COMEX |
| Règles particulières sur les jeans                             | 69              |

69

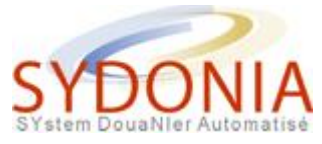

| Une déclaration avec soumission cautionnée       | .70 |
|--------------------------------------------------|-----|
| Liquider une déclaration                         | .73 |
| Consulter une déclaration                        | .77 |
| Stocker une déclaration en local et la modifier. | .79 |
| Stocker une déclaration                          | 79  |
| Modifier une déclaration                         | 81  |
| Consultations diverses                           | .83 |

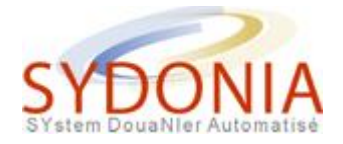

# **Document Administratif Unique**

Le traitement de la déclaration en détail constitue le cœur des systèmes de dédouanement et de contrôle utilisés par la plupart des administrations des douanes. La déclaration est le document douanier de base pour assurer le déplacement et le contrôle des marchandises, calculer et percevoir les droits et taxes et collecter les données statistiques.

#### Le Document Administratif Unique (DAU)

Dans le système SYDONIA++, le traitement de la déclaration en douane est basé sur le Document Administratif Unique (DAU) de l'Union Européenne et des formes adaptées au niveau régional. La présentation des écrans de saisie est l'image exacte du document papier.

Note - Les termes DAU et Déclaration en Douane sont utilisés indifféremment dans ce module.

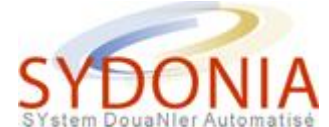

| DT DATE Y                               | TOTE                                          |                                                 |                           |                  |          |                                                          |                        | a pumpau        | NF . N          |                            | 2                  |
|-----------------------------------------|-----------------------------------------------|-------------------------------------------------|---------------------------|------------------|----------|----------------------------------------------------------|------------------------|-----------------|-----------------|----------------------------|--------------------|
| GOUVER                                  | NEMENT                                        | RANCAISE<br>DE LA NOUVELLE-<br>CIONALE DES DOUG | CALEDONIE                 |                  |          | 1 DECLORAT                                               | TON                    | Code buy        | DE DE           | STINGTION /                | EXPORTATION        |
|                                         | 2 E.g                                         | ortateur                                        | Nº :                      |                  | -        |                                                          |                        | Bureau o        | de              |                            |                    |
| $\square$                               |                                               |                                                 |                           |                  |          |                                                          |                        | Manifest        | te :<br>trener  | nt.                        |                    |
|                                         |                                               |                                                 |                           |                  |          | 3 EO2m. 4                                                |                        | Numéro          | :               | <b>Bate</b> :              |                    |
|                                         |                                               |                                                 |                           |                  |          | 5 Rrtic. 6 Tol                                           | t.col                  | is 7 Nº         | de ré           | pertoire/id                | ent.               |
|                                         | 8 Des                                         | tinataire                                       | N° :                      |                  |          | 9 Responsable                                            | fina                   | ncier           | Nº :            |                            |                    |
|                                         |                                               |                                                 |                           |                  |          |                                                          |                        |                 |                 |                            |                    |
|                                         |                                               |                                                 |                           |                  |          | 10 Pays dern.<br>prov.                                   | Ľ                      | 1 12 EL         | iment s         | s valeur                   | 13 S.C.            |
|                                         | 14 Déc                                        | larant/Représent                                | ant Nº:                   |                  |          | 15 Pays d'expo                                           | ortat                  | ion             | 15 C.<br>a      | Р. езр.  17<br> b  а       | C.P. dest.<br> b   |
|                                         |                                               |                                                 |                           |                  |          | 16 Pays d'orig                                           | gine                   |                 | 17 Pa           | ys destinat                | ion                |
|                                         | 18 Id                                         | ent. & nat. du ne                               | yen de transp             | ort 1            | 9Ct      | 20 Conditions                                            | de 1                   | ivraison        |                 |                            |                    |
|                                         | 21 Dad                                        | te d'antivée / dé                               | part du moyer             | n de transport   |          | 22 Mon. & mont.                                          | .tot.                  | facturé         | 23 Tz           | c change 24                | Nature<br>  Tran.  |
|                                         | 25 Mor                                        | ie transp 26<br>frontière                       | 27 Lieu d                 | e déchargement   |          | 28<br>Cond. de paier                                     | ment                   | :               |                 |                            |                    |
|                                         | 29 Bu                                         | reau entrée / son                               | tie 30 Locali             | sation marchand  | ise      |                                                          |                        |                 |                 |                            |                    |
| 31<br>Colis                             | Marqu                                         | ues & numéros - )<br>ues & nº :<br>colis        | <sup>™</sup> (s) contenes | ar(s) - Nambre & | na       | ture 32 Brt.                                             | 33 C                   | ode des 1       | narcha          | undises                    |                    |
| design<br>des                           | Nor 6                                         | nature :                                        |                           |                  |          |                                                          | 34 C<br>a              | .P. orig<br> b  | 35 Ma           | esse brute<br>kg           | 36 Pref.           |
| marcha<br>ndises                        | Nº (s)                                        | ) conteneur(s) :                                |                           |                  |          |                                                          | 37                     | REGIME          | 38 Ma           | sse nette<br>ko            | 39                 |
|                                         |                                               |                                                 |                           |                  |          |                                                          | 40 D                   | éclaratio       | )<br>on son     | maire/Doc.                 | Précédent          |
|                                         |                                               |                                                 |                           |                  |          |                                                          | 41 U                   | hités sug       | p <b>1</b> .    | 42 Prix art                | icle 43            |
| 44 Men<br>spec.<br>Doc./                | Nº lic                                        | ence:                                           | / 100 :                   | / 0              | D :      |                                                          |                        |                 |                 | 45 20                      | ustement           |
| produ.<br>Certif<br>& aut.              |                                               |                                                 |                           |                  |          |                                                          | <b>-</b>               |                 |                 | 46 Valeur                  | douane             |
| 47<br>Calcul                            | Туре                                          | Base imposition                                 | Quotité                   | Montant          | MР       | 48 Nº Campte (                                           | Crédi                  | t               | 49 Id           | entificatio<br>/           | n entrepôt         |
| des<br>imposi<br>tions                  |                                               |                                                 |                           |                  |          | B DONNEES COM                                            | PTABL                  | ES              |                 |                            |                    |
|                                         |                                               |                                                 |                           |                  |          | Mode de paio<br>Nº de liquio<br>Nº de quitta<br>Garantie | enent<br>datio<br>ance | n               |                 | Date :<br>Date :<br>Date : |                    |
|                                         |                                               |                                                 |                           |                  |          |                                                          |                        |                 |                 |                            |                    |
|                                         |                                               |                                                 | Total :                   |                  | $\vdash$ | Redevance L<br>Total décla                               | nform<br>ratio         | atique :<br>n : |                 | Fra                        | ncs XPF<br>ncs XPF |
|                                         | 50 Pr:                                        | incipal obligé                                  | No                        | :                | Sign     | nature :                                                 | ŀ                      | C BUREAU        | DE DE           |                            |                    |
|                                         |                                               |                                                 |                           |                  |          |                                                          | ĺ                      |                 |                 |                            |                    |
| 51                                      |                                               |                                                 |                           |                  |          |                                                          | İ                      |                 |                 |                            |                    |
|                                         |                                               |                                                 |                           |                  |          |                                                          |                        |                 |                 |                            |                    |
| 52 Gara<br>valable                      | ntie :                                        | non                                             |                           |                  |          |                                                          | Code                   | 53 Burea        | u de d          | lestination                | (et pays)          |
| D CONTR                                 | OLE P                                         | AR LE BUREAU DE I                               | ESTINATION /              | DEPART           |          | Cachet :                                                 | 54 L                   | ieu et da       | ate             |                            |                    |
| Resul<br>Scell<br>nai<br>Délai<br>Signa | itats<br>lés app<br>lignes<br>(data<br>iture: | oosés : Nombre :<br>limite):                    |                           |                  |          |                                                          |                        | Siq<br>du déci  | matur<br>Larant | re et Nom<br>t/représenta  | nt                 |

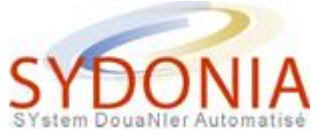

# Présentation de la déclaration à l'écran

#### Les cadrans

Les dimensions du document papier dépassent la taille limitée des écrans des moniteurs, de ce fait la déclaration est présentée à l'écran dans diverses zones d'affichage appelées "Cadrans".

La déclaration est divisée en 9 Cadrans : -

- 1. Opérateurs commerciaux
  - Exportateur
  - Destinataire
  - Déclarant

| N° :    |                          |
|---------|--------------------------|
| N°:     |                          |
| ant N°: |                          |
|         | N° :<br>N° :<br>ant N° : |

- 2. Données générales
  - Bureau de dédouanement
  - Manifeste
  - Modèle de déclaration
  - Nombre de formulaires
  - Nombre d'articles
  - Nombre total de colis

Ņ

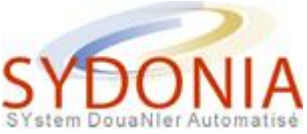

- Numéro de référence du déclarant
- Personne responsable pour le règlement financier
- Pays de dernière provenance / première destination
- Détails de la valeur
- Soumission cautionnée
- Pays d'exportation et de destination
- Pays d'origine

|                                                      | A BUREAU DE DESTINATION /EXPORTATION |  |  |  |  |
|------------------------------------------------------|--------------------------------------|--|--|--|--|
| 1 DECLARATION Code bureau :                          |                                      |  |  |  |  |
|                                                      | Bureau de<br>Manifeste :<br>Terreste |  |  |  |  |
| 3 FOrm 4                                             | Numéro : Date :                      |  |  |  |  |
| 5 Artic. 6 Tot.col                                   | lis 7 № de répertoire/ident.         |  |  |  |  |
| 9 Responsable financier N°:                          |                                      |  |  |  |  |
| 10 Pays dern.                                        | 11 12 Eléments valeur 13 S.C.        |  |  |  |  |
| 15 Pays d'exportation15 C.P. exp.17 C.P. dest.a ba b |                                      |  |  |  |  |
| 16 Pays d'origine 17 Pays destination                |                                      |  |  |  |  |

- 3. Transport
  - Identification et nationalité du moyen de transport actif à l'arrivée
  - Conteneurs
  - Date d'arrivée/départ du moyen de transport
  - Mode de transport intérieur
  - Lieu de chargement /déchargement
  - Bureau frontière d'entrée ou de sortie
  - Localisation des marchandises

| 18 Ident. & nat. du moyen                        | de transport 19Ct                    |  |  |  |  |
|--------------------------------------------------|--------------------------------------|--|--|--|--|
| 21 Date d'arrivée / départ du moyen de transport |                                      |  |  |  |  |
| 25 Mode transp 26<br>frontière                   | 27 Lieu de déchargement              |  |  |  |  |
| 29 Bureau entrée / sortie                        | 30 Localisation marchandi <i>s</i> e |  |  |  |  |

- 4. Finances
  - Conditions de livraison

N

N

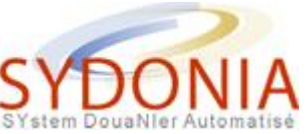

- Devise de facturation
- Montant total facturé
- Nature de la transaction
- Données financières et bancaires (conditions de paiement, code banque, guichet, n° dossier)

| 20 Conditions de livraison  |              |                      |
|-----------------------------|--------------|----------------------|
| 22 Mon. & mont.tot. facturé | 23 Tx change | 24 Nature<br>  Tran. |
| 28<br>Cond. de paiement :   |              |                      |

- 5. Désignation des marchandises
  - Marques et numéros des colis
  - Nombre de colis
  - Type de colis
  - Numéros de conteneurs
  - o Libellé tarifaire ou désignation commerciale des marchandises

```
31 Marques & numéros - N° (s) conteneur(s) - Nombre & nature
Colis Marques & n° :
et des colis :
design Nor & nature :
des
marcha N° (s) conteneur(s) :
ndises
```

- 6. Procédure
  - Numéro d'article
  - Code nomenclature tarifaire
  - Code pays d'origine
  - Masse brute
  - Code préférence tarifaire
  - Code régime douanier et code additionnel national
  - Masse nette
  - Numéro du titre de transport
  - Unités statistiques
  - Coefficient d'ajustement
  - Valeur statistique
  - Identification et durée de l'entrepôt

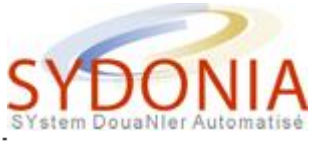

| 32 7art.<br>   № | 33 Code des 1         | archandises          | anier Autom |
|------------------|-----------------------|----------------------|-------------|
|                  | 34 C.P. orig<br> a  b | 35 Masse brute<br>kg | 36 Pref.    |
|                  | 37 REGIME             | 38 Masse nette<br>kg | 39          |
|                  | 40 Déclaratio         | on sommaire/Doc. Pr  | récédent    |
|                  | 41 Unités sug         | pl. 42 Prix artic    | cle 43      |
|                  |                       | 45 Ajus              | stement     |
|                  |                       | 46 Valeur o          | iouane      |
|                  |                       | 49 Identification /  | entrepôt    |
|                  |                       |                      |             |

#### 7. Autres informations

- Licence : numéro, quantité déduite, valeur déduite
- Détail des coûts additionnels
- Codes des documents joints
   Référence déclaration précédente
- Textes libres

| 44 Men           | N° licence: | /wo: | /00: |  |
|------------------|-------------|------|------|--|
| spec.<br>Doc./   | D.J.:       |      |      |  |
| produ.<br>Certif |             |      |      |  |
| & aut.           |             |      |      |  |

#### 8. Droits et taxes

• Détails des droits et taxes

| 47<br>Calcul           | Туре | Base imposition | Quotité | Montant | ЪФ |
|------------------------|------|-----------------|---------|---------|----|
| des<br>imposi<br>tions |      |                 |         |         |    |
|                        |      |                 | Total : |         |    |

#### 9. Comptabilité

- Numéro de compte de paiement
- Mode de paiement
- Numéro et date de liquidation

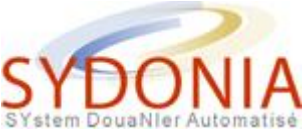

- Numéro et date de quittance
- Montant des taxes globales, redevances.
- Montant total à payer pour la déclaration

| 48 N° Campte Crédit                                                          |                            |
|------------------------------------------------------------------------------|----------------------------|
| B DONNEES COMPTABLES                                                         |                            |
| Mode de paiement :<br>N° de liquidation :<br>N° de quittance :<br>Garantie : | Date :<br>Date :<br>Date : |
| Redevance Informatique :<br>Total déclaration :                              | Francs XPF<br>Francs XPF   |

### Les documents supplémentaires.

En plus de ces 9 cadrans, 4 documents supplémentaires accessibles par l'option "cadran" du menu local sont disponibles :

- 1. Note de calcul de la valeur
  - Montant total facturé
  - Valeur article

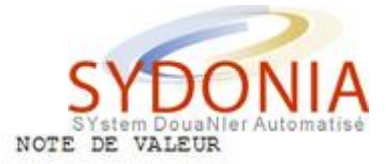

| Référence de la déclarat  | tion:         |        |  |
|---------------------------|---------------|--------|--|
| +                         |               |        |  |
| Gouvernement de la Nouvel | lle-Calédonie |        |  |
| Direction régionale des D | Douanes       |        |  |
| ;                         |               |        |  |
| l                         |               |        |  |
| 1                         | NOTE DE       | VALEUR |  |
| +                         |               |        |  |

Montant DEV DEV Tx Change Franc CFP

| Montant facturé   | : |             |   | 0.00 |
|-------------------|---|-------------|---|------|
| Fret étranger     |   |             |   | 0.00 |
| Assurance         | : |             |   | 0.00 |
| Autres frais      | : |             |   | 0.00 |
| Fret national     |   |             |   | 0.00 |
| Déductions        | : |             |   | 0.00 |
| Total masse brute |   | Total coûts | : | 0.00 |
|                   |   | Valeur CAF  | : | 0.00 |
|                   |   |             |   |      |

--- Art. n° 001 -----

| Prix de l'article | :     |                      | 0.00 |
|-------------------|-------|----------------------|------|
| Fret étranger     | :     |                      | 0.00 |
| Assurance         | :     |                      | 0.00 |
| Autres frais      |       |                      | 0.00 |
| Fret national     | :     |                      | 0.00 |
| Déductions        | :     |                      | 0.00 |
|                   |       | Total coûts :        | 0.00 |
| Taux d'ajustement | :     | Valeur CAF :         | 0.00 |
|                   |       | Valeur statistique : | 0.00 |
| Quitter (Oui/non) | : Oui |                      |      |
| Taux Valeur Merc. |       | par                  |      |
| Base V.M.         |       | Montant V.M.:        |      |
| Valeur suppl. 1   |       |                      |      |

2. Page d'informations

Valeur suppl. 2 :

T.

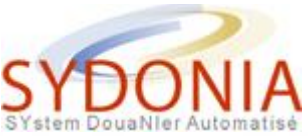

| N° d'enreg | istrement | N° de liquidation | Modèle | Articles |
|------------|-----------|-------------------|--------|----------|
| Référence  | /         | Déclarant         |        |          |
|            |           |                   |        |          |

#### 3. Documents joints

|                     | LISTE DES DOCUMENTS JOINTS |               |
|---------------------|----------------------------|---------------|
| N° d'enregistrement | N° de liquidation          | Modèle Artic. |
|                     |                            |               |
| Référence /         | Déclarant                  |               |
|                     |                            |               |
|                     |                            |               |
| Code Référ          | cence Dat                  | te            |
|                     |                            |               |
|                     |                            |               |

#### 4. Conteneurs

| Sous-ligne   | Conteneur | 12.3 | Type | 5   | F/F  | 13 | Scellés | <b>.</b> 22 | Marques | Responsable |
|--------------|-----------|------|------|-----|------|----|---------|-------------|---------|-------------|
| , boub right | oonocheur |      | -11- |     | -/ - |    | DOCLICO | 32          | marques | Reoponouble |
| +            |           | -+-  |      | -+- |      | +  |         |             |         |             |
|              |           |      |      |     | ,    |    |         |             |         | 1           |
| i.           |           | ÷.   |      | 1   | /    | ÷. |         | î           | i       | i           |

# La déclaration dans Sydonia

Ce guide utilisateur permet à l'utilisateur d'apprendre à saisir une déclaration. Il propose :

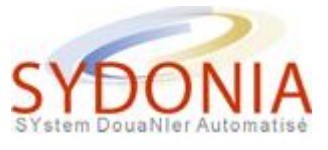

- Les principes généraux
- Le menu général
- Les menus locaux
- Saisir une déclaration
- Liquider une déclaration

# **Consulter une déclaration**

• Stocker une déclaration en local et la modifier

# **Consultations diverses**

# Les principes généraux

### Champs de saisie dans le DAU

Les cases des écrans de la déclaration sont les mêmes que les formes papier. Les emplacements de saisie des informations à l'intérieur de la déclaration sont appelés champs de saisie.

Dans les écrans de la déclaration SYDONIA++ il existe trois types de champs de saisie des données :

1. Saisie obligatoire

L'utilisateur doit entrer un code ou une donnée sinon il ne pourra pas continuer la saisie du document. Souvent il ne sera même pas autorisé à quitter le champ. Le système affiche un message à la ligne inférieure de l'écran pour informer l'utilisateur que le champ est obligatoire.

2. Saisie facultative

Il est possible soit de saisir une information dans ces champs ou bien de les laisser à blanc.

3. Saisie interdite

Ces champs contiennent soit un code commun à toute la déclaration (code bureau de dédouanement) soit une information générée par le système (numéro d'article) soit aucune information n'est demandée. Ces boîtes ne sont pas accessibles pour l'utilisateur.

Le système comporte des contrôles qui vérifient la compatibilité des données et des codes entre eux. Par exemple si le bureau d'entrée est un aéroport le système refusera le mode de transport "Mer" et affichera un message d'erreur.

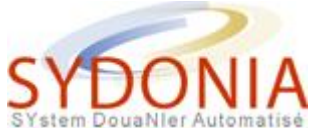

Le système est conçu pour permettre aux pays de choisir, dans une large mesure, les données de la déclaration qu'ils jugent nécessaire de saisir. La douane définit suivant la réglementation le caractère obligatoire, facultatif ou interdit de la saisie des champs ainsi que les contrôles applicables.

#### Saisir un code ou une information

RIDET, bureau de douane, code des marchandises, code pays, localisation, régime, monnaie, ...

Saisir le code ou la donnée et presser <Entrer>. Si le champ de saisie correspond à un code, lorsque l'on presse <Entrer>, le système affiche automatiquement le libellé correspondant sur la ligne inférieure de l'écran. Le libellé est directement affiché sur l'écran de la déclaration pour certaines boîtes de saisie. Si le code saisi est incorrect le système ouvre automatiquement la table de contrôle correspondante au plus près de la valeur saisie.

Lorsque le curseur est placé sur un champ où il est obligatoire de saisir un code, il est possible, en pressant <F8>, d'ouvrir une fenêtre avec la liste des codes valides. L'utilisateur choisit un code sur la liste et l'insère directement dans le champ de saisie en cliquant le bouton par OK.

Si l'utilisateur saisi un code qui n'existe pas dans la table, le système affiche automatiquement la liste des codes valides et des libellés correspondants à ce champ. Dans l'exemple suivant la fonction <F8> permet d'afficher la table des codes bureau.

| ©N C:\W              | /INDOWS\sys<br>Fonctions | tem32\cmd.exe<br>Références Fenêtre Aide SYDONIA ++ 07/09/2010 15:                    | . 🗆 🗡<br>49 : 47 |
|----------------------|--------------------------|---------------------------------------------------------------------------------------|------------------|
|                      |                          | Document Hdministratif Unique - Import[t]                                             | liti             |
|                      | Bureau BNP               | Nom I NOUMEA Port                                                                     | . &              |
|                      | CDP<br>DRDNC<br>TTA      | Centre de Dedouanement Postal<br>Direction Régionale des Douanes<br>TONTOUTA Aéroport | de n             |
|                      |                          |                                                                                       |                  |
| 31<br>Coli           | OK                       | Abandon Options Aide                                                                  |                  |
| desi<br>des<br>marcl | ha N°(s)                 | conteneur(s) :                                                                        |                  |
| F1 A                 | es <b> </b>              |                                                                                       |                  |

#### Date

Les zones de dates sont entrées sous le format jj/mm/aaaa, pour obtenir la date du jour, faire <Alt> + la lettre "d" sur la zone.

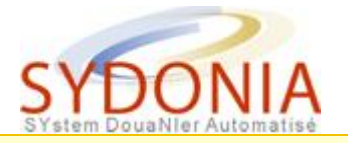

#### 1 Remarque

La rubrique 21 "date d'arrivée/départ du moyen de transport" a un format particulier **aaaammjj** sans barres de fraction.

#### Se déplacer sur la déclaration

Pour se déplacer d'un champ à l'autre de la déclaration presser <Entrer> ou <Tab>. Pour remonter sur un champ précédent presser <Majusc> <Tab>. Il est également possible de se déplacer en bougeant la souris afin de placer le curseur sur le champ désiré et ensuite cliquer droite ou gauche.

Il est recommandé d'utiliser la touche <Entrer> pour valider la sortie d'un champ et passer au champ suivant car seule cette touche confirme la sortie et permet la validation de la saisie et le nouveau calcul de certains montants.

Si un champs est obligatoire, il n'est pas possible de faire <Entrer> ou <Tab> pour passer à une autre zone. Il faut faire <Majusc> <Tab> pour se repositionner à la zone précédente et ainsi pouvoir se déplacer à nouveau dans la déclaration.

#### Plein écran ou fenêtré

Selon la configuration de votre poste de travail, l'application Sydonia s'ouvre en plein écran ou en fenêtré. Pour passer de l'un à l'autre, presser <Alt><Entrer>

#### Le statut de la déclaration

Le terme 'statut de la déclaration' est utilisé pour décrire la progression de la déclaration au cours de son traitement dans SYDONIA++.

Par exemple, pour de nombreuses administrations le statut "enregistré" correspond au niveau à partir duquel la déclaration est considérée comme un acte 'officiel'. A partir de l'enregistrement, le déclarant est légalement responsable de toute erreur ou omission existant sur la déclaration. Une 'Nouvelle déclaration' est soit une déclaration stockée en local, soit une déclaration en cours de saisie.

#### Déclarations stockées

Une déclaration peut être stockée localement sur le poste client lorsqu'un utilisateur veut sauvegarder des données erronées ou incomplètes. Une déclaration stockée n'a pas de valeur légale et peut être modifiée ou annulée sans problème. Les déclarations stockées localement ont un nom fichier suivi de l'extension « .SAD ».

Lorsque l'utilisateur saisit un numéro de référence déclarant, ce numéro sera sauvegardé avec la déclaration en cas de stockage local. Lorsqu'on récupère cette déclaration pour un traitement sur le serveur, ce numéro devra être modifié s'il a été attribué entre temps à une autre déclaration.

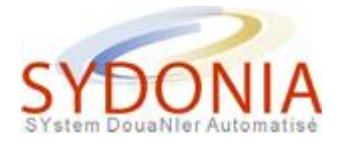

#### Déclarations liquidées

La liquidation de la déclaration s'effectue lorsque l'utilisateur a fini de saisir sa déclaration. Lorsque la déclaration a franchi toutes les étapes du contrôle elle est liquidée ce qui signifie que le calcul des droits et taxes est validé. En fin de ce processus, un bulletin de liquidation peut être imprimé qui contient la référence de la déclaration avec les données qui en permettent le paiement. La connexion au serveur est obligatoire pour liquider une déclaration.

#### Numéro de liquidation

La référence de la liquidation est composée de la date de liquidation, d'une lettre de série et d'un numéro séquentiel attribué dans la série.

#### Déclarations enregistrées

Si la déclaration est soumise à un contrôle par le système, la déclaration ne sera pas liquidée mais sera tout de même enregistrée. L'enregistrement d'une déclaration lui confère la valeur d'acte officiel reconnu par la réglementation et opposable au déclarant et à la douane en conformité avec la législation territoriale. Une déclaration enregistrée ne peut être modifiée et supprimée que par les agents des services des douanes.

#### Numéro d'enregistrement

Le numéro d'enregistrement de la déclaration est attribué par le système. La référence de l'enregistrement est composée de la date d'enregistrement, une lettre de série et un numéro séquentiel attribué dans la série.

# Le menu général

Le menu général possède cinq options.

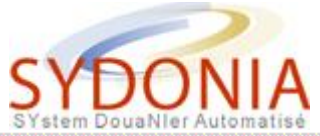

| C:\WINDOWS\system32\c                                                                               | md.exe                                                              |                                                               |                                                   | _ 🗆 🗙    |
|----------------------------------------------------------------------------------------------------|---------------------------------------------------------------------|---------------------------------------------------------------|---------------------------------------------------|----------|
| <ul> <li>Fonctions Référ</li> <li>1 Outils ▶</li> <li>2 Options ▶</li> <li>3 Au sujet de</li> </ul> | rences Fenêtre<br>te de valeur im<br>ouvelle-Calédon<br>des Douanes | Aide <mark>  SYDONIA ++</mark><br>port – Segment généra<br>ie | 17/09/2010<br>1                                   | 14:28:56 |
|                                                                                                    | NOTE                                                                |                                                               |                                                   |          |
|                                                                                                    |                                                                     | DEU Tx Change <b>Franc</b>                                    | CFP                                               |          |
| Montant facturé<br>Fret étranger<br>Assurance<br>Autres frais<br>Fret national<br>Déductions        | 1000.00                                                             | EUR 119.33174                                                 | 119332.00<br>0.00<br>0.00<br>0.00<br>0.00<br>0.00 |          |
| Total masse brute                                                                                   |                                                                     |                                                               | 0.00<br>119332.00                                 |          |
| Art. nº 001                                                                                         |                                                                     |                                                               |                                                   |          |
| F1 Aide                                                                                             |                                                                     |                                                               |                                                   |          |

### Configuration

| CIV C:    | WINDOWS\system32\cmd.exe                                                                                                    |                  |                                                                  |                                                           | _ 0 ×   |
|-----------|----------------------------------------------------------------------------------------------------|------------------|------------------------------------------------------------------|-----------------------------------------------------------|---------|
| -         | Fonctions Références                                                                                                    | Fenêtre          | Aide SYDONIA ++                                                  | 17/09/2010 1                                              | 4:29:57 |
|           | Ø Serveur <ol> <li>Manifeste</li> <li>Déclarations</li> <li>Résultats des contré</li> <li>Gompte</li> <li>Gestionnaire EDI</li> <li>Edition au choix</li> </ol> | ►<br>ôles ►      | port - Segment genera.<br>ie<br>DE VALEUR<br>DEV Tx Change Franc | CFP                                                       |         |
| 9         | <pre>? Courrier electroniq<br/>Applications<br/>Exit<br/>ductions :</pre>                                                                                       | ue<br>►<br>Alt+X | EUR 119.33174                                                    | 119332.00<br>0.00<br>0.00<br>0.00<br>0.00<br>0.00<br>0.00 |         |
|           | otal masse brute :<br>Art. nº 001                                                                                                    |                  | Total coûts :<br>Valeur CAF :                                    | 0.00<br>119332.00                                         |         |
| <b>F1</b> | Aide                                                                                                    |                  |                                                                  |                                                           |         |

Fonctions

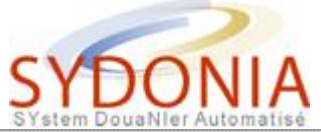

| 📾 C:\WINDOWS\system32\cmd.exe                                                                                                    | _ 🗆 🗙                                                              |
|----------------------------------------------------------------------------------------------------|--------------------------------------------------------------------|
| - Fonctions Références Fenêtre Aide SYDONIA ++ 17/                                                                                                    | 09/2010 14:30:51                                                   |
| Gouvernement       1 Tarif des douanes       >         2 Régimes douaniers       >         3 Environnement       >         4 Contrôles de saisie       > |                                                                    |
| NOTE DE VALEUR                                                                                                    |                                                                    |
| Montant DEV DEV Tx Change Franc CFP                                                                                                    |                                                                    |
| Montant facturé : 1000.00 EUR 119.33174 11933<br>Fret étranger :<br>Assurance :<br>Autres frais :<br>Fret national :<br>Déductions :                     | 2 - 00<br>2 - 00<br>2 - 00<br>2 - 00<br>2 - 00<br>2 - 00<br>0 - 00 |
| Total masse brute :                                                                                                    | 0.00<br>2.00                                                       |
|                                                                                                    |                                                                    |
| F1 Aide                                                                                                    |                                                                    |

### Références

| C:\WINDOWS\system32\cmd.exe                                                             |                                                                                                  | _ <b>_</b> X                              |
|-----------------------------------------------------------------------------------------|--------------------------------------------------------------------------------------------------|-------------------------------------------|
| - Fonctions Références<br>Note d<br>Gouvernement de la Nouve<br>Direction régionale des | FenêtreAideSYDONIA ++FermerAlt-F3ZoomF5Reformater/déplacerAlt-F6MosaïqueMosaïque!!CascadeCascade |                                           |
| Mon<br>Montant facturé :<br>Fret étranger :<br>Assurance :                              | Effacer bureau<br>SuivantF6<br>PrécédentShift-F6<br>Suivant dans fichierF7ListeCtrl-L            | CFP<br>119332.00<br>0.00<br>0.00          |
| Autres frais :<br>Fret national :<br>Déductions :<br>Total masse brute :                | Total coûts :<br>Valeur CAF :                                                                    | 0.00<br>0.00<br>0.00<br>0.00<br>119332.00 |
| Art. nº 001                                                                             |                                                                                                  |                                           |

### Fenêtres

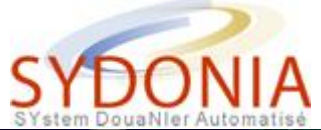

| C:\WINDOWS\system32\cmd.exe                                                                                              | _ <b>_ _</b> ×                                                                                                    |
|----------------------------------------------------------------------------------------------------|----------------------------------------------------------------------------------------------------|
| - Fonctions Références Fenêtre<br>Note de valeur<br>Gouvernement de la Nouvelle-Caléd<br>Direction régionale des Douanes | Aide   SYDONIA ++   17/09/2010 14:32:22<br>Contenu<br>Index Shift-F1<br>Sujet Précédent Alt-F1<br>Aide sur l'aide |
| NOTE                                                                                                    | DE VALEUR                                                                                                    |
| Montant DEV                                                                                                    | DEU T× Change <b>Franc CFP</b>                                                                                    |
| Montant facturé1000.00Fret étranger:Assurance:Autres frais:Fret national:Déductions:                                     | EUR 119.33174 119332.00<br>0.00<br>0.00<br>0.00<br>0.00<br>0.00<br>0.00                                           |
| Total masse brute :                                                                                                    | Total coûts : 0.00<br>Valeur CAF : 119332.00                                                                      |
| Hrt. nº 001                                                                                                    |                                                                                                    |

### Aide

Ces options proposent les choix suivants :

- (configuration)

   outils fonction désactivée
  - options

| C:\WINDOWS\system32\cmd.exe                                                                                              |         |         |            | _ 🗆 🗙        |
|----------------------------------------------------------------------------------------------------|---------|---------|------------|--------------|
| <ul> <li>Fonctions Références Fenêt</li> <li>1 Outils</li> <li>2 Options</li> </ul>                                      | re Aide | SYDONIA | ++ 22/09/2 | 010 10:32:24 |
| 1 Langues         2 Communications         3 Environnement         4 Imprimantes         5 Macros         6 Applications |         |         |            |              |
| ? Sauvegarder les options                                                                                                |         |         |            |              |
| <b>F1</b> Aide                                                                                                    |         |         |            |              |

- $_{\circ}~$  Ce menu propose les sous-menus suivant :
  - langage
  - communication .

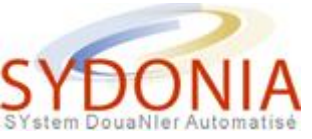

- environnement
- imprimantes
- macros
- applications
- sauvegarder les options

Ces options sont des options de configuration, elles sont activées mais cependant vous ne devez pas les modifier, elles ont été configurées automatiquement à l'installation de votre module SYDONIA

#### • au sujet de ....

| C:\WINDOWS\syst | tem32\cmd.exe           |                                                                                   |                 |              |             | _ 🗆 🗙      |  |  |
|-----------------|-------------------------|-----------------------------------------------------------------------------------|-----------------|--------------|-------------|------------|--|--|
| - Fonctions     | Références              | Fenêtre                                                                           | Aide            | SYDONIA +    | + 22/09/201 | 0 10:42:55 |  |  |
|                 |                         |                                                                                   | formatio        |              |             |            |  |  |
|                 |                         | S                                                                                 | YDONIA +        | •            |             |            |  |  |
|                 |                         |                                                                                   |                 |              |             |            |  |  |
|                 | Version 1.18d1 [92-113] |                                                                                   |                 |              |             |            |  |  |
|                 |                         | TONT                                                                              | TTA<br>OUTA Aér | oport        |             |            |  |  |
|                 | Co                      | pyright <c< td=""><td>&gt; 1992,</td><td>1999 UN/SITE</td><td></td><td></td></c<> | > 1992,         | 1999 UN/SITE |             |            |  |  |
|                 |                         |                                                                                   | OK              |              |             |            |  |  |
|                 |                         |                                                                                   |                 |              |             |            |  |  |
|                 |                         |                                                                                   |                 |              |             |            |  |  |
| F1 Aide F9 Me   | nu Local P1             | 9 Menu                                                                            |                 |              |             |            |  |  |

Ce menu donne les informations sur la version en cours

- Fonctions
  - Serveur

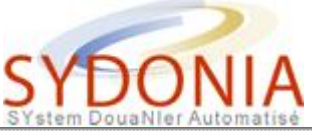

| de passe |          |          |                                      |                                      |
|----------|----------|----------|--------------------------------------|--------------------------------------|
| ▶        |          |          |                                      |                                      |
|          |          |          |                                      |                                      |
| ique     |          |          |                                      |                                      |
| +        |          |          |                                      |                                      |
| 01449    |          |          |                                      |                                      |
| H10-0    |          |          |                                      |                                      |
|          | ae passe | ae passe | ae passe<br>▶<br>hique<br>▶<br>Alt+X | de passe<br>▶<br>hique<br>▶<br>Alt+X |

- Ce menu propose les sous-menus suivants :
  - Connexion, permet de se connecter grâce à un login et mot de passe
  - Déconnexion, permet de se déconnecter
  - Changer le mot de passe, permet de modifier le mot de passe

Lorsque vous utilisez un nouveau login, le mot de passe est "azerty" en minuscule, vous devez modifier votre mot de passe dès la première connexion

- Réplication, cette option permet de mettre à jour ou/et de remplacer l'ensemble des données de référence à partir du serveur.
- La 'réplication' est le processus qui permet de mettre à jour la version des tables de contrôle du client à partir de la version actuelle du serveur. En principe les changements sont automatiquement transférés au poste client lorsque celui-ci se connecte après une mise à jour sur le serveur. Il est possible à un utilisateur de demander une réplication totale. Par définition, cette opération exige la connexion au serveur.

La réplication est en principe un processus automatique. Lors d'une connexion le serveur contrôle que la version du fichier des tables de référence du poste client est la même que celle du serveur. Si les versions sont différentes le serveur transfère automatiquement les mises à jour. En cours de connexion il peut arriver que le système affiche le message suivant : 'La base de données vient d'être mise à jour. Voulez-vous répliquer ?' Si la réponse est `Oui' la réplication partielle s'effectue. Si la réponse est `Non', la

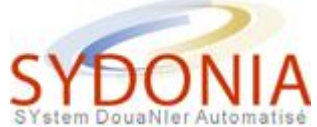

mise à jour de la base de données fera partie de la réplication automatique effectuée lors de la prochaine connexion.

Lorsqu`une réplication s'exécute une boîte s'affiche à l'écran avec le message `Réplication en cours'. En fin de processus s'affiche le nombre d'enregistrements mis à jour et on valide par `OK'.

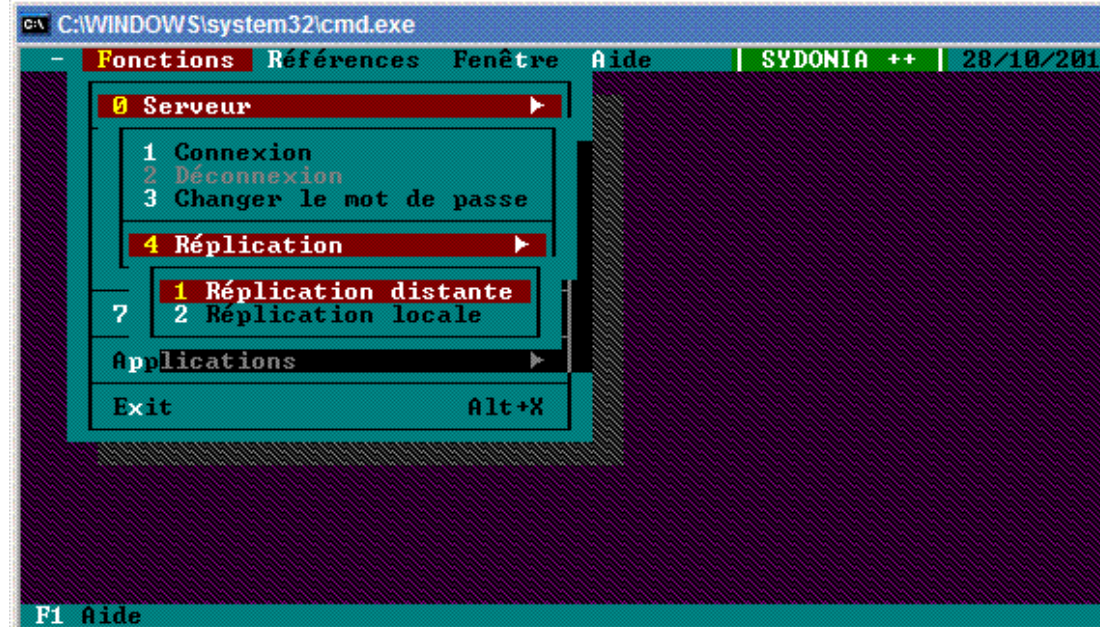

o Manifeste

| es C:     | WINDOW S\syst      | tem32\cmd.exe     |          |      |         |    |            | _ 🗆 🗙    |
|-----------|--------------------|-------------------|----------|------|---------|----|------------|----------|
| -         | Fonctions          | Références        | Fenêtre  | Aide | SYDONIA | ++ | 28/10/2010 | 10:30:00 |
|           | 9 Serveur          | •                 | •        |      |         |    |            |          |
|           | 1 Manifes          | te                | <u> </u> |      |         |    |            |          |
|           | 1 Affic<br>2 Liste | hage<br>s ▶<br>DI | ôles 🖡   |      |         |    |            |          |
|           | 6 Edition          | au choix          |          |      |         |    |            |          |
|           | 7 Courrie          | r électroniq      | ue       |      |         |    |            |          |
|           | Applicati          | ons               | •        |      |         |    |            |          |
|           | Exit               |                   | Alt+X    |      |         |    |            |          |
|           |                    |                   |          |      |         |    |            |          |
|           |                    |                   |          |      |         |    |            |          |
|           |                    |                   |          |      |         |    |            |          |
|           |                    |                   |          |      |         |    |            |          |
| <b>F1</b> | Aide               |                   |          |      |         |    |            |          |

- Affichage fonction désactivée
- Liste fonction désactivée

Pour plus de détails sur les opérations et fonctions concernant manifestes et titres de transport voir le guide utilisateur de

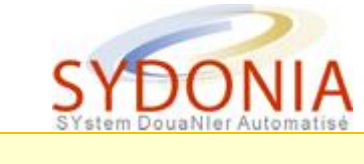

MODTRB.

#### • Déclaration

| C:N C:// | VINDOWS\system32\cmd.exe                                                                               |         |      |            |            | _ 🗆 ×    |
|----------|----------------------------------------------------------------------------------------------------|---------|------|------------|------------|----------|
| -        | Fonctions Références                                                                                   | Fenêtre | Aide | SYDONIA ++ | 28/10/2010 | 10:33:41 |
|          | 6 Serveur                                                                                              |         |      |            |            |          |
|          | 1 Manifeste<br>2 Déclarations                                                                          | )<br>   |      |            |            |          |
|          | 1 Création<br>2 Modification<br>3 Annulation<br>4 Enregistrement<br>5 Liquidation<br>6 Contre-écriture | * *     |      |            |            |          |
|          | 7 Traitement différ<br>8 Editions/Consulta                                                             | tions ► |      |            |            |          |
|          |                                                                                                    |         |      |            |            |          |
|          |                                                                                                    |         |      |            |            |          |
| F1 6     | lide                                                                                                   |         |      |            |            |          |

Création

Cette option du menu déclaration permet à l'utilisateur de saisir une nouvelle déclaration.

L'utilisateur choisit à partir de la liste des modèles de déclaration celui qu'il désire utiliser, par exemple :

| C:\WI                                                                                                    | DOWS\system32\cmd.exe                                                                                                    |
|----------------------------------------------------------------------------------------------------|----------------------------------------------------------------------------------------------------|
| - F<br>[•]=<br>Hode                                                                                             | nctions Références Fenêtre Aide   SYDONIA ++   17/11/2010 10:4<br>Modèle de déclaration[<br>  Libellé                                                                                                    |
| AU 9<br>DDN 3<br>DTM 3<br>EX 1<br>EX 2<br>EX 3<br>EX 9<br>IM 4<br>IM 5<br>IM 6<br>IM 7<br>LO 8<br>LON 3<br>PE 4 | AvitaillementDéclaration Droits de NavigationDéclaration taxe de magasinageExportation définitiveExportation temporaireRéexportationAutres procédures d'exportation < Avitaillement,comptoirs de venteMise à la consommationAdmission temporaireRéimportationMise en entrepôtLiquidation d'OfficeRégularisation fiscale pour DDN8Permis à enlever |
| ОК                                                                                                    | Abandon Options Aid                                                                                                    |
| F1 Ai                                                                                                    | e                                                                                                    |

- Avitaillement
- Droits de navigation

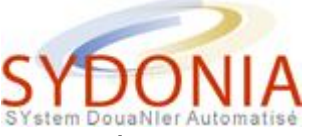

- Taxes de magasinage
- Exportation définitive
- Exportation temporaire
- Ré exportation
- Autres procédures d'importation
- Mise à la consommation
- Admission temporaire
- Ré importation
- Mise en entrepôt
- Permis à enlever

Dès que le modèle est choisi, le système ouvre un écran de saisie à l'image de la déclaration.

Le curseur est placé sur le champ bureau de dédouanement presser <Entrer> ou déplacer la souris pour positionner le curseur sur le cadran désiré. Des barres de défilement sur la droite et en bas de l'écran peuvent être activées par la commande au clavier <Alt.> <S> ou en cliquant sur l'écran.

Modification

| C:// | VINDOWS\system32\cmd.exe                                                  |             |            |            | _ 🗆 >   |
|------|---------------------------------------------------------------------------|-------------|------------|------------|---------|
| -    | Fonctions Références Fené                                                 | être Aide   | SYDONIA ++ | 28/10/2010 | 10:34:4 |
|      | 0 Serveur                                                                 | ►           |            |            |         |
|      | 1 Manifeste                                                               | +           |            |            |         |
|      | 2 Déclarations                                                            |             |            |            |         |
|      | 1 Gréation<br>2 Modification                                              |             |            |            |         |
|      | 1 Fichier local<br>2 CusDec EDIFACT                                       |             |            |            |         |
|      | 3 Déclaration stockée<br>4 Déc. en dépôt antic:<br>5 Déclaration enregist | ipé<br>trée |            |            |         |
|      |                                                                           |             |            |            |         |
|      |                                                                           |             |            |            |         |
|      |                                                                           |             |            |            |         |
| F1 A | ide                                                                       |             |            |            |         |

- Cette option permet à l'utilisateur de récupérer et de modifier une déclaration existante stockée localement.
  - Fichier local
  - CusDec Edifact fonction désactivée
  - Déclaration stockée fonction désactivée
  - Déclaration en dépôt anticipé fonction désactivée
  - Déclaration enregistrée fonction désactivée
- Annulation

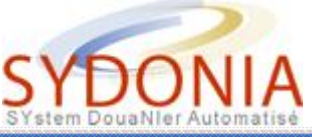

| CIV C     | WINDO | WS\syst        | em32\cmd.exe   |          |      |         |      |           | _ 🗆 🕽   |
|-----------|-------|----------------|----------------|----------|------|---------|------|-----------|---------|
| -         | Fonc  | tions          | Références     | Fenêtre  | Aide | SYDONIA | ++ 2 | 8/10/2010 | 10:35:4 |
|           | 0 S   | erveur         |                | *        |      |         |      |           |         |
|           | 1 M   | anifes         | te             | •        |      |         |      |           |         |
|           | 2 D   | êc lara        | tions          |          | -    |         |      |           |         |
|           | 1 2   | Créat<br>Modif | ion<br>ication | •        |      |         |      |           |         |
|           | 3     | Annul          | ation          | <b>•</b> |      |         |      |           |         |
|           |       | 1 Déc          | laration sto   | ckée     |      |         |      |           |         |
|           | †   L | 2 Déc          | . en dépôt a   | nticipé  |      |         |      |           |         |
|           | - 8   | Editi          | ons/Consulta   | tions 🕨  |      |         |      |           |         |
|           |       |                |                |          |      |         |      |           |         |
|           |       |                |                |          |      |         |      |           |         |
|           |       |                |                |          |      |         |      |           |         |
|           |       |                |                |          |      |         |      |           |         |
|           |       |                |                |          |      |         |      |           |         |
| <b>F1</b> | Aide  |                |                |          |      |         |      |           |         |

- Déclaration stockée fonction désactivée
- Déclaration en dépôt anticipé fonction désactivée
- Enregistrement fonction désactivée
- Liquidation

| es C: | WIN | IDOV   | VS\sys | tem32\cmd.exe |           |          |         |    |           | ,         |
|-------|-----|--------|--------|---------------|-----------|----------|---------|----|-----------|-----------|
| -     | Fo  | nct    | ions   | Références    | Fenêtre   | Aide     | SYDONIA | ++ | 28/10/201 | 0 10:36:3 |
|       | 6   | Se     | rveur  | •             | *         |          |         |    |           |           |
|       | 1   | Ma     | nifes  | te            | *         |          |         |    |           |           |
|       | 2   | Dé     | c lara | tions         | ► I       | <b>_</b> |         |    |           |           |
|       |     | 12     | Créat  | ion           |           |          |         |    |           |           |
|       |     | 3      | Annul  | ation         | - F       |          |         |    |           |           |
|       |     | 4<br>5 | Liqui  | dation        | , i       |          |         |    |           |           |
|       |     |        | 1 Déc  | laration sto  | ckée      |          |         |    |           |           |
|       | ł Ι |        | 2 Déc  | laration enr  | registrée |          |         |    |           |           |
|       |     |        |        |               |           |          |         |    |           |           |
|       |     |        |        |               |           |          |         |    |           |           |
|       |     |        |        |               |           |          |         |    |           |           |
|       |     |        |        |               |           |          |         |    |           |           |
|       |     |        |        |               |           |          |         |    |           |           |
| Fl    | HId | le     |        |               |           |          |         |    |           |           |

- Déclaration stockée fonction désactivée
- Déclaration en dépôt anticipé fonction désactivée
- Contre-écriture

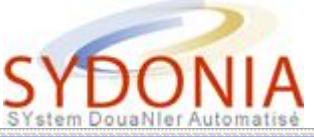

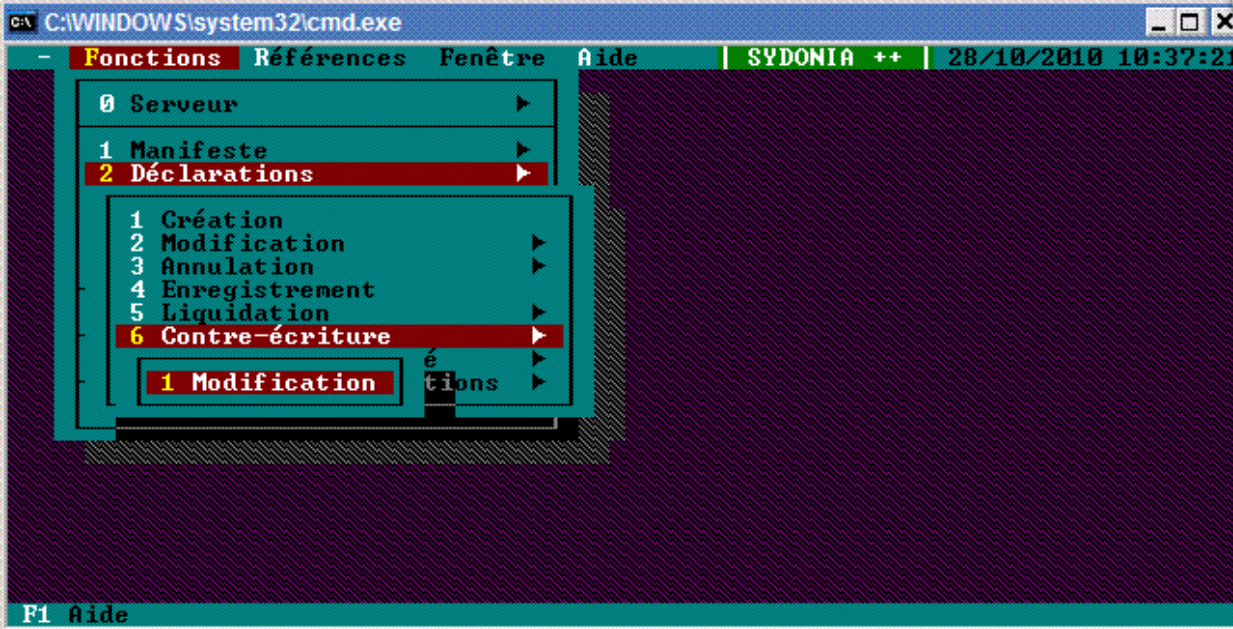

- Modification fonction désactivée
- Traitement différé

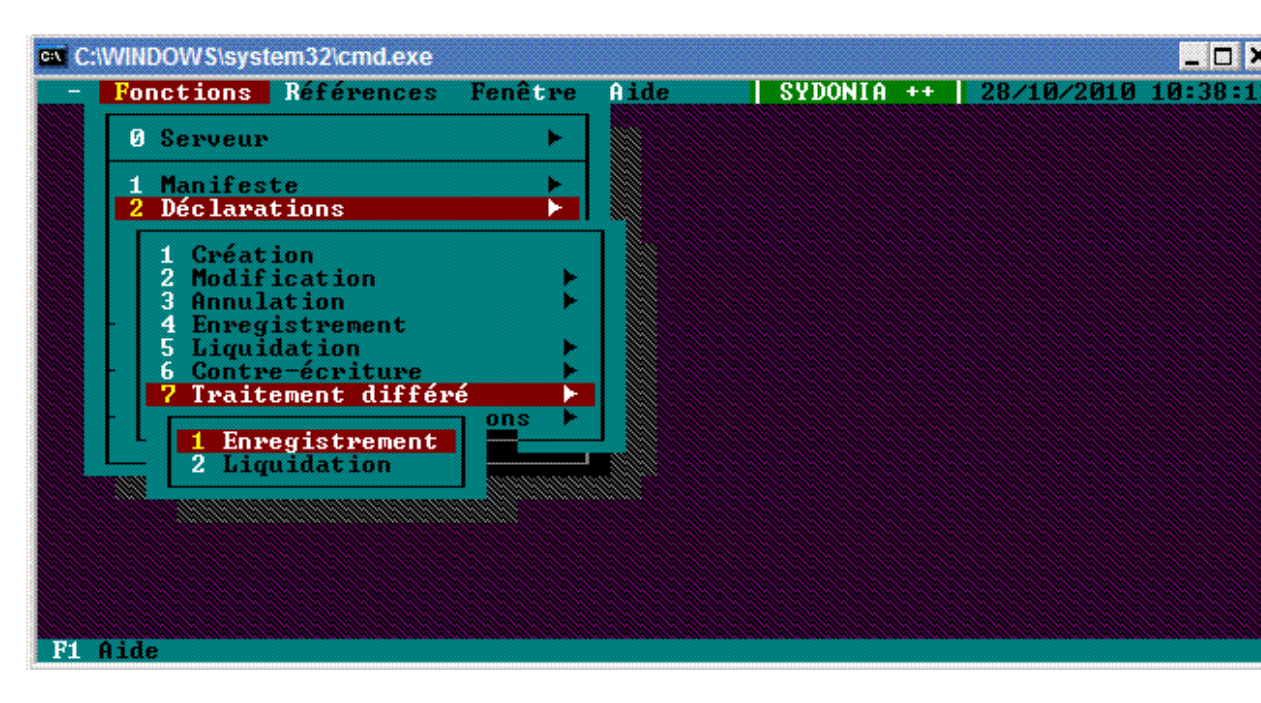

- Enregistrement fonction désactivée
- Liquidation

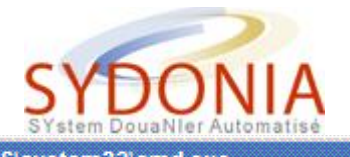

| Directory name       | HUT      |               |
|----------------------|----------|---------------|
| Directory tree       | U U      |               |
| Drives<br>G:\<br>ASY | ×.       | Select        |
| TSAD                 |          | Chdir         |
|                      |          | <b>Cancel</b> |
|                      | <b>.</b> |               |

- Cette option permet de liquider l'ensemble des déclarations se trouvant dans le répertoire choisi. Les déclarations peuvent ainsi être préparée à l'avance et traitées en lot.
- Edition/consultation

| C:\WINDOWS\system32\cmd.exe                                                                                        |              |      |         |    |            | _ 🗆 >   |
|----------------------------------------------------------------------------------------------------|--------------|------|---------|----|------------|---------|
| - Fonctions Références                                                                                             | Fenêtre      | Aide | SYDONIA | ++ | 28/10/2010 | 10:39:0 |
| 3 Serveur                                                                                                    | •            |      |         |    |            |         |
| 1 Manifeste<br>2 Déclarations                                                                                      | )<br>        |      |         |    |            |         |
| 1Gréation2Modification3Annulation4Enregistrement5Liquidation6Contre-écriture7Traitement différe8Editions/Consultat | ↓<br>tions ▶ |      |         |    |            |         |
| 1 Déclarations ►<br>2 Listes<br>3 Bon à enlever                                                                    |              |      |         |    |            |         |
| F1 Aide                                                                                                    |              |      |         |    |            |         |

Déclarations

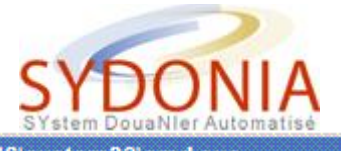

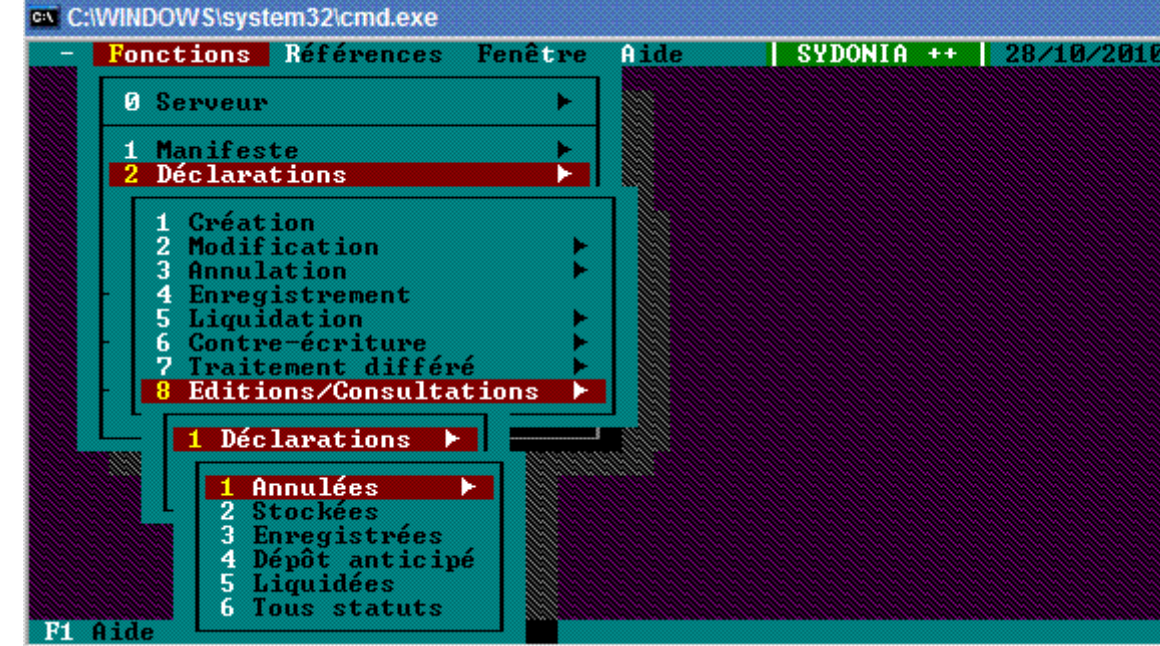

#### Annulées

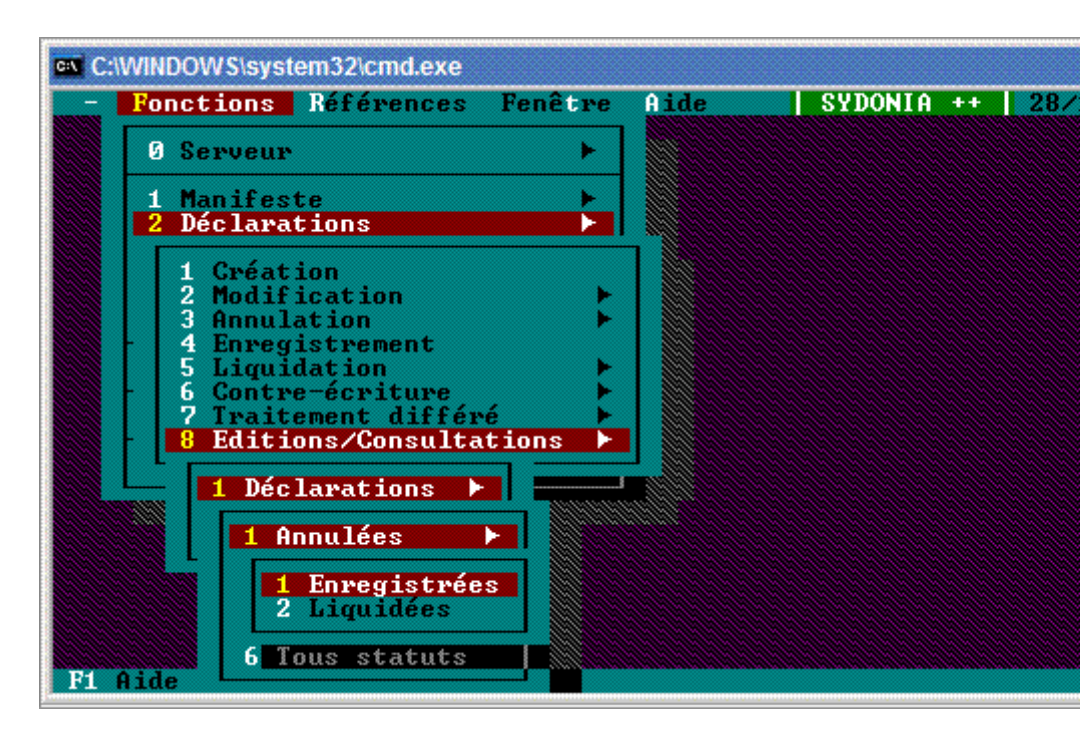

- Enregistrées, cette option permet de consulter une déclaration enregistrée et annulée
- Liquidées, cette option permet de consulter une déclaration liquidée et annulée
- Stockées fonction désactivée
- Enregistrées, cette option permet de consulter une déclaration enregistrée
- Dépôt anticipé fonction désactivée
- Liquidées, cette option permet de consulter une déclaration liquidée

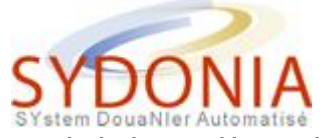

 Tous statuts, cette option permet de consulter une déclaration sans tenir compte de son statut

Listes

| 1 | C:\WINDOWS\sys              | tem32\cmd.exe            |                      |                                         |       |
|---|-----------------------------|--------------------------|----------------------|-----------------------------------------|-------|
|   | - Fonctions                 | Références               | Fenêtre<br>Sélection | Aide SYDONIA ++   19/11                 | /201  |
|   | Code Bureau                 | BNP                      | NOUMEA Po            | ort                                     |       |
|   | Déclarant                   |                          |                      |                                         |       |
|   | Destinataire<br>Exportateur |                          |                      |                                         |       |
|   | N <sup>o</sup> de compte    | :                        | _                    | Entrepôt :                              |       |
|   | Valable du<br>Statut        | 01/01/200<br>Tous        | 9 au                 | 01/01/2010<br>Trié par: Nº référence dé | c lar |
| 4 | OK Abar                     | ndon <mark>St</mark> ati | ut Tui               | 1                                       |       |
|   | F1 Aide F9 M                | enu Local - F            | 10 Menu              |                                         |       |

- Cette option permet d'obtenir une liste de déclaration par type de déclaration, sur une période donnée, selon le statut des déclarations, selon le destinataire, selon le numéro de compte crédit d'enlèvement.
- Bon à enlever fonction désactivée
- Résultat des contrôles

| ev C:\WIN | DOWS\syst                                              | em32\cmd.exe                                   |                            |      |         |    |            | _ O ×    |
|-----------|--------------------------------------------------------|------------------------------------------------|----------------------------|------|---------|----|------------|----------|
| - Fo      | nctions                                                | Références                                     | Fenêtre                    | Aide | SYDONIA | ++ | 28/10/2010 | 10:42:14 |
| Ø         | Serveur                                                | •                                              | +                          |      |         |    |            |          |
| 123       | Manifes<br>Déclara<br>Résulta                          | te<br>tions<br>ts des contr                    | ôles ►                     |      |         |    |            |          |
| - L       | <mark>1 Bon à</mark><br>2 Toute<br>3 En at<br>pplicati | enlever<br>s décl. séle<br>tente - Circ<br>ons | ctionnées<br>uit vert<br>▶ |      |         |    |            |          |
| Е         | xit                                                    |                                                | Alt+X                      |      |         |    |            |          |
|           |                                                        |                                                |                            |      |         |    |            |          |
|           |                                                        |                                                |                            |      |         |    |            |          |
|           |                                                        |                                                |                            |      |         |    |            |          |
| F1 Aid    | e                                                      |                                                |                            |      |         |    |            |          |

Bon à enlever fonction désactivée

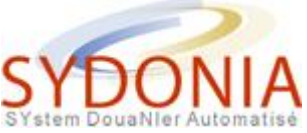

- Toutes déclarations sélectionnées fonction désactivée
- En attente de circuit vert fonction désactivée
- Compte

| ex C:\W | /INDOW S\syst                                                                                                    | em32\cmd.exe |         |      |         |    |            | _ 🗆 ×    |
|---------|----------------------------------------------------------------------------------------------------|--------------|---------|------|---------|----|------------|----------|
| _       | onctions                                                                                                    | Références   | Fenêtre | Aide | SYDONIA | ++ | 28/10/2010 | 10:43:09 |
|         | <b>8</b> Serveur                                                                                                    |              | •       |      |         |    |            |          |
|         | 1 Manifeste<br>2 Déclarations<br>3 Résultats des contrôl<br>4 Compte<br>1 Relevé de compte<br>2 Générer bordereau<br>3 Afficher bordereau |              | òles    |      |         |    |            |          |
|         | Applicati                                                                                                    | ons          | 01649   |      |         |    |            |          |
|         |                                                                                                    |              | nitia   |      |         |    |            |          |
| F1 A:   | ide                                                                                                    |              |         |      |         |    |            |          |

- Relevé de compte, les utilisateurs peuvent générer un relevé de leurs comptes, cependant il est recommandé d'utilisé le relevé de compte de ASYREPORT.
- Générer un bordereau, cette option permet de générer un bordereau qui reprend toutes les déclarations non payées jusqu'à la date de fin indiquée.

Si une déclaration reprise sur le bordereau est modifiée, le bordereau ne le sera pas. Il appartient à l'utilisateur de rééditer le bordereau

 Afficher un bordereau, cette option permet d'afficher un bordereau

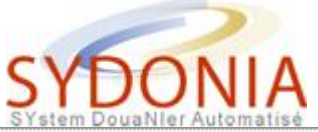

| C:\WINDOWS\sys                              | tem32\cmd.exe<br>Références Fenêtr                             | e Aide <mark>SYDONI</mark><br>nistratif Unique - Tr |                              |
|---------------------------------------------|----------------------------------------------------------------|-----------------------------------------------------|------------------------------|
| 0.00<br>1005375.00<br>239375.00<br>47875.00 | 9701<br>1 B DONNEES COMPT<br>1 B DONNEES COMPT<br>1 B J Border | ABLES<br>eau de créditaire ==                       |                              |
|                                             | Année<br>Code bureau                                           | 2010<br>ENERS                                       | te 03/11/201<br>te :<br>te : |
| 1292625.00                                  | 1<br>Bordereau numé                                            | <b>r</b> 0                                          | Francs XPF<br>Francs XPF     |
|                                             | OK Abando                                                      | n                                                   |                              |
|                                             |                                                                |                                                     |                              |
| F1 Aide F9 Me                               | enu Local F10 Menu                                             |                                                     |                              |

- Gestionnaire EDI fonction désactivée
- Edition au choix fonction désactivée
- Courrier électronique fonction désactivée
- Application
  - Dos shell fonction désactivée
- Exit
- Références
  - Tarif des douanes
  - Régimes douaniers
  - Environnement
  - Contrôle de saisie
- Fenêtres
  - Fermer
  - o Zoom
  - Reformater/déplacer
  - Mosaïque \_ \_
  - Mosaïque ||
  - Cascade
  - Effacer bureau
  - Suivant
  - Précédent
  - Suivant dans fichier
  - Liste
- Aide
  - Contenu
  - Index
  - Sujet précédent
  - Aide sur l'aide

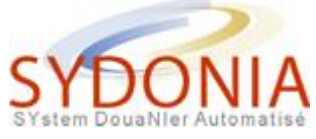

## Les menus locaux

#### Les menus locaux

De nombreux écrans ou fenêtres de MODBRK permettent à l'utilisateur d'accéder à un menu local qui propose un éventail d'actions ou d'options applicables uniquement à la fonction en cours.

Lorsque l'option Menu local est disponible, (les mots menu local ne sont pas en grisé sur la ligne inférieure de l'écran), le menu local peut être activé par <F9> ou en cliquant avec la souris sur le libellé Menu local sur la ligne inférieure. Il est également possible d'activer le menu local par un clic du bouton droit de la souris à un endroit quelconque de la zone principale de l'écran.

Lorsque le menu local est actif, les options sont affichées sur la ligne supérieure de l'écran à la place des options habituelles. (La ligne supérieure sera restaurée et le menu local effacé par un clic de la souris à un endroit quelconque de l'écran).

| 🖎 C:\WINDOWS\system32\cmd.exe                                                                                                    |                                                                                                    |                                                                                                    |                                                                                                    |     |  |
|----------------------------------------------------------------------------------------------------|----------------------------------------------------------------------------------------------------|----------------------------------------------------------------------------------------------------|----------------------------------------------------------------------------------------------------|-----|--|
| Action Cadrans                                                                                                    | Articles       Statut         Document       Administ         1       DECLARATION         IM       4         3       Form.         4       Lists         1       1         S       Form.         4       Lists         5       Artic.         6       Tot.         1       1 | Mode de Tra<br>tratif Uniq<br>A BUREAU<br>Code bure<br>NOUMEA Po<br>Manifeste<br>Enregistr<br>Numéro :<br>colis 7 Nº<br>2008 | vail Afficher<br>ue - Import<br>DE DESTINATION<br>au : BNP<br>rt<br>:<br>ement<br>Date :<br>de répertoire/ident | (*) |  |
| ? Destinataire réel       N°:         10 Pays dern.       11         12 Eléments valeur       13 SC         0.00       0         15 Pays d'exportation         15 C.P. exp.   17 C.P. destin. |                                                                                                    |                                                                                                    |                                                                                                    |     |  |
| F1 Aide F9 Menu Local F10 Menu                                                                                                    |                                                                                                    |                                                                                                    |                                                                                                    |     |  |

#### Menu local de la déclaration

Au cours du traitement de la déclaration, la sélection du menu local (sauf pour la note de calcul de la valeur) affiche les options suivantes sur la ligne supérieure de l'écran.

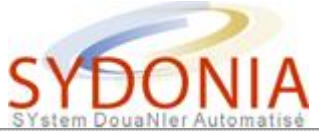

| C:\WINDOWS\system32\cmd.exe                                                                                                    | _                                                                                                    |            |
|----------------------------------------------------------------------------------------------------|----------------------------------------------------------------------------------------------------|------------|
| Action       Cadrans       Articles         1       Contrôle       serveur         2       Contrôle       serveur         3       Affichage       des       erreurs         4       Stockage       local         5       Stockage       serveur         6       Dépôt       anticipé         7       Enregistrement       8         8       Liquidation         9       Traitement       différé ▶ | Statut Mode de Travail Afficher         Administratif Unique - Import         A BUREAU DE DESTINATION         RATION         Gode bureau : BNP         NOUMEA Port         Manifeste:         4 Lists         Enregistrement         Numéro :         Date :         6 Tot. colis       7 N° de répertoire/ident         2008 /         taire réel       N°: | <b>*</b> ] |
| 10 Pays d<br>RR p<br>15 Pays d                                                                                                    | ern. 11<br>rov. XX 12 Eléments valeur 13 SC<br>0.00 0<br>'exportation 15 C.P. exp.   17 C.P. desti                                                                                                    | n .        |
| F1 Aide                                                                                                    |                                                                                                    |            |

### Action

| C:\WIND | DWS\system32\cmd.exe                                                                                                    | _ <b>_</b> ×                                                                                                    |
|---------|----------------------------------------------------------------------------------------------------|----------------------------------------------------------------------------------------------------|
|         | Cadrans Articles Statut Mode<br>Opérateurs commerciaux<br>Données générales<br>Transport<br>Finance<br>Description des Marchandises<br>Nomenclature<br>Infos Supplémentaires<br>Droit & taxes<br>Comptabilité<br>Transit | de Travail Afficher<br>f Unique - Import[*]<br>UREAU DE DESTINATION<br>e bureau : BNP<br>MEA Port<br>ifeste:<br>egistrement<br>éro : Date :<br>7 N° de répertoire/ident |
|         | Note de Ualeur<br>Page Information<br>Propriétaire<br>Documents Joints<br>Unités supp. TARIC<br>Gestion des conteneurs<br>FR prov. XX<br>15 Pays d'exportation                                                           | 2008 / Nº:<br>12 Eléments valeur<br>0.00 0<br> 15 C.P. exp.   17 C.P. destin.                                                                                           |
| F1 Aide |                                                                                                    |                                                                                                    |

Cadrans

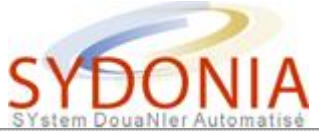

| C:\WINDOWS\system3 | 2\cmd.exe                                                                                                    |            |
|--------------------|----------------------------------------------------------------------------------------------------|------------|
| Action Cadrans     | Articles       Statut       Mode de Travail       Afficher         Nouveau       F2       nistratif       Unique - Import         Suivant       F4       A       BUREAU       DE DESTINATION         Suivant       F4       Code       bureau       :       BNP         Aller       A       N       Code       bureau       :       BNP         NOUMEA       Port       Manifeste:       A       Enregistrement       Date :         1       1       XXXXX       Numéro :       Date :       Date : | (*)        |
|                    | 1     1     2008 /       9 Destinataire réel     N°:       10 Pays dern.     11       11     12 Eléments valeur                                                                                                    | 3 <b>C</b> |
| F1 Aide            | 15 Pays d'exportation   15 C.P. exp.   17 C.P. de                                                                                                    | stin.      |

### Articles

| 🖎 C:\WINDOWS\system32\cmd.exe                                                                                                   |                                                             |                                          |  |  |  |
|----------------------------------------------------------------------------------------------------|-------------------------------------------------------------|------------------------------------------|--|--|--|
| Action Cadrans Articles Statut Mode de Travail Afficher<br>Document Administratif Unique - Import[‡]<br>A BUREAU DE DESTINATION |                                                             |                                          |  |  |  |
|                                                                                                    |                                                             | Code bureau : BNP                        |  |  |  |
|                                                                                                    | IM 4                                                        | NOUMEA Port<br>Manifeste:                |  |  |  |
|                                                                                                    | 3 Form. 4 Lists Enregistrement<br>1 1 XXXXX Numéro : Date : |                                          |  |  |  |
|                                                                                                    | 5 Artic. 6 Tot.<br>1                                        | colis 7 Nº de répertoire/ident<br>2008 / |  |  |  |
|                                                                                                    |                                                             | el Nº:                                   |  |  |  |
|                                                                                                    |                                                             |                                          |  |  |  |
| 10 Pays dern. 11<br>PR prov. XX 12 Eléments valeur 13 SC<br>0.00 0                                                              |                                                             |                                          |  |  |  |
| 15 Pays d'exportation   15 C.P. exp.   17 C.P. destin.                                                                          |                                                             |                                          |  |  |  |
| F1 Aide                                                                                                    |                                                             |                                          |  |  |  |

Statut

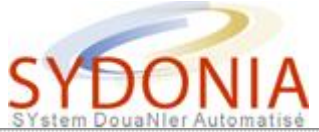

| C:\WINDOWS\system32 | 2\cmd.exe                                                                                                    |              |                                        | _ 🗆 ×                |  |  |
|---------------------|----------------------------------------------------------------------------------------------------|--------------|----------------------------------------|----------------------|--|--|
| - Fonctions Réf     | - Fonctions Références Fenêtre Aide   SYDONIA ++   09/09/2010 15:17:28<br>Document Administratif Unique - Import [4]<br>A BUREAU DE DESTINATION<br>1 DEGLARATION Gode bureau : BNP<br>IM   4   NOUMEA Port<br>[4]<br>Mode de travail<br>[X] Contrôles interactifs locaux<br>[] Contrôles d'apurement sur le serveur<br>[X] Utilisation de la note de valeur |              |                                        |                      |  |  |
|                     | 10 Pays dern. 11<br><b>FR</b> prov. XX<br>15 Pays d'exportation                                                                                                    | 12 Eléme<br> | nts valeur 1<br>0.00<br>exp.   17 C.P. | 3 SC<br>Ø<br>destin. |  |  |
| F1 Aide F9 Menu I   | wcal F10 Menu                                                                                                    |              |                                        |                      |  |  |

#### Mode de travail

| 🖙 C:\WINDOWS\system32\cmd.exe                          |                                                              |                                |                                                          |  |  |
|--------------------------------------------------------|--------------------------------------------------------------|--------------------------------|----------------------------------------------------------|--|--|
| Action Cadrans                                         | Articles Statut M                                            | lode de Travail                | Afficher                                                 |  |  |
|                                                        | 1 DECLARATION                                                | A BUREAU DE D<br>Code bureau : | Titre de transport<br>Page Info<br>Afficher date travail |  |  |
|                                                        | IM 4                                                         | NOUMEA Port                    |                                                          |  |  |
|                                                        | 3 Form.     4 Lists       1     1                            |                                | Date :                                                   |  |  |
|                                                        | 5 Artic. 6 Iot. colis 7 Nº de répertoire/ident<br>1 1 2008 / |                                |                                                          |  |  |
|                                                        |                                                              |                                | Nº:                                                      |  |  |
|                                                        |                                                              |                                |                                                          |  |  |
| 10 Pays dern.1112 Eléments valeur13 SCTRprov.XX0.000   |                                                              |                                |                                                          |  |  |
| 15 Pays d'exportation   15 C.P. exp.   17 C.P. destin. |                                                              |                                |                                                          |  |  |
| F1 Aide                                                |                                                              |                                |                                                          |  |  |

#### Afficher

Ces options proposent les choix suivants :

- Action
  - Contrôle local. Cette option contrôle la déclaration par rapport à la base de données de référence du poste client. Le système affiche un écran avec le libellé "Contrôle de validité correct" ou une fenêtre avec la liste des erreurs.

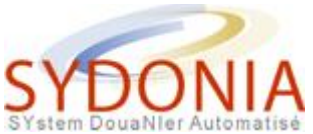

- Contrôle serveur. Cette option effectue des fonctions semblables à celles du contrôle local, mais par rapport à la base de données du serveur. Des contrôles supplémentaires sont réalisés sur la base de données du manifeste ou des stocks de marchandises des régimes suspensifs. Il est obligatoire de se connecter au serveur pour utiliser cette option.
- Affichage des erreurs. Cette option affiche une fenêtre contenant la liste des erreurs détectées lors du contrôle de la déclaration (local ou serveur).
- Stockage local. L'utilisateur peut sauvegarder localement la déclaration sur son disque en lui attribuant un nom de fichier. (nomfich.SAD)
- Stockage serveur. Fonction désactivée
- Dépôt anticipé. Fonction désactivée
- Enregistrement. L'utilisateur demande l'enregistrement d'une déclaration sur le serveur. Il est obligatoire de se connecter au serveur pour "enregistrer" une déclaration.
- Liquidation. L'utilisateur demande la liquidation d'une déclaration sur le serveur. Il est obligatoire de se connecter au serveur pour "liquider" une déclaration.
- **Traitement différé.** Cette option n'est plus accessible au niveau local elle fait partie des fonctions du menu déclaration.
- Les cadrans (voir "<u>Présentation de la déclaration à l'écran</u>" pour le contenu détaillé de chaque cadran).

La déclaration est divisée en 9 Cadrans, outre ces cadrans, 4 documents supplémentaires constituent le dossier déclaration et sont accessibles par l'option cadran du menu local il s'agit de la Note de valeur, Page Information, Documents joints et liste des conteneurs.

 Note de valeur. C'est une partie de programme de la déclaration qui permet à l'utilisateur de définir et calculer la valeur en douane relative à la déclaration et à ses différents articles. Elle permet la saisie des différents éléments de la valeur comme le frêt et l'assurance, et effectue automatiquement la répartition proportionnelle de ces éléments entre les différents articles de la déclaration. La répartition est possible sur la base de la valeur ou du poids brut.

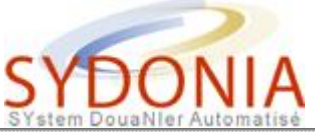

| ••• C:I\<br>- | WINDOWS\system32\cmd.ex<br>Fonctions Référence                                               | e<br>es Fenêtre Aide | SYDONIA ++   1                | _ <b>_ X</b><br>6/09/2010 10:25:46                                |
|---------------|----------------------------------------------------------------------------------------------|----------------------|-------------------------------|-------------------------------------------------------------------|
| [             | _[_]Note                                                                                     | de valeur import     | - Segment général —           | [†]_                                                              |
|               | Gouvernement de la<br>Direction régionale                                                    |                      |                               |                                                                   |
|               |                                                                                              |                      |                               |                                                                   |
|               |                                                                                              |                      | DEV Tx Change Franc           | CFP                                                               |
|               | Montant facturé<br>Fret étranger<br>Assurance<br>Autres frais<br>Fret national<br>Déductions | 1000.00              | EUR 119.33174                 | 119332.00<br>0.00<br>0.00<br>0.00<br>0.00<br>0.00<br>0.00<br>0.00 |
|               | Total masse brute                                                                            | :                    | Total coûts :<br>Valeur CAF : | 0.00<br>119332.00                                                 |
| F1 A          | lide F9 Menu Local                                                                           | F10 Menu             |                               |                                                                   |

 Page Informations. La Page d'information permet la saisie d'un texte additionnel joint à la déclaration. Dans cet écran on trouve le détail des références de la déclaration avec un champ de saisie de texte libre permettant de saisir jusqu'à 4000 caractères.

| C | C:\WINDOWS\system32\cmd.e                                     | exe                                                     |                             |                 |  |  |
|---|---------------------------------------------------------------|---------------------------------------------------------|-----------------------------|-----------------|--|--|
| 6 | <ul> <li>Fonctions Référence</li> <li>[] Page info</li> </ul> | ces Fenêtre Aide SYDON<br>ormation supplémentaire de la | IA ++   16/0<br>déclaration | 9/2010 10:35:49 |  |  |
|   | PAGE D'INFORMATION SUPPLEMENTAIRE DE LA DECLARATION           |                                                         |                             |                 |  |  |
|   |                                                               |                                                         | Modèle                      | Articles        |  |  |
|   | Référence 2008 /                                              |                                                         |                             |                 |  |  |
|   |                                                               |                                                         |                             |                 |  |  |
|   |                                                               |                                                         |                             |                 |  |  |
|   |                                                               |                                                         |                             |                 |  |  |
|   |                                                               |                                                         |                             |                 |  |  |
|   |                                                               |                                                         |                             |                 |  |  |
| Å |                                                               |                                                         |                             | Â               |  |  |
|   | OK Abandon                                                    |                                                         |                             |                 |  |  |
| Ľ | 1 Aide F9 Menu Local                                          | F10 Menu                                                |                             | r               |  |  |

Au stockage dans un fichier local, ce texte n'est pas inclus dans le fichier déclaration. Pour sauvegarder le texte qui se trouve dans cette page informations dans un fichier local, appuyer sur la touche F9 à l'intérieur de la case de saisie Informations, et sauvegarder le
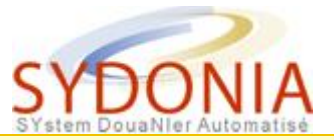

texte dans un fichier texte du poste Client, ainsi le fichier sera ajouté ultérieurement à la page Information.

Au stockage, enregistrement et liquidation de la déclaration dans le serveur, le texte de la page Information est envoyé au serveur, pour stockage, avec la déclaration, et il en est retiré quand la déclaration est retirée.

Après stockage, enregistrement et liquidation de la déclaration dans le serveur, il est possible de modifier ou supprimer le texte de la page Information, et le texte sera remplacé au stockage, enregistrement ou liquidation suivants de la même manière que toute autre modification d'une information de la déclaration.

 Document joint. La page des Documents joints permet la saisie manuelle des codes de documents joints à la déclaration, soit présentés spontanément ou rendu obligatoires par la réglementation douanière. La page permet de saisir jusqu'à 50 documents joints.

| C:\     | C:\WINDC<br>- Fonc<br>- Fonc | DWS\system32\cmd.exe<br>tions Références | Fenêtre Aide<br>Page des documents j | SYDONIA ++<br>oints ——— | 16/09/20       | _ O X<br>10 10:29:51 |
|---------|------------------------------|------------------------------------------|--------------------------------------|-------------------------|----------------|----------------------|
|         |                              |                                          |                                      |                         |                |                      |
|         |                              |                                          |                                      |                         | Modèle<br>IM 4 | Artic.               |
|         |                              | ence 2008 /                              |                                      |                         |                | -                    |
|         |                              |                                          |                                      |                         |                |                      |
|         |                              |                                          |                                      |                         |                |                      |
|         |                              |                                          |                                      |                         |                |                      |
|         |                              |                                          |                                      |                         |                |                      |
| Ц<br>А- | l                            |                                          |                                      |                         |                | Ĥ                    |
|         | 01                           |                                          |                                      |                         |                |                      |
| F       | 1 Aide                       | F9 Menu Local R                          | 10 Menu                              |                         |                |                      |

 Conteneurs. Cet écran est similaire à celui utilisé dans le titre de transport de MODTRB pour saisir les conteneurs. Un nombre illimité de conteneurs peut être attaché à chaque article de la déclaration. Pendant le stockage, l'enregistrement, la validation ou la liquidation de la déclaration, les conteneurs sont enregistrés dans la base de données. Dans la version actuelle du système, il n'y pas de contrôle entre les conteneurs saisis sur cet écran et ceux saisis sur les connaissements.

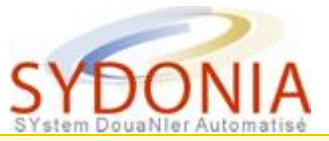

In ne peut accéder à l'écran " Gestion des conteneurs" que lorsque le conteneur de la case 19 du DAU est mis à 1.

| C:\WINDO | WS\syste | em32\cmd.ex<br>Référence | e<br>Is Fenêt | tre Ai  | de S       | YDONIA ++ | <br>16/09/2010 10:3 | ⊐  ×<br>7:03   |
|----------|----------|--------------------------|---------------|---------|------------|-----------|---------------------|----------------|
|          |          |                          | eest Gest     | tion de | s conteneu | rs        |                     | ר <sup>נ</sup> |
| Nº de    | conter   | leur                     |               |         |            |           |                     | -              |
|          |          |                          |               |         |            |           |                     |                |
| 0 ut to  | 1- 0-    |                          | Tune          |         |            | • Manana  | - Provenski -       | 1              |
| HPCIC    | 16 OI    | mceneur                  | Туре          | EZF     | acerres    | - narque: | s nesponsable       |                |
|          |          |                          |               |         |            |           |                     |                |
|          |          |                          |               |         |            |           |                     |                |
|          |          |                          |               |         |            |           |                     |                |
|          |          |                          |               |         |            |           |                     |                |
|          |          |                          |               |         |            |           |                     |                |
|          |          |                          |               |         |            |           |                     |                |
| F1 Aide  | F9 Mer   | nu Local                 | F10 Menu      | 1       |            |           |                     |                |

#### • Articles

Une déclaration se compose d'un 'segment général' contenant des données applicables à l'ensemble de la déclaration (Destinataire, déclarant, totaux, transport), et de données de niveau "article". Ces dernières concernent le code nomenclature, désignation des marchandises, quantités et valeurs. Une déclaration doit comporter au moins un article (le nombre maximum dans SYDONIA++ est de 999). L'écran principal de la déclaration ne comporte qu'un seul article, et les articles suivants doivent être créés par l`option Article du menu local. Ce sous menu permet de saisir un nouvel article, d'en supprimer un ou de se déplacer parmi les divers articles de la déclaration.

#### • Statut

Affiche le statut actuel et l'historique de la déclaration dans l'écran suivant.

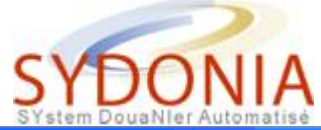

| 💌 118d - n | nodbrk                |                                                                              |                                    |                                                                                | ٩                     |
|------------|-----------------------|------------------------------------------------------------------------------|------------------------------------|--------------------------------------------------------------------------------|-----------------------|
|            | ions Réfe<br>Modifiée | érences Fenê(<br>= Document Adr<br>1 DECLARATI<br>  Statut                   | re fide<br>ninistratif<br>ON Code  | Unique - Impor<br>EAU DE DESTINA<br>bureau : CU092                             | 15/03/28<br>L<br>110N |
|            | ORIGINAL<br>Oui       | Sélectionnée<br>Re-dirigée U<br>LIQUIDEE<br>LIQUIDEE<br>LIQUIDEE<br>LIQUIDEE | - Rouge L<br>Jert R<br>L<br>Q<br>V | iquidation<br>le-diriger<br>liquidation<br>Contre-écriture<br>ERIFIE <es></es> | mod                   |
|            |                       | u<br>15 Pays d'expo                                                          | )rtation                           | 15 C.P. e<br>a jb                                                              | A 1<br>×p.   17 C.P   |

- Colonne 1 : sans titre Cette colonne peut être vide ou contenir une flèche. Une flèche indique que cette version de la déclaration peut être affichée en utilisant le bouton AFFICHER
- Colonne 2 : Modifiée

Cette colonne peut contenir 3 différents éléments d'information :

- Original signifie qu'il s'agit de la première version de la déclaration telle qu'elle a été enregistrée la première fois.
- Oui indique que la déclaration a été modifiée,
- Blanc indique qu'il n'y a pas eu de modification.

#### • Mode de travail

Cette option permet aux utilisateurs de choisir leur mode de travail, ils peuvent, par exemple, décider de désactiver les contrôles locaux à la saisie ou décider de ne pas utiliser la note de calcul de la valeur. Lorsque les contrôles locaux sont désactivés les données sont saisies sans aucune validation par rapport aux tables de contrôle. La validation sera entièrement réalisée au moment de la demande d'enregistrement ou de liquidation.

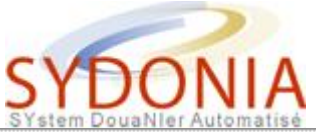

| C:\WINDOWS\system32\cmd.exe                                                                                                    | _ O ×                                       |
|----------------------------------------------------------------------------------------------------|---------------------------------------------|
| <ul> <li>Fonctions Références Fenêtre Aide SYDONIA ++ R</li> <li>Document Administratif Unique - Import</li> <li>A BUREAU DE DESTINATION</li> <li>1 DECLARATION</li> <li>Code bureau : BNP</li> <li>IM   4  </li> <li>NOUMEA Port</li> <li>IM   4  </li> <li>NOUMEA Port</li> <li>IX Contrôles interactifs locaux</li> <li>I Contrôles d'apurement sur le serveur</li> <li>IX Utilisation de la note de valeur</li> <li>OK</li> </ul> | <u>89/09/2010 15:17:28</u>                  |
| 10 Pays dern. 11<br>12 Eléments v<br>15 Pays d'exportation   15 C.P. exp.                                                                                                    | valeur 13 SC<br>0.00 0<br>  17 C.P. destin. |
| F1 Aide F9 Menu Local F10 Menu                                                                                                    |                                             |

- contrôles intéractifs locaux. Ce menu offre aux utilisateurs le choix de désactiver les contrôles lors de la saisie de déclaration. Si les contrôles locaux interactifs sont désactivés, l'utilisateur peut saisir n'importe quelle information dans n'importe quel champ sans validation par rapport aux tables locales ou à la configuration de la déclaration. Lorsque la déclaration est contrôlée par le serveur, ou lorsque l'enregistrement ou la liquidation sont demandés, les contrôles seront effectués par le serveur et en cas d'erreur, l'enregistrement ou la liquidation sera refusé.
- contrôle d'apurement sur le serveur. Cette option permet de désactiver le contrôle d'apurement du manifeste ou des stocks de régimes suspensif y compris les références du manifeste et du connaissement dans la déclaration. Lorsque l'enregistrement ou la liquidation sont demandés, les contrôles seront effectués par le serveur et en cas d'erreur l'enregistrement ou la liquidation sera refusé.
- utilisation de la note de valeur. Si l'utilisation de la note de valeur n'est pas demandée, la note de valeur dans la déclaration est fermée, et aucune saisie d'information ne sera autorisée.

Ces options sont cochées par défaut et sont utiles pour le contrôle de saisie au fur et à mesure.

#### • Afficher

Cette option permet d'afficher des informations de la déclaration.

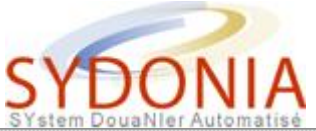

| Action Cadrans       Articles       Statut       Mode de Travail       Afficher         Image: Document Administratif Unique 1       A BUREAU DE D       Itre de transport Page Info         Image: Image: Document Administratif Unique 1       A BUREAU DE D       Itre de transport Page Info         Image: Image: | C:\WINDOWS\system3 | 2\cmd.exe                                                                                                    |                                                                                                    |                                                                                       | _ 🗆 🗙                    |
|----------------------------------------------------------------------------------------------------|--------------------|----------------------------------------------------------------------------------------------------|----------------------------------------------------------------------------------------------------|---------------------------------------------------------------------------------------|--------------------------|
| 9 Destinataire réel       N°:         10 Pays dern.       11         10 Pays dern.       11         11 PR       12 Eléments valeur         13 SC         15 Pays d'exportation                                                                                                    | Action Cadrans     | Articles Statut M<br>Document Administ<br>1 DECLARATION<br>IM   4  <br>3 Form. 4 Lists<br>1 1 XXXXX<br>5 Artic. 6 Tot. c<br>1 1 | Iode       de       Travail         ratif       Unique       -         A       BUREAU       DE       D         Code       bureau       :       D         Code       bureau       :       Image: Code       D         NOUMEA       Port       Manifeste:       Image: Code       D         Enregistrement       Numéro       :       :       :         colis       7       Nº de r       :         colis       7       Nº de r       : | Afficher<br>Titre de trans<br>Page Info<br>Afficher date<br>Date :<br>épertoire/ident | sport<br>travail         |
|                                                                                                    |                    | 9 Destinataire rée<br>10 Pays dern. 11<br>PR prov. XX<br>15 Pays d'exportati                                                    | 12 E                                                                                                    | N°:<br>Cléments valeur<br>0.00<br>C.P. exp.   17 C.                                   | 13 SC<br>Ø<br>P. destin. |

- Titre de transport. Fonction désactivée.
- Page d'information. Permet d'afficher la page d'information de la déclaration si elle existe.
- Date de travail. Fonction désactivée.

### Menu local de la note de valeur

Lorsque l'utilisateur est dans la note de valeur, le menu local affiche les options suivantes sur la ligne de statut au sommet de la fenêtre.

| C:\WINDOWS\system32\cn                                                                       | d.exe                                                                                               | _                                                         |            |
|----------------------------------------------------------------------------------------------|----------------------------------------------------------------------------------------------------|-----------------------------------------------------------|------------|
| Cadrans Articles<br>Données Générales<br>Données articles                                    | lode de Travail Impression<br>e de valeur import - Segment généra<br>uvelle-Calédonie<br>es Douanes | 1                                                         | <b>د :</b> |
|                                                                                              |                                                                                                    |                                                           |            |
|                                                                                              | Montant DEV DEV Tx Change Franc                                                                     | CFP                                                       |            |
| Montant facturé<br>Fret étranger<br>Assurance<br>Autres frais<br>Fret national<br>Déductions | 1000.00 EUR 119.33174                                                                               | 119332.00<br>0.00<br>0.00<br>0.00<br>0.00<br>0.00<br>0.00 |            |
| Total masse brute                                                                            |                                                                                                    | 0.00<br>119332.00                                         |            |
| F1 Aide                                                                                      |                                                                                                    |                                                           | <b>U</b>   |

Cadrans

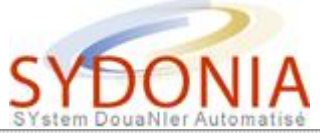

| C:\WINDOW                                                           | S\system32\cn                                                     | nd.exe                     |                                                   |                                                        |                                                          | _ 🗆 🗙         |
|---------------------------------------------------------------------|-------------------------------------------------------------------|----------------------------|---------------------------------------------------|--------------------------------------------------------|----------------------------------------------------------|---------------|
| Cadrans<br>Gouvern<br>Directi                                       | Articles<br>Suivant<br>Précédent<br>Premier<br>Dernier<br>Aller à | Mode de<br>F4<br>F3 e<br>u | Travail<br>aleur imj<br>-Calédon:<br>anes<br>NOTE | Impression<br>port - Segment généra<br>ie<br>DE VALEUR | 1                                                        | _( <b>*</b> ) |
| Montant<br>Fret étr<br>Assuranc<br>Autres f<br>Fret nat<br>Déductio |                                                                   |                            | t DEV<br>1000.00                                  | DEU Tx Change Franc<br>EUR 119.33174                   | CFP<br>119332.00<br>0.00<br>0.00<br>0.00<br>0.00<br>0.00 |               |
| Total ma<br>—— Art. n                                               | o 001                                                             | :                          |                                                   | Total coûts :<br>Valeur CAF :                          | 0.00<br>119332.00                                        |               |
| F1 Aide                                                             |                                                                   |                            |                                                   |                                                        |                                                          |               |

## Articles

| C:\WINDOWS\system32\cmd.exe<br>- Fonctions Références Fenêtr<br>Note de valeur<br>Gouvernement de la Nouvelle-Calé<br>Direction régionale des Douanes                            | re Aide <mark>  SYDONIA ++   17/09/2010</mark><br>r import - Segment général ————————————————————————————————————                                                                        | _ D × |
|----------------------------------------------------------------------------------------------------|----------------------------------------------------------------------------------------------------|-------|
| Montant facturé :<br>Fret étranger :<br>Assurance :<br>Autres frais :<br>Fret national :<br>Déductions :<br>Total masse brute :<br>Art. nº 001<br>El Aide E9 Menu Local E10 Menu | ode de travail         de Calcul         Répartition en valeur         Répartition         Abandon         Abandon         Total coûts :       0.00         Valeur CAF :       119332.00 |       |

Mode de travail

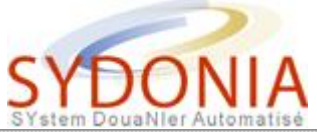

| C:\WINDOWS\system32\cmd.exe                                                                                                    | _ 🗆 🗙 |  |  |  |  |  |  |  |
|----------------------------------------------------------------------------------------------------|-------|--|--|--|--|--|--|--|
| Cadrans Articles Mode de Travail Impression<br>[]]Note de valeur import - Segment général                                                                                                    | =[*]] |  |  |  |  |  |  |  |
| Gouvernement de la Nouvelle-Calédonie<br>Direction régionale des Douanes                                                                                                    |       |  |  |  |  |  |  |  |
| NOTE DE VALEUR                                                                                                    |       |  |  |  |  |  |  |  |
| Montant DEV DEV Tx Change Franc CFP                                                                                                    |       |  |  |  |  |  |  |  |
| Montant facturé         1000.00         EUR 119.33174         119332.00           Fret étranger         0.00         0.00         0.00           Assurance         0.00         0.00         0.00           Autres frais         0.00         0.00         0.00           Déductions         0.00         0.00         0.00 |       |  |  |  |  |  |  |  |
| Total masse brute : Total coûts : 0.00<br>Valeur CAF : 119332.00                                                                                                    |       |  |  |  |  |  |  |  |
| Ri Art. nº 001                                                                                                    | لـ    |  |  |  |  |  |  |  |

#### Impression

• Cadrans

Permet à l'utilisateur de se déplacer des données générales (applicables à toute la déclaration) aux données des articles de la note de valeur.\*

• Articles

Permet à l'utilisateur de se déplacer parmi les articles de la note de valeur. Les touches de fonctions  $\langle F4 \rangle$  et  $\langle F3 \rangle$  affichent l'article suivant ou précédent de la note de valeur.

• Mode de travail

Permet à l'utilisateur de sélectionner le mode de calcul pour la répartition entre articles des coûts annexes à la facture (assurance, fret étranger, fret intérieur'). Les options existantes sont « Répartition en valeur» « Répartition en poids» « Pas de répartition». Si l'on choisit la répartition en poids le système active un champ pour la saisie du poids brut total dans le segment général de la note de valeur. Seul le fret sera réparti sur la base du poids.

Lorsqu'on stocke, enregistre ou liquide une déclaration, le mode de travail est sauvegardé avec la déclaration. Le type de répartition est sauvegardé également et chaque fois qu'une déclaration est créée le dernier mode de répartition utilisé devient mode de travail par défaut.

#### • Impression

Permet à l'utilisateur d'imprimer la note de valeur.

## Saisir une déclaration

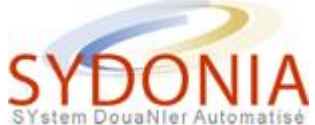

Le Code des Douanes de Nouvelle-Calédonie (CDNC) dispose en son article 62-1 que "toutes les marchandises importées ou exportées doivent faire l'objet d'une déclaration en détail leur assignant un régime douanier".

L'arrêté 04-3061/GNC du 23/12/04, portant création et organisation du fonctionnement de SYDONIA, dispose en son article 2 que "toutes les formalités douanières désignées dans l'arrêté seront effectuées par l'intermédiaire du système".

Ce menu propose des procédures de saisie de la déclaration :

## Error! Reference source not found.Error! Reference source not found.**Une déclaration avec exonération**

• Une déclaration avec mesures COMEX

## Une déclaration avec soumission cautionnée

## Une déclaration avec soumission cautionnée

#### Ecran 1 et 2

Pour créer une nouvelle déclaration dans le système SYDONIA, il faut utiliser le menu Fonctions/Déclarations/Création, puis choisir le modèle de déclaration souhaité.

Il suffira ensuite de remplir les données nécessaires à la déclaration en utilisant la touche <Entrée> pour valider les zones au fur et à mesure.

Il est possible d'utiliser la touche <Tab> ou de se déplacer sur la déclaration en cliquant directement dans la zone voulue mais il est recommandé de suivre pas à pas à l'aide de la touche <Entrée>, la saisie de la déclaration.

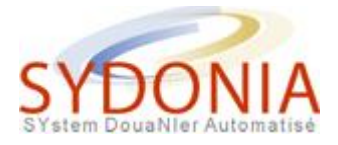

La première case de saisie indique le bureau sur lequel vous êtes connecté, il n'est pas possible de le changer et vous devez faire <Entrée> pour passer à la case suivante.

#### Ecran 4

La case "exportateur" peut être vide, si vous connaissez le nom de l'exportateur, indiquez le puis <Entrée>.

Vous devez indiquer le RIDET du destinataire et faire <Entrée>, les informations le concernant s'afficheront sur les lignes au-dessous. Si le destinataire ne possède pas de RIDET, faîtes <Entrée> et vous serez positionnés sur les lignes du dessous où vous devez indiquer son nom, son prénom et son adresse complète et faire <Entrée> après chaque ligne.

Vous indiquez ensuite le RIDET du déclarant et faîtes <Entrée>, les informations le concernant apparaîtront automatiquement sur les lignes d'au-dessous. Si le déclarant est le destinataire lui-même, les rubriques 8 et 14 auront les mêmes informations. Comme pour le destinataire, cette case peut être vide si le déclarant ne possède pas de RIDET. Il faudra renseigner les lignes du dessous comme précédemment et faire <Entrée>.

#### Ecran 5

La case manifeste peut contenir les informations de deux type :

- l'année et le numéro d'enregistrement du manifeste
- le numéro de voyage et la date de départ en format JJ/MM/AAAA

Le nombre de colis est le nombre total de colis repris sur cette déclaration.

Attention, une palette ne constitue pas un colis, il faut saisir le nombre de colis sur cette palette. (art 72 du CDNC)

Le numéro de répertoire est un numéro séquentiel indiqué par l'utilisateur. Dans le cas de cette déclaration simple, la rubrique 9 n'est pas servie. La case "pays de dernière provenance" sera servie à l'aide des codes internationaux des pays. La touche <F8> permet d'obtenir les codes de tous les pays. La case "SC" permet d'indiquer l'utilisation d'une soumission cautionnée, pour une déclaration simple elle est à 0.

#### Ecran 6

Saisir le pays d'exportation, si vous ne connaissez pas le code d'un pays, utilisez la touche <F8> pour appeler la liste des pays.

Le pays de destination est nécessairement la Nouvelle-Calédonie, code NC. Sydonia n'acceptera pas d'autre code pays.

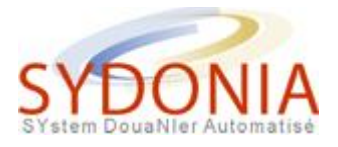

Saisir le nom du navire et sa nationalité. Saisir l'indicateur de conteneur, 0 (pas de conteneur) ou 1 (conteneur). Saisir la date d'arrivée du navire, ATTENTION : la date doit être indiquée au format AAAAMMJJ sans espaces et sans barres de fraction. Saisir le mode de transport :

- 01 pour transport maritime
- 04 pour transport aérien
- 05 pour envoi postal.
   Saisir le bureau d'arrivée (BNP, TTA)

ATTENTION, le bureau d'arrivée doit correspondre au mode de transport. Ainsi le transport maritime ne s'applique qu'au BNP, le transport aérien à TTA et l'envoi postal au BNP et à TTA.

• Saisir la localisation de la marchandise (aire de dédouanement sur le port).

#### Ecran 8

Saisir l'incoterm repris sur la facture suivi du nom de la ville. Saisir le code devise de la facture et le total du montant facturé. Saisir la nature de la transaction (1.1 pour achat/vente ferme) et le code condition de paiement.

#### Ecran 9

Cet écran permet la saisie des marques et numéros indiqués sur les colis et le nombre et type de colis pour cet article.

#### Ecran 10

Saisir la position tarifaire sur 8 chiffres.

La position tarifaire est le code SH (Système Harmonisé) qui permet de classer une marchandise. Ce code peut être déterminé à partir du tarif des douanes "papier" ou sur le site internet de la douane (www.douane.gouv.nc)

Le code additionnel est principalement utilisé pour les mesures de COMEX (COMmerce EXtérieur) qui sont appliquées. Dans le cas de notre déclaration simple, ce code sera à 000. Voir la rubrique "Une déclaration avec mesures COMEX".

#### Ecran 11

Saisir la dénomination commerciale de la marchandise.

ATTENTION : les libellés du tarif douanier ne peuvent pas être repris comme une

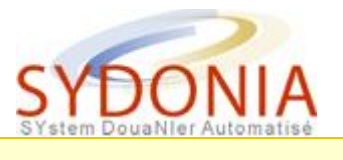

#### désignation commerciale.

#### Ecran 12

Saisir le pays d'origine de la marchandise.

Saisir le poids brut de l'article.

Saisir la préférence ACP, GATT, PTOMA, UE, si nécessaire.

Saisir le régime étendu (régime sollicité + régime précédent) de la marchandise. Saisir le code exonération, dans le cas de notre déclaration simple, aucune exonération n'est sollicitée, le code sera à 000. Pour plus d'informations sur les exonérations voir la rubrique "Une déclaration avec exonération ". Saisir le poids net de l'article.

Saisir le titre de transport (bill of lading ou lettre de transport aérien) correspondant à la marchandise.

#### Ecran 13

Cette zone est destinée à la saisie du numéro de quota. Dans le cas de notre déclaration simple, cette zone est vide. Voir la rubrique "Une déclaration avec mesures COMEX " pour plus d'informations.

#### Ecran 14

Le taux d'ajustement est à 1 par défaut. Cette zone n'est pas à modifier, faire <Entrée>

#### Ecran 15

Ces deux zones permettent de porter les mentions spéciales telles que l'article sollicité dans le cas d'une exonération. Dans notre déclaration simple, ces zones sont vides. Voir la rubrique "Une déclaration avec exonération " pour plus d'informations.

#### Ecran 16

Saisir la note de valeur de la déclaration selon l'incoterm

- le montant facturé
- le frêt étranger
- I'assurance
- les autres frais
- le frêt national (non applicable en Nouvelle-Calédonie)
- les déductions

#### Ecran 17

Saisir la note de valeur de l'article selon l'incoterm

• le montant facturé

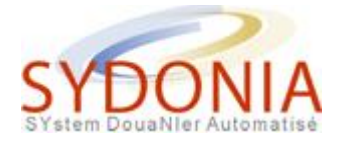

- le frêt étranger
- l'assurance
- les autres frais
- le frêt national (non applicable en Nouvelle-Calédonie)
- les déductions

▲ L'incoterm détermine la saisie de la note de valeur.

Finir la saisie de la note de valeur en répondant "OUI" pour quitter.

### Ecran 18

Le calcul de la valeur statistique s'effectue automatiquement par le système.

#### Ecran 19

Indiquer le numéro du compte de crédit d'enlèvement. Si la zone est vide, le paiement se fera au comptant.

#### Ecran 20

Le système calcule automatiquement les taxes applicables en mentionnant les exonérations et les suspensions de taxes (dans les cas d'utilisation de régimes suspensifs)

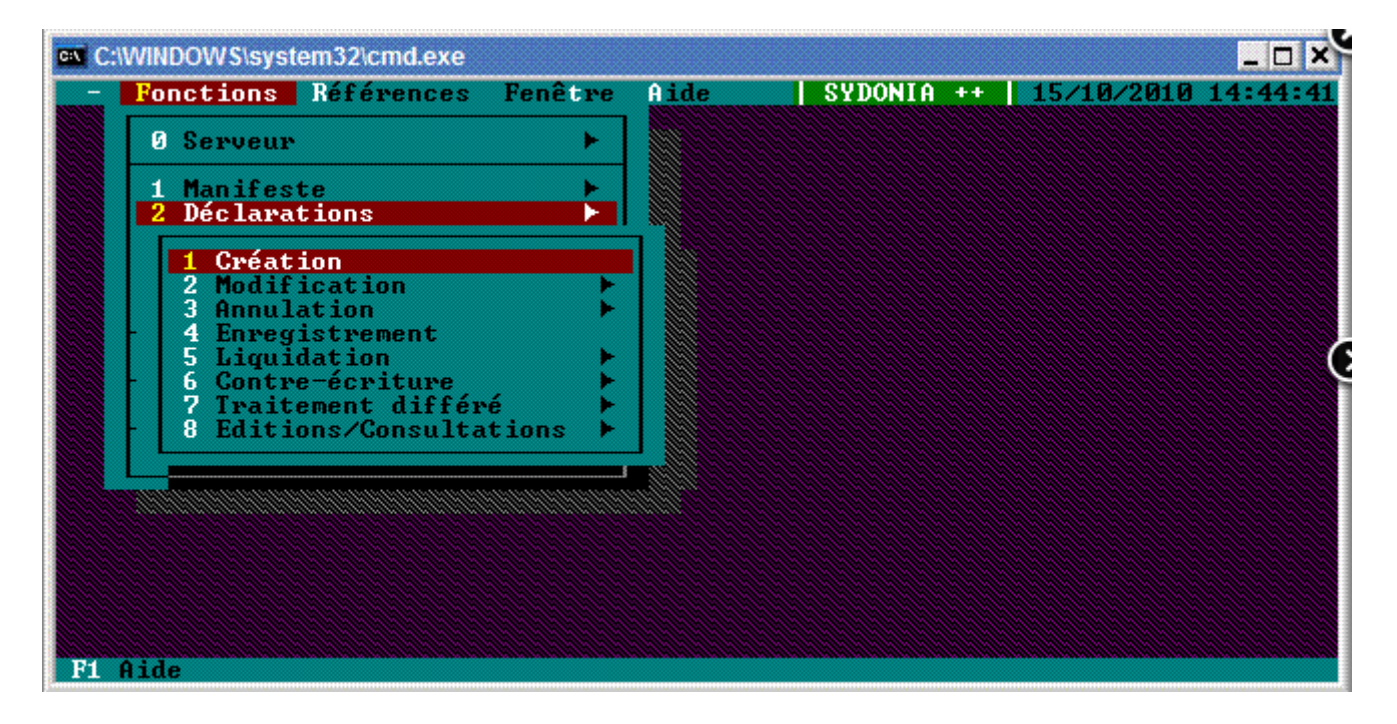

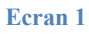

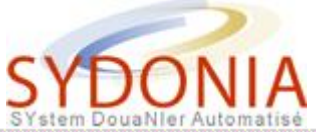

| POILSCELOIF                                                   | s References                                                                                                    | rene : re                                                                   | 1 I III                       | STDONIH        |             | 72010 14. |
|---------------------------------------------------------------|----------------------------------------------------------------------------------------------------|-----------------------------------------------------------------------------|-------------------------------|----------------|-------------|-----------|
| Modèl                                                         | Libellé                                                                                                    | = Modèle (                                                                  | le déclara                    | tion ====      |             | (†)       |
| EX 3<br>EX 9<br>IM 4<br>IM 5<br>IM 6<br>IM 7<br>LO 8<br>LON 8 | Réexportatio<br>Autres procé<br><b>Mise à la co</b><br>Admission te<br>Réimportatio<br>Mise en entr<br>Liquidation<br>Régularisati | dures d'ex<br>nsommation<br>mporaire<br>n<br>epôt<br>d'Office<br>on fiscale | xportation<br>)<br>e pour DDN | < Avitai:<br>8 | llement,com | nptoirs d |
| ОК                                                            | Abandon                                                                                                    | Options                                                                     |                               |                |             | Aide      |
|                                                               |                                                                                                    |                                                                             |                               |                |             |           |

| C:\WINDOWS\system3                                                                                                    | 2\cmd.exe                    | _ 🗆 ×                                   |  |  |  |  |  |  |
|----------------------------------------------------------------------------------------------------|------------------------------|-----------------------------------------|--|--|--|--|--|--|
| - Fonctions Références Fenêtre Aide SYDONIA ++ 15/10/2010 14:47:46 Document Administratif Unique - Import[*] A BUREAU DE DESILNATION |                              |                                         |  |  |  |  |  |  |
|                                                                                                    | 1 DECLARATION                | Code bureau : BNP                       |  |  |  |  |  |  |
|                                                                                                    | In 4                         | NUUMEH Port<br>Manifeste:               |  |  |  |  |  |  |
|                                                                                                    | 3 Form. 4 Lists<br>1 1 XXXXX | Enregistrement<br>Numéro : Date :       |  |  |  |  |  |  |
|                                                                                                    | 5 Artic. 6 Iot. c<br>1       | olis 7 Nº de répertoire/ident<br>2010 / |  |  |  |  |  |  |
|                                                                                                    |                              | 1 Nº:                                   |  |  |  |  |  |  |
|                                                                                                    | 10 Pays dern. 11<br>prov. XX | 12 Eléments valeur 13 SC                |  |  |  |  |  |  |
|                                                                                                    | 15 Pays d'exportati          | on   15 C.P. exp.   17 C.P. destin.     |  |  |  |  |  |  |
| F1 Aide F9 Menu                                                                                                    | Local F10 Menu               |                                         |  |  |  |  |  |  |

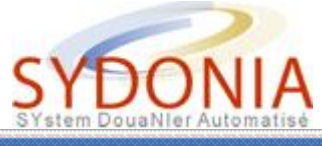

| Si stem Douairter Automatise                                                                             |                  |
|----------------------------------------------------------------------------------------------------|------------------|
| C:\WINDOWS\system32\cmd.exe                                                                              | _ O ×            |
| - Fonctions Références Fenêtre Aide SYDONIA ++   15/:<br>La Jamma Document Administratif Unique - Import | (0/2010 15:10:30 |
| 2 Exportateur Nº :                                                                                       | IM   4           |
|                                                                                                    | 3 Form.<br>1 1   |
|                                                                                                    | 5 Artic.<br>1    |
| 8 Destinataire Nº : 000018001<br>BANQUE INDOSUEZ                                                         | 9 Destina        |
| 44 RUE DE L'ALMA<br>Centre VILLE                                                                         |                  |
| NOUMEA                                                                                                   | 10 Pays de<br>pr |
| 14 Déclarant/Représentant Nº : 000018001<br>BANQUE INDOSUEZ                                              | 15 Pays d'       |
| F1 Aide F9 Menu Local F10 Menu                                                                           |                  |

| C:\WINDOWS\system | 32\cmd.exe                     |                         |                     |              | _ O ×      |
|-------------------|--------------------------------|-------------------------|---------------------|--------------|------------|
| - Fonctions Ré    | Férences Fené<br>— Document Ad | tre Aide<br>ministratif | Unique - Impor      |              |            |
|                   |                                |                         | e bureau : BNP      |              |            |
|                   | IM  4                          | NOUM                    | 1EA Port            | 0            |            |
|                   | 3 Form. 4<br>1 1 XX            | Lists Enre              | gistrement<br>fro : | Date :       |            |
|                   | 5 Artic. 6                     | Tot. colis              | 7 Nº de répert      |              | 0          |
|                   | 9 Destinatai                   | re réel                 | No:                 |              |            |
|                   |                                |                         |                     |              |            |
|                   | 10 Pays dern.<br>R prov.       | 11<br>XX                |                     |              | 13 SC<br>Ø |
|                   | 15 Pays d'exp                  | ortation                | 15 C.P. e           | ×p.   17 C.1 | P. destin. |
| F1 Aide F9 Menu   | Local F10 Men                  | u                       |                     |              |            |

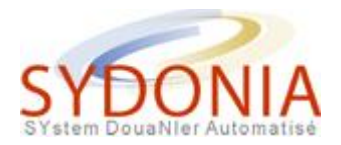

| C:\WINDOWS\system32\cmd.exe                                       |                                                                               |
|-------------------------------------------------------------------|-------------------------------------------------------------------------------|
| - Fonctions Références Fenêtre Aide Document Administratif Unique | SYDONIA ++ 22/11/2010 15:59:32<br>ue - Import[\$]                             |
| 9 Destinataire réel                                               | N°:                                                                           |
| 10 Pays dern. 11<br>ER prov. XX                                   | 12 Eléments valeur 13 SC                                                      |
| 15 Pays d'exportation<br>France                                   | 15 C.P. exp.  17 C.P. destin.<br>a <mark>BR</mark>  b a <mark>NC</mark>  b XX |
| 16 Pays d'origine                                                 | 17 Pays de destination<br>Nouvelle Calédonie                                  |
| arrivée 19Ct 20 Conditions de livraison                           | XX                                                                            |
| ort 22 Mon. & montant total fact.                                 | 23 Taux change 24 Nature de la                                                |
| F1 Aide F9 Menu Local F10 Menu                                    | =                                                                             |

| C:\WIN                                                                                                    | C:\WINDOWS\system32\cmd.exe                                                                                           |                                         |        |           |            |  |  |
|----------------------------------------------------------------------------------------------------|----------------------------------------------------------------------------------------------------|-----------------------------------------|--------|-----------|------------|--|--|
| - Fo                                                                                                    | nctions Références Fenêtre A<br>Document Administ;<br>                                                                | ide SYDONIA ++<br>ratif Unique - Import | 22/    | 11/2      |            |  |  |
|                                                                                                    | 18 Ident. & nat. du moyen de t:<br>navire                                                                             |                                         | FR     | 19Ct<br>0 | 20 Conditi |  |  |
|                                                                                                    | 21 Date d'arrivée/départ du mo<br>20101120                                                                            |                                         |        | xx        | 22 Mon. &  |  |  |
|                                                                                                    | 25 Mode transp 26 Mode transp 27 Lieu de déchargement 28<br>B1 frontière XX intérieur XXX de déchargement XX Cond. de |                                         |        |           |            |  |  |
|                                                                                                    | 29 Bureau d'entrée/sortie<br>BNP NOUMEA Port                                                                          | 30 Localisation marc<br>QUAI            | handi: |           |            |  |  |
| 31<br>Golis<br>des colis<br>des ign<br>des<br>marcha<br>N <sup>o</sup> (s) conteneur(s) :<br>http://www.secondeneur(s) =<br>Marques & n <sup>o</sup> :<br>des colis<br>marcha<br>n <sup>o</sup> (s) conteneur(s) :<br>http://www.secondeneur(s) =<br>http://www.secondeneur(s) =<br>http://wwww.secondeneur(s) =<br>http://wwww.secondeneur(s) =<br>http://wwww.secondeneur(s) =<br>http://wwwwwwwwwwwwwwwwwwwwwwwwwwwwwwwwww |                                                                                                    |                                         |        |           |            |  |  |
| F1 Aide                                                                                                    | l<br>e F9 Menu Local F10 Menu                                                                                         |                                         |        |           | لا         |  |  |

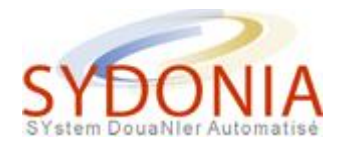

| C:V | C:\WINDOWS\system32\cmd.exe                                                |            |           |              |                                                                            |                 |  |  |  |
|-----|----------------------------------------------------------------------------|------------|-----------|--------------|----------------------------------------------------------------------------|-----------------|--|--|--|
| ſ   | - Fonctions Références Fenêtre Aide SYDONIA ++ 22/11/2010 16:03:35<br>-[-] |            |           |              |                                                                            |                 |  |  |  |
| a   |                                                                            | FR         | 19Ct<br>0 | 20 Co<br>CIF | nditions de livraison<br>NOUMEA                                            | xx              |  |  |  |
| 01  |                                                                            |            | XX        | 22 Mo<br>EUR | n. & montant total fact. 23 Taux change 24 Nature<br>1000.00 119.33174 1 1 | de la<br>ransc. |  |  |  |
| é   |                                                                            |            | XX        |              | de paiement : 01 PAIEMENT AU PLUS TARD A 30 JOU                            | RS              |  |  |  |
| 1   |                                                                            |            |           |              | **********                                                                 | ****            |  |  |  |
| 01  | ombre & nature 32 Art.<br>1 Nº XXXX XXXX                                   |            |           |              |                                                                            |                 |  |  |  |
|     |                                                                            |            |           |              | 34 C.P. orig. 35 Masse brute 36 Pr<br>a b kg                               | efer.           |  |  |  |
| F   | Aide                                                                       | <b>F</b> 9 | Menu      | Local        | 37 REGIME 38 Masse nette 39                                                |                 |  |  |  |

| C:WINE                                                 | DOWS\system32\cmd.exe                                                                                                    | _ 0 ×          |
|--------------------------------------------------------|----------------------------------------------------------------------------------------------------|----------------|
| - For                                                  | nctions Références Fenêtre Aide <mark>  SYDONIA ++  </mark> 22/11/2010 1<br>Document Administratif Unique - Import                              | 6:05:29<br>[:] |
| 31<br>Colis<br>et<br>design<br>des<br>marcha<br>ndises | Marques & numéros - N°(s) conteneur(s) - Nombre & nature<br>Marques & n° : marque<br>des colis :<br>Nbr & nature : 1 23<br>N°(s) conteneur(s) : |                |
| 44 Men<br>spec.<br>Doc.∕<br>produ.<br>Certif<br>& aut. | N° licence:<br>+ + + _<br>D.J.:                                                                                                    |                |
| F1 Aide                                                | : F9 Menu Local F10 Menu                                                                                                    |                |

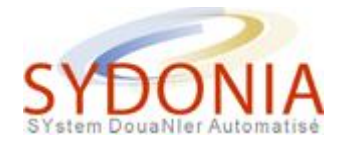

| C:\WINDOWS\system32\cmd.exe<br>- Fonctions Références<br>- Docume | Fenêtre Aide SYDONIA ++ 22/11/2010 16:06:33<br>ht Administratif Unique - Import[‡] |  |  |  |  |  |  |
|-------------------------------------------------------------------|------------------------------------------------------------------------------------|--|--|--|--|--|--|
| ombre & nature                                                    | mbre & nature 32 Art. 33 Code des marchandises<br>1 Nº 16010095 000 XXXX XXXX      |  |  |  |  |  |  |
| ac en tissu                                                       | 34 C.P. orig. 35 Masse brute<br>a  b kg                                            |  |  |  |  |  |  |
|                                                                   | 37 REGIME 38 Masse nette 39 kg XXXXXX                                              |  |  |  |  |  |  |
|                                                                   | 40 Déclaration sommaire/Doc. précédent                                             |  |  |  |  |  |  |
| / QD:                                                             | 41 Unités supl. 42 Prix article 43                                                 |  |  |  |  |  |  |
|                                                                   | 45                                                                                 |  |  |  |  |  |  |
|                                                                   | 46 Valeur douane                                                                   |  |  |  |  |  |  |
| F1 Aide F9 Menu Local F1                                          | 5 Menu                                                                             |  |  |  |  |  |  |

| C:\WINE                                      | DOWS\system32\cmd.exe                                                                                                    | _ 0 ×                   |
|----------------------------------------------|----------------------------------------------------------------------------------------------------|-------------------------|
| - For                                        | nctions Références Fenêtre Aide <mark>SYDONIA ++ 22/11/2010 1</mark><br>Document Administratif Unique - Import                                                                 | 6:07:32<br>[ <b>1</b> ] |
| 31<br>Colis<br>et<br>design                  | Marques & numéros - N°(s) conteneur(s) - Nombre & nature         Marques & n°:       marque         des colis       :         Nbr & nature       1       23       Sac en tissu | Į                       |
| marcha<br>ndises                             |                                                                                                    | C                       |
|                                              | choucroute                                                                                                    |                         |
|                                              |                                                                                                    |                         |
| 44 Men<br>spec.<br>Doc./<br>produ.<br>Certif | N° licence: A QD:<br>+ + + -<br>D.J.:                                                                                                    |                         |
| & aut.                                       |                                                                                                    |                         |
| F1 Aide                                      | e F9 Menu Local F10 Menu                                                                                                    |                         |

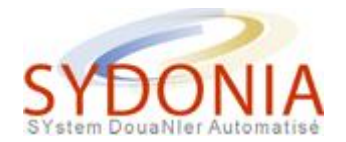

| C:\WINDOWS\system32\cmd.exe    |                                                                              |  |  |  |  |  |
|--------------------------------|------------------------------------------------------------------------------|--|--|--|--|--|
| - Fonctions Références Fenêtre | Aide SYDONIA ++ 22/11/2010 16:25:22<br>istratif Unique - Import[]]           |  |  |  |  |  |
| ombre & nature 32 Art          | bre & nature 32 Art. 33 Code des marchandises<br>1 Nº 16010095 000 XXXX XXXX |  |  |  |  |  |
| ac en tissu                    | 34 C.P. orig.35 Masse brute36 Prefer.a FRb100 kgUE                           |  |  |  |  |  |
|                                | 37 REGIME 38 Masse nette 39<br>4000 000 100 kg XXXXXX                        |  |  |  |  |  |
|                                | 40 Déclaration sommaire/Doc. précédent<br>99999                              |  |  |  |  |  |
| ( OD:                          | 41 Unités supl. 42 Prix article 43                                           |  |  |  |  |  |
| $\gamma q p$ .                 | 45                                                                           |  |  |  |  |  |
| 46 Valeur douane               |                                                                              |  |  |  |  |  |
| F1 Aide F9 Menu Local F10 Menu |                                                                              |  |  |  |  |  |

| C:\WINE                                                | )OWS\sy<br>ictions                     | stem32\cmd.exe<br>: Références Fen<br>Document A                            | être Aide<br>dministratif Un                      | SYDONIA ++   23/<br>ique - Import ===                         | /11/2             | 010 10:54:26                                                                   |
|--------------------------------------------------------|----------------------------------------|-----------------------------------------------------------------------------|---------------------------------------------------|---------------------------------------------------------------|-------------------|--------------------------------------------------------------------------------|
| 44 Men<br>spec.<br>Doc.∕<br>produ.<br>Certif<br>& aut. | Nº lic<br>0.00 4<br>D.J.:              | ence:<br>+ 0.00 + 0.00 + 0.<br>065 071                                      | 00 - 0.00                                         |                                                               |                   |                                                                                |
| 47<br>Galcul<br>des<br>imposi<br>tions                 | T ype<br>DD<br>TGI<br>TBI<br>TP<br>EXO | Base imposition<br>119300.00<br>119300.00<br>119300.00<br>119300.00<br>0.00 | Quotité<br>15.00<br>11.00<br>5.00<br>1.00<br>0.00 | Montant<br>0.00<br>13123.00<br>5965.00<br>1193.00<br>17895.00 | MP<br>1<br>1<br>3 | 48 N° Comp<br>9999<br>B DONNEES<br>Mode de<br>N° de li<br>N° de qu<br>Garantie |
|                                                        |                                        |                                                                             | Total :                                           | 20281.00                                                      | 1                 | Total dé                                                                       |
| F1 Aide                                                | <b>F</b> 9                             | lenu Local - F10 Me                                                         | nu                                                |                                                               |                   |                                                                                |

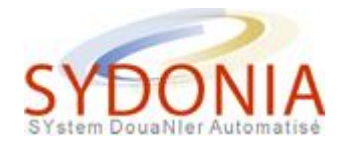

| C:\WINDOWS\system32\cmd.exe                                                |                                                                                 |                             |                  |  |  |  |  |
|----------------------------------------------------------------------------|---------------------------------------------------------------------------------|-----------------------------|------------------|--|--|--|--|
| - Fonctions Références Fenêtre Aide SYDONIA ++ 23/11/2010 13:57:03<br>-[-] |                                                                                 |                             |                  |  |  |  |  |
| ombre & nature 32 Art.<br>1 Nº                                             | re & nature  32 Art. 33 Code des marchandises<br>1    Nº 16010095 000 XXXX XXXX |                             |                  |  |  |  |  |
| ac en tissu                                                                | 34 C.P. orig.<br>a <mark>ER</mark>  b                                           | 35 Masse brute<br>100 kg    | 36 Prefer.<br>UE |  |  |  |  |
|                                                                            | 37 REGIME 38 Masse nette 39<br>4000 000 100 kg XXXXXX                           |                             |                  |  |  |  |  |
|                                                                            | 40 Déclaration<br>99999                                                         |                             | précédent        |  |  |  |  |
| < 0P:                                                                      |                                                                                 | L. 42 Prix articl<br>1000.0 | le 43<br>)0 X    |  |  |  |  |
| 7 QD.                                                                      |                                                                                 |                             | 1                |  |  |  |  |
| 46 Valeur douane<br>119300.00                                              |                                                                                 |                             |                  |  |  |  |  |
| F1 Aide F9 Menu Local F10 Menu                                             |                                                                                 |                             |                  |  |  |  |  |

| GN C:\WINE                                   | OWS\sy                    | stem32\cmd.exe<br>: Références Fer<br>Document f | être Aide<br>Idministratif | SYDONIA ++  <br>Unique - Import | 22/11/2 | 010 16:27:15                                             |
|----------------------------------------------|---------------------------|--------------------------------------------------|----------------------------|---------------------------------|---------|----------------------------------------------------------|
| 44 Men<br>spec.<br>Doc./<br>produ.<br>Certif | Nº lic<br>0.00 4<br>D.J.: | ence:<br>• 0.00 + 0.00 + 0.                      | 00 - 0.00                  | ∕ QD                            | :       |                                                          |
| 47<br>Galcul<br>des                          |                           |                                                  |                            | Montant                         | MP      | 48 Nº Comp                                               |
| imposi<br>tions                              |                           |                                                  |                            |                                 |         | B DONNEES<br>Mode de<br>Nº de li<br>Nº de qu<br>Garantie |
|                                              |                           |                                                  | Total                      | :                               | Ø       | Redevanc<br>Total dé                                     |

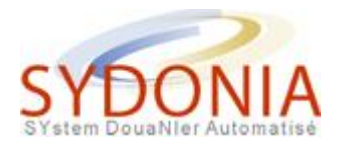

| C:\WINDOWS\system32\cmd.exe                                                                                      |                                            |                                                           |  |  |  |  |
|----------------------------------------------------------------------------------------------------|--------------------------------------------|-----------------------------------------------------------|--|--|--|--|
| - Fonctions References Fenetre<br>Note de valeur i                                                               | Hide SYDUNIH ++<br>mport - Segment général |                                                           |  |  |  |  |
| Gouvernement de la Nouvelle-Calédo<br>Direction régionale des Douanes                                            |                                            |                                                           |  |  |  |  |
| NOT                                                                                                    |                                            |                                                           |  |  |  |  |
| Montant DEV                                                                                                    | DEU Tx Change <b>Franc</b>                 | CFP                                                       |  |  |  |  |
| Montant facturé : 1000.00<br>Fret étranger :<br>Assurance :<br>Autres frais :<br>Fret national :<br>Déductions : | EUR 119.33174                              | 119332.00<br>0.00<br>0.00<br>0.00<br>0.00<br>0.00<br>0.00 |  |  |  |  |
| Total masse brute :                                                                                              |                                            | 0.00<br>119332.00                                         |  |  |  |  |
| Apt. n° 001                                                                                                    |                                            |                                                           |  |  |  |  |

| C:\WINDOWS\system32\cmd.exe                                                                                                    | _ 🗆 🗙    |
|----------------------------------------------------------------------------------------------------|----------|
| - Fonctions Références Fenêtre Aide SYDONIA ++ 22/11/2010 16                                                                                 | :28:22   |
| Assurance : 0.00                                                                                                    | -+       |
| Autres frais : 0.00                                                                                                    |          |
| Déductions : 0.00                                                                                                    |          |
| Total masse brute : Total coûts : 0.00<br>Valeur CAF : 119332.00                                                                             |          |
|                                                                                                    |          |
| Prix de l'article :         1000.00         EUR 119.33174         119332.00           Fret étranger :         0.00         0.00         0.00 |          |
| Hssurance     0.00     0.00       Autres frais     0.00     0.00       Fret pair     0.00     0.00                                           |          |
| Déductions : 0.00 0.00                                                                                                    |          |
| Total coûts :0.00Taux d'ajustement :1Valeur CAF :119332.00Valeur statistique :119300.00                                                      |          |
| F1 Aide F9 Menu Local F10 Menu                                                                                                    | <b>_</b> |

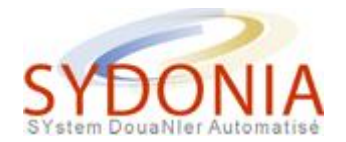

| C:\WINDOWS\system32\cmd.exe                        |                                                                                                    |  |  |  |  |
|----------------------------------------------------|----------------------------------------------------------------------------------------------------|--|--|--|--|
| - Fonctions Références Fenêtre<br>Document Adminis | Aide SYDONIA ++ 22/11/2010 16:28:57<br>tratif Unique - Import[‡]                                                     |  |  |  |  |
| ombre & nature 32 Art.<br>1 No                     | 32 Art.<br>1 Nº 16010095 000 XXXX XXXX                                                                               |  |  |  |  |
| ac en tissu                                        | 34 C.P. orig.35 Masse brute36 Prefer.a FRb100 kgUE                                                                   |  |  |  |  |
|                                                    | 37         REGIME         38         Masse nette         39           4000         000         100 kg         XXXXXX |  |  |  |  |
|                                                    | 40 Déclaration sommaire/Doc. précédent<br>99999                                                                      |  |  |  |  |
| ( 01):                                             | 41 Unités supl. 42 Prix article 43<br>1000.00 X                                                                      |  |  |  |  |
| 7 qp.                                              | 45                                                                                                    |  |  |  |  |
|                                                    | 46 Valeur douane<br>119300.00                                                                                        |  |  |  |  |
| F1 Aide F9 Menu Local F10 Menu                     |                                                                                                    |  |  |  |  |

| C:\WINDOWS\sy                        | stem3 | 2\cmd.exe                                  |                                  |                      |                | _ 0                       | X              |
|--------------------------------------|-------|--------------------------------------------|----------------------------------|----------------------|----------------|---------------------------|----------------|
| - Fonctions                          | Ré    | férences Fenêtre A<br>= Document Administi | ide <mark> </mark><br>ratif Unio | SYDONIA<br>que - Imp | ++ 22/1<br>ort | 1/2010 16:30<br>119300.00 | : 09<br>]<br>] |
| tant                                 | MP    | 48 Nº Compte Crédit<br><b>9999</b>         |                                  |                      |                |                           | <u>ôt</u>      |
|                                      | 1     |                                            |                                  |                      |                |                           |                |
| 5965.00 1<br>1193.00 1<br>17895.00 3 |       |                                            | COMPTE                           | PA I EMENT           |                |                           | ¢              |
| 20281.00                             | 1     |                                            |                                  |                      |                |                           |                |
|                                      |       |                                            |                                  |                      |                |                           |                |
|                                      |       |                                            |                                  |                      |                |                           |                |
|                                      |       |                                            | 1                                |                      |                |                           |                |
| F1 Aide F9 M                         | lenu  | Local F10 Menu                             |                                  |                      |                |                           |                |

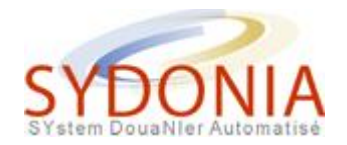

| C:\WIN                 | 🖎 C:\WINDOWS\system32\cmd.exe |                                                                       |                                        |                                                    |       |                                                          |  |
|------------------------|-------------------------------|-----------------------------------------------------------------------|----------------------------------------|----------------------------------------------------|-------|----------------------------------------------------------|--|
| - For<br>& aut.        | nctions                       | Références Fen<br>Document A                                          | être Aide<br>Idministratif Un:         | SYDONIA ++   22/<br>ique - Import ====             | /11/2 | 010 16:30:47                                             |  |
| 47<br>Caloul           |                               |                                                                       |                                        |                                                    |       | 48 Nº Comp                                               |  |
| des<br>imposi<br>tions | DD<br>TGI<br>TBI<br>TP<br>EXO | 119300.00<br>119300.00<br>119300.00<br>119300.00<br>119300.00<br>0.00 | 15.00<br>11.00<br>5.00<br>1.00<br>0.00 | 0.00<br>13123.00<br>5965.00<br>1193.00<br>17895.00 | 11113 | B DONNEES<br>Mode de<br>Nº de li<br>Nº de qu<br>Garantie |  |
|                        |                               |                                                                       |                                        | 20281.00                                           | 1     | Total dé                                                 |  |
| 51                     | 50 Pri                        | incipal obligé                                                        | No                                     |                                                    | Sig   | nature :                                                 |  |
| F1 Aid                 | e F9 I                        | lenu Local F10 Me                                                     | nu                                     |                                                    |       |                                                          |  |

Ecran 20

# Une déclaration à plusieurs articles

Pour créer une déclaration à plusieurs articles, procéder comme indiqué dans la rubrique "Une déclaration simple " puis appuyer sur la touche <F2> ou sur la touche <F9> et cliquer sur "article/nouveau".

| C:\WINDOWS\system3 | 32\cmd.exe                                                                                                    | _ 🗆 🗙        |
|--------------------|----------------------------------------------------------------------------------------------------|--------------|
| Action Cadrans     | Articles       Statut       Mode de Travail       Afficher         Nouveau       F2       nistratif       Unique - Import         Suivant       F4       A       BUREAU DE DESTINATION         Suivant       F4       N       Code bureau : BNP         Aller à       N       NOUMEA Port         Manifeste:       2010 9999         3 Form.       4 Lists       Enregistrement         1       1       XXXXX         S Artic.       6 Tot. colis       7 N° de répertoire/ident         1       1       2010 / 99 | (*)          |
|                    | 9 Destinataire réel       N°:         10 Pays dern.       11         12 Eléments valeur       13         0.00       12         15 Pays d'exportation         15 C.P. exp.   17 C.P. d                                                                                                    | SC<br>estin. |
| F1 Aide            |                                                                                                    |              |

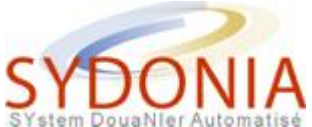

Pour remplir les rubriques, suivre la procédure décrite dans la rubrique "Une déclaration simple " pour la saisie de l'article.

Le total de nombre de colis de tous les articles doit être égal au total indiqué sur le segment général de la déclaration en rubrique 6. Sur la note de valeur, le total des valeurs facturées de tous les articles doit être égal au total facturé du segment général.

Une fois que tous les articles ont été saisis, cliquer sur le carré en haut à gauche de la fenêtre pour fermer l'article.

| C:\WINDOWS\system32\cmd.exe                                                                                  | _ 🗆 ×         |
|----------------------------------------------------------------------------------------------------|---------------|
| Fonctions Références Fenêtre Aide SYDONIA ++ 02/12/2010                                                      | 10:37:25      |
| harques & numéros - Nº(s) conteneur(s) - Nombre et nature<br>Marques & nº :<br>des colis :<br>Nbr & nature : | 32 Art<br>2 N |
| N°(s) conteneur(s) :                                                                                         |               |
|                                                                                                    |               |
|                                                                                                    |               |
| Nº licence: Zana zana zana zana zana zana zana zana                                                          |               |
| D.J.:                                                                                                    |               |
|                                                                                                    |               |
| F1 Aide F9 Menu Local F10 Menu                                                                               |               |

Pour se déplacer d'un article à un autre, utiliser la touche <F3> pour l'article précédent et la touche <F4> pour l'article suivant.

**Pour supprimer un article**, se placer sur cet article puis faire menu local par la touche <F9> et cliquer sur "article/supprimer».

ATTENTION, lorsque vous supprimez un article, il faut vérifier la note de valeur pour modifier éventuellement le montant total facturé. Vérifiez également le total colis de la rubrique 6.

# Une déclaration avec exonération

Il existe deux types d'exonération :

• l'exonération par le tarif

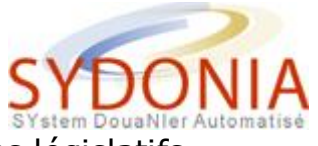

l'exonération par des textes législatifs

Pour faire valoir ces exonérations dans SYDONIA, il faut utiliser la rubrique 33b pour l'exonération par le tarif et la rubrique 37b pour la deuxième.

## L'exonération par le tarif :

Les positions tarifaires sont parfois exonérées de taxes.

Le système SYDONIA contrôle automatiquement ces positions quand elles sont sollicitées.

## L'exonération par les textes :

Les textes des délibérations de la 62CP du 10/05/89 et de la 69CP du 10/10/90 permettent l'exonération de certaines taxes selon différents cas de figure repris à chacun de leurs articles.

Pour solliciter ces exonérations à travers la déclaration SYDONIA, il faut indiquer en rubrique 37b le code correspondant. Ces codes peuvent être obtenus par la touche <F8> qui affichera une liste déroulante. Il faut également porter la mention "sollicite art xx 6xCP" en rubrique 44 dernière ligne (x étant un chiffre).

| C:\WI | NDOWS                                     | Nsystem32\cmd.exe                                                                                                    | _ 🗆 🗙           |
|-------|-------------------------------------------|----------------------------------------------------------------------------------------------------|-----------------|
|       | onecto                                    | Document Administratif Unique - Import                                                                                                    | [\$]            |
| ombre | <mark>&amp; nat</mark><br>=[∎]===<br>Code | ture   32 Art. 33 Gode des marchandises<br>Régime Etendu - Code Additionnel                                                                                                    | <sup>+1</sup> ] |
| ac e  | 000<br><b>100</b><br>101<br>102           | Régime commun         Exonération Art 3 Del 69CP         Exonération Art 4 Del 69CP         Exonération Art 5 Del 69CP                                                                        | 2P<br>          |
|       | 103<br>104<br>105<br>106                  | Exonération TGL Art 6.1 Del 69CP (T<br>Exonération TGL Art 6.2 Del 69CP (T<br>Exonération TGL Art 6 Bis Del 69CP<br>Exonération TGL Art 6 Bis Del 69CP<br>Exonération TGL Art 7 Del 69CP (Por | t               |
|       | OK                                        | Abandon Options Aid                                                                                                    |                 |
| 50008 |                                           | 46 Valeur douar<br>11930                                                                                                    | .00             |
| F1 Ai | de                                        |                                                                                                    |                 |

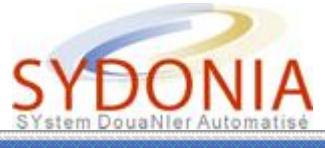

| C:\WINDOWS\system32\cmd.exe                       |                                                                                                    |  |  |  |  |  |
|---------------------------------------------------|----------------------------------------------------------------------------------------------------|--|--|--|--|--|
| - Fonctions Références Fenêtre<br>Document Admini | Aide   SYDONIA ++   02/12/2010 14:59:50<br>stratif Unique - Import[\$]                                               |  |  |  |  |  |
| ombre & nature 32 Art.                            | mbre & nature 32 Art. 33 Code des marchandises<br>1 Nº 16010095 000 XXXX XXXX                                        |  |  |  |  |  |
| ac en tissu                                       | 34 C.P. orig.35 Masse brute36 Prefer.a FRb100 kgUE                                                                   |  |  |  |  |  |
|                                                   | 37         REGIME         38         Masse nette         39           4000         100         100 kg         XXXXXX |  |  |  |  |  |
|                                                   | 40 Déclaration sommaire/Doc. précédent<br>99999                                                                      |  |  |  |  |  |
| ( OD:                                             | 41 Unités supl. 42 Prix article 43<br>1000.00 X                                                                      |  |  |  |  |  |
| 7 qu.                                             | 45                                                                                                    |  |  |  |  |  |
|                                                   | 46 Valeur douane<br>119300.00                                                                                        |  |  |  |  |  |
| F1 Aide F9 Menu Local F10 Menu                    |                                                                                                    |  |  |  |  |  |

| C:\WINDOWS\system3 | 2\cmd.exe                                                                           |                                 |                               | _ 🗆 ×                |  |  |  |
|--------------------|-------------------------------------------------------------------------------------|---------------------------------|-------------------------------|----------------------|--|--|--|
| - Fonctions Ré     | férences Fenêtre<br>— Document Admini                                               | Aide SYD<br>stratif Unique      | ONIA ++   02/12/2<br>- Import | 2010 14:58:07        |  |  |  |
| ombre & nature     | ombre & nature   32 Art. 33 Code des marchandises<br>1    Nº 16010095 000 XXXX XXXX |                                 |                               |                      |  |  |  |
| ac en tissu        |                                                                                     | 34 C.P. orig.<br>a <b>FR</b>  b | 35 Masse brute<br>100 kg      | 36 Prefer.<br>UE     |  |  |  |
|                    |                                                                                     | 37 REGIME<br>4000 100           | 38 Masse nette<br>100 kg      | <sup>39</sup> xxxxxx |  |  |  |
| [•]                | Cod                                                                                 | e entreprise: =                 | -                             | nt                   |  |  |  |
| Code de            | stinataire 🔣                                                                        | 6250008                         |                               |                      |  |  |  |
| OK                 | Abandon                                                                             |                                 |                               | 1                    |  |  |  |
|                    |                                                                                     | 2 H                             | 119                           | 2300.00              |  |  |  |
| F1 Aide F9 Menu    | Local F10 Menu                                                                      |                                 |                               |                      |  |  |  |

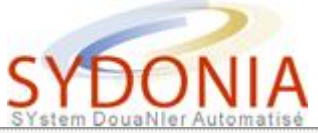

| C:\WINE<br>- For<br>[]]                                | OWS\synctions                       | ystem32\cmd.exe<br>s Références Fen<br>Document A | être Aide<br>dministratif | SYDONIA ++  <br>Unique - Import | 02/12/2 | 010 15:01:58                                                                   |
|--------------------------------------------------------|-------------------------------------|---------------------------------------------------|---------------------------|---------------------------------|---------|--------------------------------------------------------------------------------|
| 44 Men<br>spec.<br>Doc./<br>produ.<br>Certif<br>& aut. | N° lia<br>0.00 ·<br>D.J.:<br>sollia | cence:<br>+ 0.00 + 0.00 + 0.<br>cite art3 69CP    | 00 - 0.00                 | ∕ QD<br>126250008               |         |                                                                                |
| 47<br>Calcul<br>des<br>imposi<br>tions                 |                                     |                                                   |                           |                                 |         | 48 N° Comp<br>9999<br>B DONNEES<br>Mode de<br>N° de li<br>N° de qu<br>Garantie |
|                                                        |                                     |                                                   | Total                     | :                               | Ø       | Total dé                                                                       |
| F1 Aide                                                | <b>F9</b>                           | Menu Local F10 Me                                 | nu                        |                                 |         |                                                                                |

## Les exonérations particulières :

Certaines exonérations ne sont pas reprises à la 62CP ou la 69CP, ce sont

 les exonérations ponctuelles données par le Gouvernement de la Nouvelle-Calédonie, elles peuvent être sur la totalité des taxes ou sur une ou plusieurs taxes particulières, le code exonération qui doit être utilisé est le 960, au contrôle local et au contrôle serveur le système présentera chacune des taxes de la marchandise déclarée, l'opérateur précisera lui-même l'exonération sur la ou les taxes concernées en saisissant 0. En rubrique 44, la raison de cette exonération doit être mentionnée.

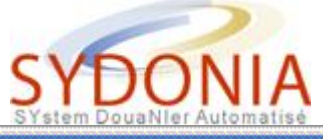

| C:\WINDOWS\system32\cmd.exe    |                                                                                |                              | _ O ×                |  |  |  |
|--------------------------------|--------------------------------------------------------------------------------|------------------------------|----------------------|--|--|--|
| - Fonctions Références Fenêtre | Aide SYDC<br>tratif Unique -                                                   | NIA ++   16/12/2<br>- Import | 010 11:06:53         |  |  |  |
| ombre & nature 32 Art.<br>1 Nº | Imbre & nature 32 Art. 33 Code des marchandises<br>1 Nº 16010095 000 XXXX XXXX |                              |                      |  |  |  |
| ac en tissu                    | 34 C.P. orig.<br>a <b>FR</b>  b                                                | 35 Masse brute<br>100 kg     | 36 Prefer.<br>UE     |  |  |  |
|                                | 37 REGIME<br>4000 960                                                          | 38 Masse nette<br>100 kg     | <sup>39</sup> xxxxxx |  |  |  |
|                                |                                                                                |                              | précédent            |  |  |  |
|                                |                                                                                | . 42 Prix articl<br>1000.0   | le 43<br>10 X        |  |  |  |
|                                |                                                                                |                              | 1                    |  |  |  |
| 99999                          |                                                                                | 46 Ualeur do<br>119          | uane<br>300.00       |  |  |  |
| F1 Aide F9 Menu Local F10 Menu |                                                                                |                              |                      |  |  |  |

| C:\WINDOWS\system32\cmd.exe            |                                                                                               | _ 0 ×          |
|----------------------------------------|-----------------------------------------------------------------------------------------------|----------------|
| - Fonctions Références<br>- [-] Docume | Fenêtre Aide <mark>  SYDONIA ++   16/12/2</mark><br>ent Administratif Unique - Import ======= |                |
| ombre & nature                         | 32 Art.33 Gode des marchandises1N°16010095000 XXXX XXXX                                       |                |
| ac en tissu                            | 34 C.P. orig.  35 Masse brute<br>— Code entreprise:                                           | 36 Prefer.     |
| Code destinataire                      | <u>999999999</u>                                                                              | xxxxx          |
| OK Abandon                             |                                                                                               | dent<br>3      |
| ∕ QD:                                  | 145                                                                                           | i X            |
|                                        |                                                                                               | 1              |
| 99999                                  | 46 Valeur de<br>115                                                                           | uane<br>300.00 |
| F1 Aide F9 Menu Local F1               | .0 Menu                                                                                       | 0              |

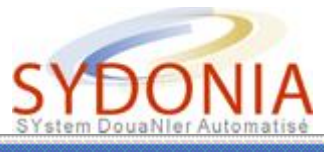

| C:\WINDOWS\system32\cmd.exe                                                        | _ O X    |  |  |
|------------------------------------------------------------------------------------|----------|--|--|
| - Fonctions Références Fenêtre Aide   SYDONIA ++   16/12/2010<br>-[-]              | 11:07:53 |  |  |
| ombre & nature  32 Art. 33 Gode des marchandises<br>1    Nº 16010095 000 XXXX XXXX |          |  |  |
| ac en tissu   34 C.P. orig.  35 Masse brute  36                                    | Prefer.  |  |  |
| Taxe [G] [axe Generale a l'importation]                                            | *****    |  |  |
| CK Abandon Aide                                                                    | édent    |  |  |
|                                                                                    | 43<br>X  |  |  |
|                                                                                    | 1        |  |  |
| 99999 46 Valeur douan<br>119300                                                    | e<br>.00 |  |  |
| F1 Aide F9 Menu Local F10 Menu                                                     |          |  |  |

| C:\WINDOWS\system32\cmd | l.exe                                                                                           | _ 🗆 ×          |
|-------------------------|-------------------------------------------------------------------------------------------------|----------------|
| - Fonctions Refere      | nces Fenetre Aide <mark>  SYDUNIA ++  </mark> 16/12/20<br>pcument Administratif Unique - Import |                |
| ombre & nature          | 32 Art.33 Gode des marchandises1N°16010095000 XXXX XXXX                                         |                |
| ac en tissu             | 34 C.P. orig.  35 Masse brute  3<br>= Modifier une taxe additionnelle                           | 36 Prefer.     |
| Taxe                    | IGI Taxe Generale a l'importation                                                               | *****          |
| Hontant                 |                                                                                                 | édent          |
|                         | andon Alide                                                                                     | 43<br>X        |
| / QD:                   | 45                                                                                              |                |
| 99999                   | 46 Valeur do<br>119                                                                             | uane<br>300.00 |
| F1 Aide F9 Menu Loca    | 1 F10 Menu                                                                                      |                |

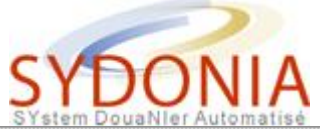

| C:\WINDOWS\system32\cmd.exe                                                                        | _ O ×                 |
|----------------------------------------------------------------------------------------------------|-----------------------|
| - Fonctions Références Fenêtre Aide SYDONIA ++   16/2<br>[] Document Administratif Unique - Import | 12/2010 11:09:11      |
| ombre & nature 32 Art. 33 Code des marchandises<br>1 Nº 16010095 000 XXXX XXXX                     |                       |
| ac en tissu   34 C.P. orig.  35 Masse bru<br>[]] Modifier une taxe additionnelle                   | te 36 Prefer.         |
| Taxe [IBI] Taxe de Base a l'Importation                                                            | ******                |
| OK - Abandon -                                                                                     | édent<br>Aide -       |
|                                                                                                    | 43<br>X               |
| 4                                                                                                  | 5                     |
| 999999 46 Valeu                                                                                    | • douane<br>119300.00 |
| F1 Aide F9 Menu Local F10 Menu                                                                     | 3                     |

| 🛋 C:\WINDOWS\system32\cmd.exe          |                                        |                                                                             |                                                   |                                                           |                        |                                                                        |
|----------------------------------------|----------------------------------------|-----------------------------------------------------------------------------|---------------------------------------------------|-----------------------------------------------------------|------------------------|------------------------------------------------------------------------|
| - For<br>& aut.                        | nctions                                | s Références Fer<br>——— Document f                                          | nêtre Aide<br>Administratif Un:                   | SYDONIA ++   16/<br>ique - Import ====                    | /12/2                  | 010 11:11:14                                                           |
| 47<br>Galcul<br>des<br>imposi<br>tions | T ype<br>DD<br>TGI<br>TBI<br>TP<br>EXO | Base imposition<br>119300.00<br>119300.00<br>119300.00<br>119300.00<br>0.00 | Quotité<br>15.00<br>11.00<br>5.00<br>1.00<br>0.00 | Montant<br>0.00<br>0.00<br>5965.00<br>1193.00<br>31018.00 | MP<br>1<br>1<br>1<br>3 | 48 N° Comp<br>B DONNEES<br>Mode de<br>N° de li<br>N° de qu<br>Garantie |
|                                        |                                        |                                                                             |                                                   | 7158.00                                                   | 1                      | Total dé                                                               |
| 51                                     |                                        |                                                                             |                                                   |                                                           |                        | nature :                                                               |
| F1 Aide                                | F9                                     | lenu Local - F10 Me                                                         | enu                                               |                                                           |                        | لىــــــــــــــــــــــــــــــــــــ                                 |

 les exonérations particulières (francisation par exemple), le code exonération qui doit être utilisé est le 940, les taxes sont calculées mais pas dues. L'opérateur se rapprochera du service des douanes pour obtenir une liquidation de la différence entre le montant déjà payé et le montant à payer. En rubrique 44, la raison de cette exonération doit être mentionnée.

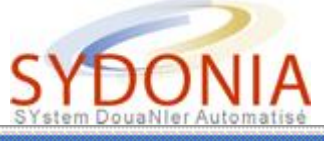

| C:\WINDOWS\system32\cmd.exe                                            | _ <b>_ _</b> ×                                                                |  |  |  |
|------------------------------------------------------------------------|-------------------------------------------------------------------------------|--|--|--|
| - Fonctions Références Fenêtre Aide   SYDONIA ++   16/12/2010 10:13:16 |                                                                               |  |  |  |
| ombre & nature 32 Art<br>1                                             | nbre & nature 32 Art. 33 Code des marchandises<br>1 Nº 16010095 000 XXXX XXXX |  |  |  |
| ac en tissu                                                            | 34 C.P. orig.35 Masse brute36 Prefer.a FRb100 kgUE                            |  |  |  |
|                                                                        | 37 REGIME 38 Masse nette 39<br>4000 940 100 kg XXXXXX                         |  |  |  |
|                                                                        | 40 Déclaration sommaire/Doc. précédent<br>99999                               |  |  |  |
|                                                                        | 41 Unités supl. 42 Prix article 43<br>1000.00 X                               |  |  |  |
| ∕ qu:                                                                  | 45                                                                            |  |  |  |
| 99999                                                                  | 46 Valeur douane<br>119300.00                                                 |  |  |  |
| F1 Aide F9 Menu Local F10 Menu                                         |                                                                               |  |  |  |

| C:\WINDOWS\system32\cmd.exe |                                                                                       | _ 🗆 ×               |
|-----------------------------|---------------------------------------------------------------------------------------|---------------------|
| - Fonctions Références      | Fenêtre Aide <mark>  SYDONIA ++  </mark> 16/12/2<br>ent Administratif Unique - Import | 010 10:16:15        |
| ombre & nature              | 32 Art.<br>1 Nº 16010095 000 XXXX XXXX                                                |                     |
| ac en tissu                 | 34 C.P. orig.  35 Masse brute<br>Code entreprise:                                     | 36 Prefer.          |
| Code destinataire           | <u>999999999</u>                                                                      | xxxxx               |
| OK Abandon                  |                                                                                       | dent<br>3           |
| AD:                         | <b>ا</b>                                                                              |                     |
| 99999                       | 46 Valeur do                                                                          | 1<br>uane<br>300 00 |
| F1 Aide F9 Menu Local F1    | .0 Menu                                                                               |                     |

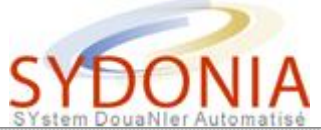

| 🔤 C:\WINDOWS\system32\cmd.exe                                      |             |                        |                             |                    |        |                                        |
|--------------------------------------------------------------------|-------------|------------------------|-----------------------------|--------------------|--------|----------------------------------------|
| - Fonctions Références Fenêtre Aide SYDONIA ++ 16/12/2010 10:18:47 |             |                        |                             |                    |        |                                        |
| & aut                                                              | -           | - Documente i          | Infilinis of doiling of the | rque import        |        |                                        |
| 47                                                                 |             |                        |                             |                    |        | 48 Nº Comp                             |
| des                                                                | DD<br>I TGI | 119300.00<br>119300.00 | 15.00<br>11.00              | 0.00<br>13123.00   | 1<br>3 | B DONNEES                              |
| tions                                                              | TBI<br>TP   | 119300.00<br>119300.00 | 5.00<br>1.00                | 5965.00<br>1193.00 | 3      | Mode de                                |
|                                                                    | EXO         | 0.00                   | 0.00                        | 17895.00           | 3      | Nº de li<br>Nº de qu<br>Garantie       |
|                                                                    |             |                        |                             | 0.00               | 1      | Redevanc<br>Total dé                   |
|                                                                    |             |                        |                             |                    |        | nature :                               |
|                                                                    |             |                        |                             |                    |        |                                        |
|                                                                    |             |                        |                             |                    |        |                                        |
|                                                                    | 1           |                        |                             |                    |        | "لــــــــــــــــــــــــــــــــــــ |
| <b>F1</b> A:                                                       | ide F9      | Menu Local - F10 Me    | nu                          |                    |        | <u>e</u>                               |

# **Une déclaration avec mesures COMEX**

## LES REGLES DU COMEX DANS SYDONIA

Les règles du COMEX sont reprises dans les textes suivants :

• Délibération 41 du 21/12/09 (TSPA/TCPPL)

A Ce texte est voté tous les ans en fin d'année.

• Arrêté 5709 du 15/12/09 modifié par arrêté 4135 du 05/10/10 (PAI)

▲ Ce texte est voté tous les ans en fin d'année.

- Délibération 252 du 28/12/06 modifiée par délibération 64 du 02/06/10
- Arrêté 889 du 01/03/07 modifié par arrêté 4029 du 21/09/10

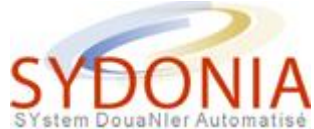

L'application des règles COMEX dans Sydonia se fait à l'aide de codes repris dans la rubrique 33b du DAU, après la position tarifaire sur 8 chiffres.

| 32 Art.<br>N° | 33 Code des marchandises |                    |                |       |                |       |       |
|---------------|--------------------------|--------------------|----------------|-------|----------------|-------|-------|
|               | 34<br>a                  | C.P. orig<br> b    | 35 M           | asse  | brute<br>kg    | 36 )  | Pref. |
|               | 37                       | REGIME             | 38 M           | asse  | nette<br>kg    | 39    |       |
| l             | 40                       | Déclaratio         | )n <i>s</i> 01 | mair  | re/Doc. Pi     | récé  | dent  |
|               | 41                       | Unités <i>s</i> ug | p <b>1</b> .   | 42 1  | rix artio      | cle   | 43    |
|               |                          |                    |                |       | 45 Aju:        | stem  | ent   |
|               |                          |                    |                | 46    | Valeur (       | douar | ne    |
|               |                          |                    | <b>49 I</b> 0  | denti | ification<br>/ | ent:  | repôt |

Ces codes sont :

- 000 = droit commun
- 100 = exonération définie par le tarif des douanes
- 010 = levée d'une mesure de restriction quantitative
- 001 = exonération d'une taxe conjoncturelle TCPPL/TSPA
- 011 = levée d'une mesure de restriction quantitative + exonération d'une taxe conjoncturelle

Lorsqu'un n° de quota est exigé, il est mentionné dans la rubrique 44, la valeur est mentionnée dans VD le cas échéant (valeur FOB en XPF exclusivement).

| 44 Men<br>spec.<br>Doc./<br>produ.<br>Certif<br>& aut. | N° licence:<br>D.J.: | / VD : | /QD : |  |
|--------------------------------------------------------|----------------------|--------|-------|--|
|                                                        |                      |        |       |  |

#### **000 = droit commun**

Une position LTOP, le système demande obligatoirement un numéro de quota à mentionner dans la rubrique 44.

Ex : 03 05 41 00

Une position STOP, le système renvoie un message d'erreur pour indiquer que la position est STOP.

Ex : 02 07 11 00

Une position LHUE avec une origine autre que UE, le système demande obligatoirement un numéro de quota à mentionner dans la rubrique 44.

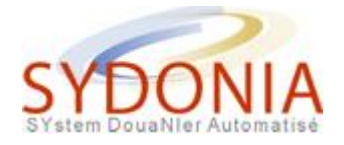

Ex: 85 07 10 99

Une position SHUE avec une origine autre que UE, le système renvoie un message d'erreur pour indiquer que la position est STOP hors UE.

Ex : 21 05 00 11

### **100 = exonération définie par le tarif des douanes**

Ce code ne concerne pas les mesures COMEX, à titre d'exemple on a les véhicules (87 03 23 29) soumis à des taux de TGI soit TN (Taux Normal 21%) soit CS (Culturel et Sportif 11%).

### **010** = levée d'une mesure de restriction quantitative

Une position LTOP, le système demande obligatoirement un numéro de quota à mentionner dans la rubrique 44.

Pour lever cette mesure (cas des 30 000 XPF ou des Tshirt de marque), on utilisera le code 010, le déclarant s'engageant sur la valeur ou la qualité de la marchandise, le n° de quota sera mentionné si disponible.

Ex: 11 01 00 11

Une position STOP, le système renvoie un message d'erreur pour indiquer que la position est STOP.

Pour lever cette mesure (cas des sacs plastiques zippés ou des biscuits langue de chat), on utilisera le code 010 mais on prendra également contact avec le service du COMEX pour demander le déblocage du RIDET du destinataire.

Ex : 19 05 31 54

Une position LHUE avec une origine autre que UE, le système demande obligatoirement un numéro de quota à mentionner dans la rubrique 44.

Pour lever cette mesure COMEX (cas des mise en libre pratique), on utilisera le code 010, le n° de quota sera mentionné si disponible.

Ex : 87 08 92 90

Une position SHUE avec une origine autre que UE, le système renvoie un message d'erreur pour indiquer que la position est STOP hors UE.

Pour lever cette mesure COMEX (cas de mise en libre pratique), on utilisera le code 010 en mentionnant éventuellement un n° de quota dérogatoire mais on prendra également contact avec le service du COMEX pour demander le déblocage du RIDET du destinataire.

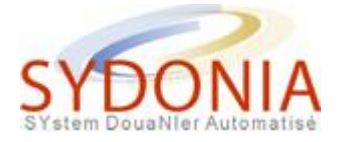

Ex: 21 05 00 11

#### **001 = exonération d'une taxe conjoncturelle TCPPL/TSPA**

En utilisant ce code, le déclarant engage sa responsabilité quant à l'exonération de la taxe conjoncturelle.

Certaines positions tarifaires supportent des taxes conjoncturelles comme la TCPPL ou la TSPA. Cependant dans des cas particuliers, ces taxes conjoncturelles ne s'appliquent pas.

Exonération de TSPA, on utilisera le code 001.

*Exemple* : les moules de la position 03 07 31 00 sont soumises à TSPA de 23% sauf si elles sont importées pour traitement en bassin de finition.

Exonération de TCPPL, on utilisera le code 001.

*Exemple* : les étiquettes de la position 48 21 10 00 sont soumises à TCPPL de 20% sauf celles imprimées en héliogravure autocollantes.

# **011** = exonérationd'une taxe conjoncturelle TCPPL/TSPA et levée de mesure COMEX

En utilisant ce code, le déclarant engage sa responsabilité quant à l'exonération de la taxe conjoncturelle et la levée de mesure COMEX.

Certaines positions tarifaires sont soumises à mesure de restriction quantitative et supportent des taxes conjoncturelles comme la TCPPL ou la TSPA.

Parmi elles, des positions ne sont pas soumises à ces mesures COMEX et ces taxes conjoncturelles.

On utilisera le code 011.

*Exemple* : les t-shirts de la position 61 09 10 11 sont LTOP et supportent une taxe de 10% de TCPPL sauf les t-shirts de marque.

#### Règles particulières sur les jeans.

Il faut distinguer deux règles sur les jeans (62 03 42 29 ) : la mesure COMEX et la taxe conjoncturelle (TCPPL).

La mesure COMEX :

- taille supérieure à 86 cm ET valeur FOB entre 1 200 XPF et 2 000 XPF = STOP
- taille supérieure à 86 cm **ET** valeur FOB inférieure à 1 200 XPF = **SHUE**
- valeur supérieure à 2 000 XPF = libre

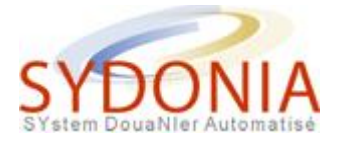

La TCPPL :

Elle est de 400 XPF/pièce sauf pour les tours de taille inférieur ou égal à 86 cm **OU** valeur FOB est supérieure à 1 200 XPF.

Attention dans SYDONIA, seule la valeur FOB (en XPF) est prise en compte.

#### Exemples :

|                                                              | ]                                |               |                 |
|--------------------------------------------------------------|----------------------------------|---------------|-----------------|
| Cas                                                          | Mesure COMEX (ET)                | TCPPL (OU)    | Code à utiliser |
| Valeur = 1 300 XPF<br>taille = 82 cm                         | STOP<br>Pas de mesure COMEX      | Pas de TCPPL  | 010             |
| Valeur = 1 300 XPF<br>taille = 88 cm                         | STOP<br>STOP                     | Pas de TCPPL  | 000             |
| Valeur = 2 000 XPF<br>taille = 88 cm                         | STOP<br>STOP                     | Pas de TCPPL  | 000             |
| Valeur = 1 100 XPF<br>taille = 88 cm<br>origine = USA        | SHUE<br>SHUE                     | 400 XPF/pièce | 000             |
| Valeur = 1 300 XPF<br>taille = 82 cm<br>origine = USA        | STOP<br>pas de mesure COMEX      | Pas de TCPPL  | 010             |
| Valeur = 1 100 XPF<br>taille = 88 cm<br>origine = USA<br>MLP | SHUE<br>SHUE<br>SHUE<br>libre    | 400 XPF/pièce | 010             |
| Valeur = 2 100 XPF<br>taille = 88 cm<br>origine = USA<br>MLP | Libre<br>libre<br>libre<br>libre | Pas de TCPPL  | 000             |
| Valeur = 1 300 XPF<br>taille = 86 cm<br>origine USA<br>MLP   | STOP<br>libre<br>libre<br>libre  | Pas de TCPPL  | '010            |
| Valeur = 900 XPF<br>taille = 82 cm<br>origine USA<br>MLP     | SHUE<br>libre<br>SHUE<br>libre   | Pas de TCPPL  | '011            |

## Une déclaration avec soumission cautionnée

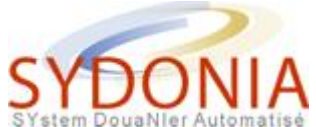

Une soumission cautionnée est une garantie temporaire que l'opérateur peut utiliser pour garantir des droits et taxes lorsque des documents sont manquants.

Cette soumission cautionnée peut être prise sur le Compte d'Opérations Diverses (COD) géré par le service des douanes, faire l'objet d'une caution bancaire ponctuelle ou être versée en espèces.

Dans SYDONIA, le type de la soumission cautionnée est indiqué en rubrique 13 du DAU par :

- 0 pas de soumission cautionnée
- 1 soumission cautionnée globale (imputation sur le COD)
- 2 soumission cautionnée isolée (caution bancaire ponctuelle)
- 3 consignation (espèces)

| 🖼 C:\WINDOWS\system32\cmd.exe                                                                                                    |                                                 |
|----------------------------------------------------------------------------------------------------|-------------------------------------------------|
| - Fonctions Références Fenêtre Aide SYDONIA ++ 21/<br>Document Administratif Unique - Import                                                                 | /12/2010 15:52:57                               |
| Code   Libellé                                                                                                    | Applica                                         |
| Ø       Pas de soumission cautionnée         1       Soumission Cautionnée Globale         2       Soumission Cautionnée Isolée         3       Consignation | <b>18/10/2</b><br>18/10/2<br>18/10/2<br>18/10/2 |
| OK Abandon Options                                                                                                    | Aide                                            |
| FR    prov.    XX      Ø:                                                                                                    | .00 0                                           |
| 15 Pays d'exportation   15 C.P. exp.   1                                                                                                    | 17 C.P. destin.                                 |
| F1 Aide                                                                                                    |                                                 |

- La rubrique 9 doit être complétée en fonction de la rubrique 13 :
- 0 : rien dans la rubrique 9
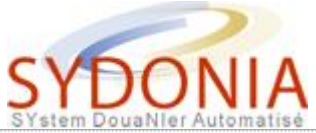

| C | C:\WINDOWS\system3     | 2\cmd.exe                |                                     |                       |                               |                                       |                | _ 🗆 🗙        |
|---|------------------------|--------------------------|-------------------------------------|-----------------------|-------------------------------|---------------------------------------|----------------|--------------|
|   | - Fonctions Ré<br>=[-] | férences H<br>— Document | <sup>r</sup> enêtre A<br>: Administ | ide<br>ratif<br>A BUF | SYDO<br>Unique -<br>REAU DE I | DNIA ++  <br>- Import =<br>DESTINATIO | 21/12/20<br>N  | 010 16:08:02 |
|   |                        |                          |                                     |                       |                               | BNP                                   |                |              |
|   |                        | IM 4                     |                                     | NOUME                 | A Port                        | <b>10 9999</b>                        |                |              |
|   |                        | 3 Form.<br>1 1           | 4 Lists<br>XXXXX                    |                       | ristremer<br>o :              | nt<br>D                               |                |              |
|   |                        | 5 Artic.<br>1            | 6 Tot. c                            |                       | 7 Nº de<br>2010 / 9           | répertoir<br>19                       |                |              |
|   |                        |                          |                                     |                       |                               |                                       |                |              |
|   |                        |                          |                                     |                       |                               |                                       |                |              |
|   |                        | 10 Pays de<br>FR pi      | ern. 11<br>Nov. XX                  |                       |                               |                                       | valeur<br>0.00 | 13 SC        |
|   |                        | 15 Pays d'               | exportati                           | .on                   | 15                            | C.P. exp.                             | 17 C.I         | P. destin.   |
|   | F1 Aide F9 Menu        | Local F10                | Menu                                |                       |                               |                                       |                |              |

 1 : sur la 2ème ligne et suivantes de la rubrique 9, l'opérateur indique le n° de COD qui doit être imputé

| C:\WINDOWS\system3 | 2\cmd.exe                                                            |                                                    |                                                                            |                                                      |                                                          |                          | _ 🗆 ×       |
|--------------------|----------------------------------------------------------------------|----------------------------------------------------|----------------------------------------------------------------------------|------------------------------------------------------|----------------------------------------------------------|--------------------------|-------------|
| - Fonctions Ré     | férences F<br>Document<br>1 DECLA<br>IM   4  <br>3 Form.<br>1   1    | enêtre A<br>Administ<br>RATION<br>4 Lists<br>XXXXX | ide<br>ratif U<br>A BURE<br>Code E<br>NOUMEA<br>Manife<br>Enregi<br>Numéro | SYI<br>Inique<br>AU DE<br>Dureau<br>Streau<br>Streme | ONIA ++  <br>- Import<br>DESTINATI<br>: BNP<br>:010 9999 | 21/12/20<br>ON<br>Date : | 10 15:59:37 |
|                    | 5 Artic.<br>1                                                        | 6 Tot. c                                           | olis 7<br>2                                                                | ° N° de<br>2010 ∕                                    | répertoi<br>99                                           |                          |             |
|                    | 9 Destinataire réel N°: 000018001<br>BANQUE INDOSUEZ<br>CENTRE VILLE |                                                    |                                                                            |                                                      |                                                          |                          |             |
|                    | 10 Pays de<br><b>FR</b> pr                                           | PN. 11<br>0V. XX                                   |                                                                            |                                                      |                                                          | valeur<br>0.00           | 13 SC<br>2  |
|                    | 15 Pays d'                                                           | exportation                                        | on                                                                         | 15                                                   | C.P. exp                                                 | .   17 C.I               | P. destin.  |
| F1 Aide F9 Menu    | Local F10                                                            | Menu                                               |                                                                            |                                                      |                                                          |                          |             |

• 2 : sur la première ligne, l'opérateur indiquera le RIDET de la banque qui cautionne

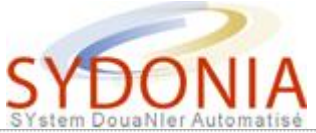

| C:\WINDOWS\system3 | 2\cmd.exe                                                                                                    |                                                                                                    |                                                                                                    | _ 🗆 🗙                    |
|--------------------|----------------------------------------------------------------------------------------------------|----------------------------------------------------------------------------------------------------|----------------------------------------------------------------------------------------------------|--------------------------|
| - Ponctions Réf    | Férences       Fenêtre       A         Document       Administ         1       DECLARATION         IM       4         3       Form.       4         1       1       XXXXX | ide<br>ratif Unique<br>A BUREAU<br>Code bureau<br>NOUMEA Por<br>Manifeste<br>Enregistre<br>Numéro :<br>A BUREAU<br>A BUREAU<br>Code bureau<br>A BUREAU<br>A BUREAU<br>Code bureau<br>A BUREAU<br>Code bureau<br>A BUREAU<br>Code bureau<br>A BUREAU<br>Code bureau<br>A BUREAU<br>Code bureau<br>A BUREAU<br>Code bureau<br>A BUREAU<br>Code bureau<br>A BUREAU<br>Code bureau<br>A BUREAU<br>Code bureau<br>A BUREAU<br>Code bureau<br>A BUREAU<br>A BUREAU<br>Code bureau<br>A BUREAU<br>A BUREAU<br>A B | SYDONIA ++   21/12/2<br>ue - Import<br>DE DESTINATION<br>au : BNP<br>rt<br>: 2010 9999<br>ement<br>Date :<br>de númente inc (ident | 010 15:59:37             |
|                    | 9 Destinataire rée<br>BANQUE INDOSUEZ<br>CENTRE VILLE                                                                                                    | 2010                                                                                                    | N°: 000018001                                                                                                    |                          |
|                    | 10 Pays dern. 11<br>FR prov. XX<br>15 Pays d'exportati                                                                                                    | J<br>.on                                                                                                    | 12 Eléments valeur<br>0.00<br>15 C.P. exp.   17 C.                                                                                 | 13 SC<br>2<br>P. destin. |
| F1 Aide F9 Menu I  | Local F10 Menu                                                                                                    |                                                                                                    |                                                                                                    |                          |

 3 : sur la 2ème ligne et suivantes de la rubrique 9, l'opérateur indique le nom, prénom et adresse complète de la personne qui verse la somme en espèce

| C:\WINDOWS\system3 | 2\cmd.exe                                                                   |                                                                                                    |       |  |  |  |
|--------------------|-----------------------------------------------------------------------------|----------------------------------------------------------------------------------------------------|-------|--|--|--|
| - Fonctions Ré     | férences Fenêtre A<br>— Document Administ<br>1 DECLARATION<br>IM   4        | ide SYDONIA ++ 21/12/2010 16:<br>ratif Unique - Import<br>A BUREAU DE DESTINATION<br>Code bureau : BNP<br>NOUMEA Port                                                                                                    | 00:55 |  |  |  |
|                    | 3 Form.     4 Lists       1     1       S Artic.     6 Tot. c       1     1 | I Manifeste: 2010 9999<br>Enregistrement<br>Numéro : Date :<br>colis 7 № de répertoire/ident<br>2010 / 99                                                                                                    |       |  |  |  |
|                    | 9 Destinataire réel N°:<br>M. XXXXX<br>3 rue des allées<br>98800 NOUMEA     |                                                                                                    |       |  |  |  |
|                    | 10 Pays dern. 11<br>Prov. XX                                                | 12 Eléments valeur<br>0.00 13 SC<br>0.00 13 SC<br>3 14 SC<br>14 SC<br>15 SC<br>15 SC<br>15 SC<br>15 SC<br>16 SC<br>16 SC<br>17 SC<br>18 SC<br>19 SC<br>19 SC<br>19 SC<br>19 SC<br>10 SC<br>10 SC | in    |  |  |  |
| F1 Aide F9 Menu    | Local F10 Menu                                                              | Into erre experiente erre acou                                                                                                    | ٽ     |  |  |  |

## Liquider une déclaration

Lorsque la déclaration est entièrement saisie, il faut procéder à sa liquidation pour la prise en compte des taxes à payer dans le système SYDONIA.

En faisant F9 ou clique à droite sur la déclaration saisie, cliquer sur action contrôle local.

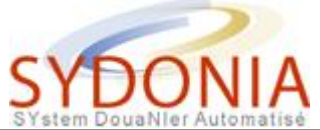

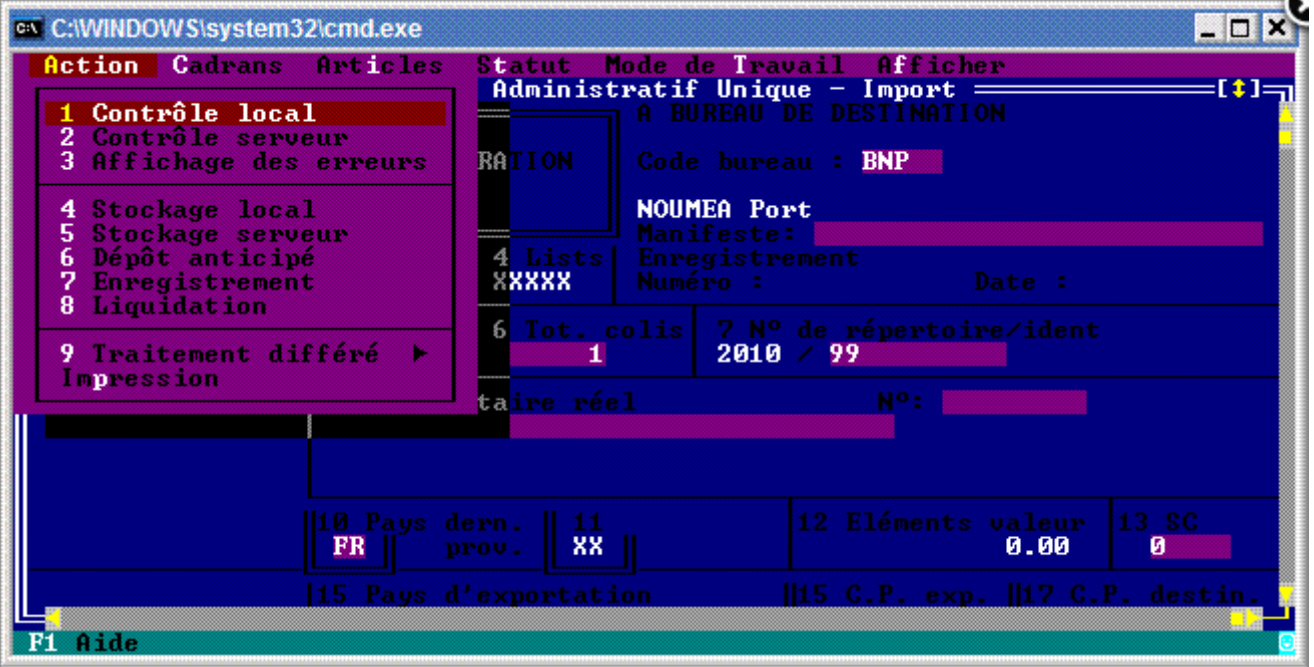

| C:\WINDOWS\system3 | 2\cmd.exe                                                               |                                                                                                    |                                                  |
|--------------------|-------------------------------------------------------------------------|----------------------------------------------------------------------------------------------------|--------------------------------------------------|
| - Fonctions Ré     | férences Fenêtre<br>Document Adminis<br>1 DECLARATION<br>IM   4         | Aide SYDONIA ++<br>tratif Unique - Import<br>A BUREAU DE DESTINAT<br>Code bureau : BNP<br>NOUMEA Port | 20/12/2010 15:50:12<br>TON                       |
|                    | Contrôle local de validité OK                                           |                                                                                                    |                                                  |
| F1 Aide F9 Menu    | 10 Pays dern. 11<br>FR prov. XX<br>15 Pays d'exportat<br>Local F10 Menu | 12 Elément                                                                                            | s valeur 13 SC<br>0.00 0<br>p.   17 C.P. destin. |

Puis de nouveau F9 ou clic à droite sur la déclaration saisie et clic sur contrôle serveur.

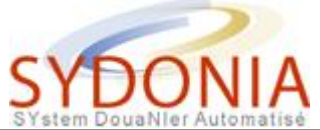

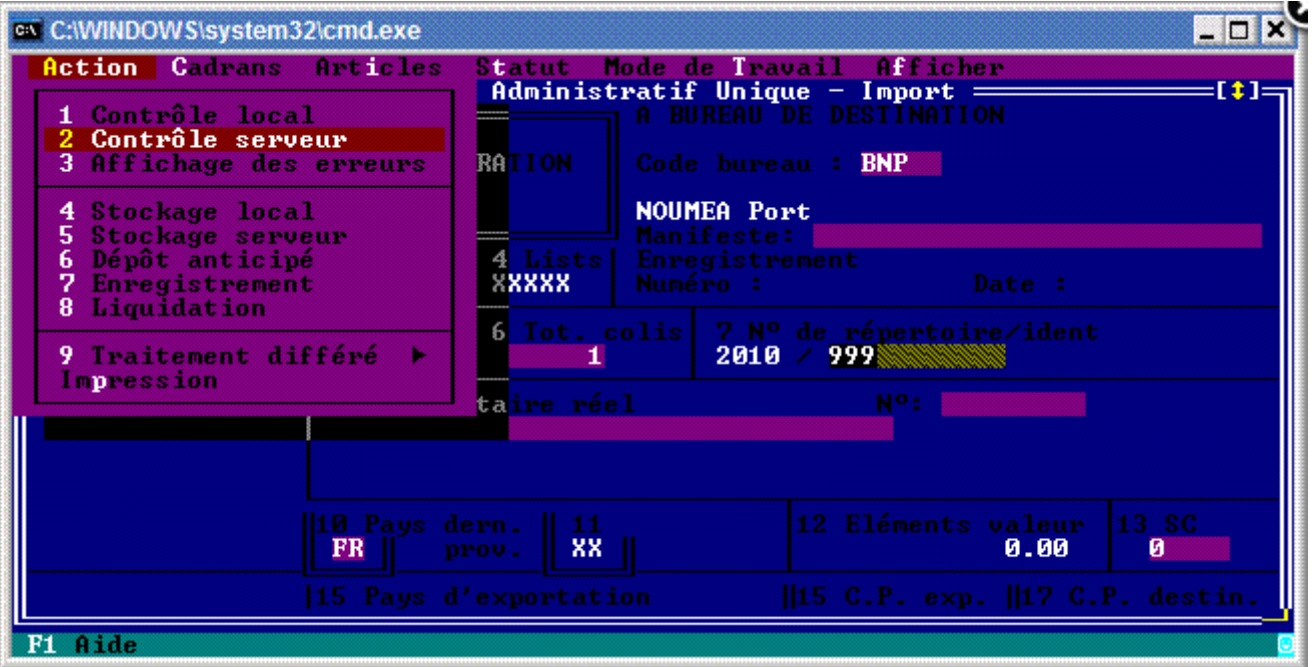

| C:\WINDOWS\system3 | 2\cmd.exe<br>férences Fenêtre<br>Document Administ<br>1 DECLARATION<br>IM   4 | Aide SYDONIA ++<br>tratif Unique - Import<br>A BUREAU DE DESTINAT<br>Code bureau : BNP<br>NOUMEA Port<br>Manifeste: | 20/12/2                               | _ C ×<br>010 15:54:11    |
|--------------------|-------------------------------------------------------------------------------|----------------------------------------------------------------------------------------------------|---------------------------------------|--------------------------|
|                    | Contrôle de                                                                   | ormation<br>validité correct                                                                                        | Date :<br>re∕ident                    |                          |
| F1 Aide E9 Menu    | 10 Pays dern. 11<br>R prov. XX<br>15 Pays d'exportat:<br>Local F10 Menu       | 12 Elément                                                                                                    | s valeur<br><b>0.00</b><br>m.   17 C. | 13 SC<br>Ø<br>P. destin. |

Une fois ces deux contrôles corrects, F9 ou cliquer à droite sur la déclaration saisie et cliquer sur "liquidation".

Vous obtenez le statut de votre déclaration, BAE, contrôle documentaire ou contrôle physique et les informations relatives à l'enregistrement de la déclaration dans le système, numéro d'enregistrement identifié par une lettre (C, S, E...) suivie de chiffres correspondants au numéro de série de la déclaration et le cas échéant un numéro de liquidation identifié par une lettre (L) suivie d'un numéro de série.

Cliquez sur "OK" lorsque vous avez fini de relever ces informations.

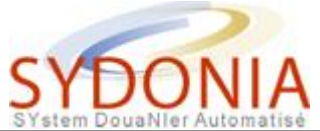

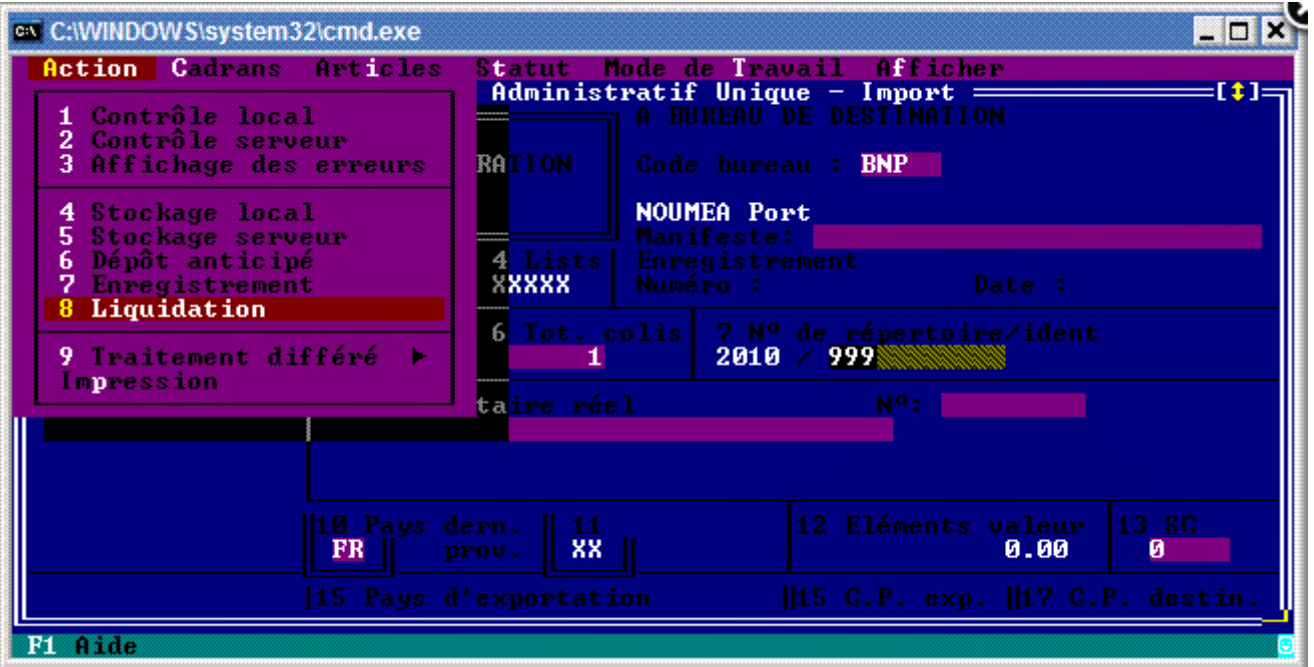

| C:\WIND | DOWS\system32\cmd.exe                                                                                                    | _ 🗆 ×                     |
|---------|----------------------------------------------------------------------------------------------------|---------------------------|
| - Fon   | nctions Références Fenêtre Aide SYDONIA ++ 20/12/2010 1<br>Document Administratif Unique - Import                                                                                                    | 5:57:11<br>=[ <b>\$</b> ] |
|         | LIQUIDATION SUSPENDUE<br>Contrôle documentaire                                                                                                    | 2010                      |
|         | Référence déclarant:         2010         BNP 999 999 999         999         999         999         999         999         999         999         999         999         999         999         999         999         999         999         999         999         999         999         999         999         999         800         800         800         800         800         800         800         800         800         800         800         800         800         800         800         800         800         800         800         800         800         800         800         800         800         800         800         800         800         800         800         800         800         800         800         800         800         800         800         800         800         800         800         800         800         800         800         800         800         800         800         800         800         800         800         800         800         800         800         800         800         800         800         800         800         800         800         800         800         800 <t< td=""><td></td></t<> |                           |
|         | OK Impression Aide                                                                                                    |                           |
|         | 10 Pays dern.       11       12 Eléments valeur       13 Solution         15 Pays d'exportation       0.00       0                                                                                                    | G<br>stin.                |
| F1 Aide | e F9 Menu Local F10 Menu                                                                                                    |                           |

Le système propose alors d'imprimer la déclaration, cliquez sur "impression" pour obtenir la fenêtre qui vous permet de choisir la ou les impressions voulues (déclaration non validée, déclaration DAU, note de valeur, bordereau de liquidation, conteneur).La dernière étape vous permet de choisir entre continuer à traiter votre déclaration ou d'en sortir.

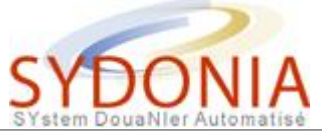

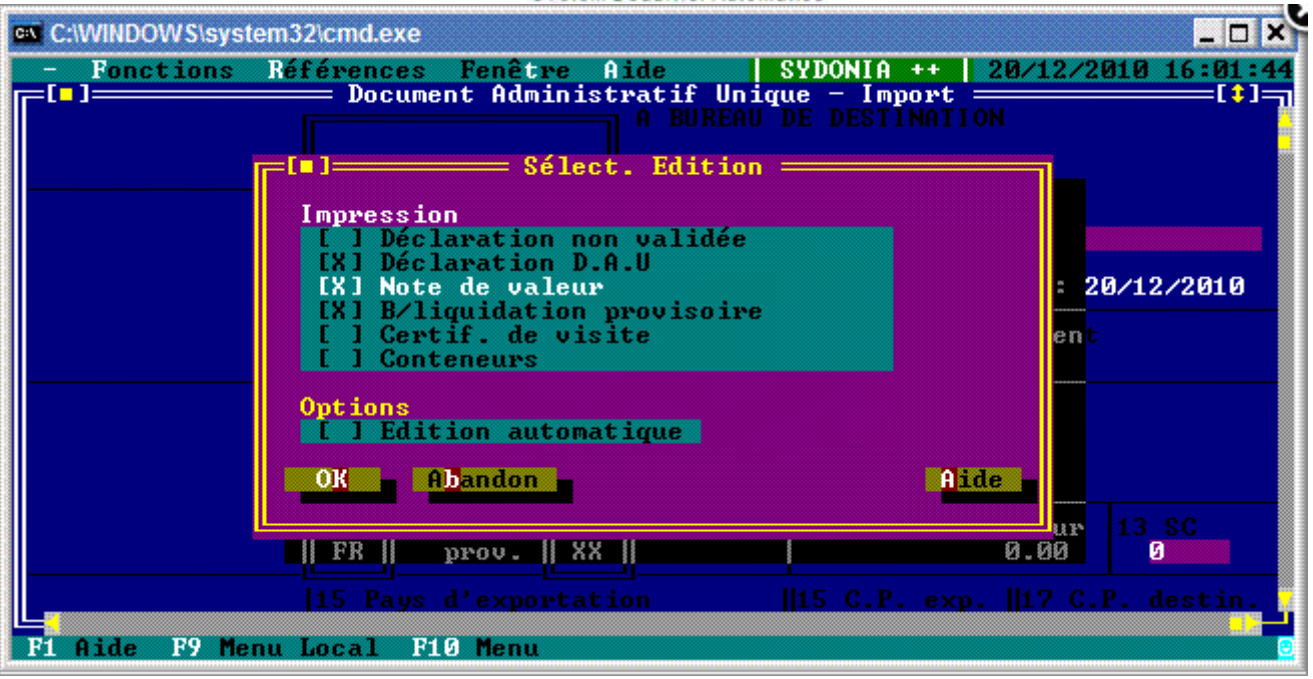

| C:\WINDOWS\system3<br>- Fonctions Ré | 2\cmd.exe<br>férences Fenêtre (<br>— Document Administ | Aide <mark>  SYDO</mark><br>tratif Unique -<br>A BUREAU DE D | NIA ++  <br>Import<br>ESTINATI | 20/12/2        | 010 16:02:44      |
|--------------------------------------|--------------------------------------------------------|--------------------------------------------------------------|--------------------------------|----------------|-------------------|
|                                      | 1 DECLARATION<br>IM   4                                | Code bureau :<br>NOUMEA Port<br>Manifeste:                   | BNP                            |                |                   |
|                                      | e traitement de<br>laration?                           | la                                                           | Date : 2<br>re/ident           | 0/12/2010      |                   |
|                                      | Qui                                                    | Non                                                          |                                |                |                   |
|                                      | 10 Pays dern. 11<br>FR prov. XX                        |                                                              |                                | valeur<br>0.00 | 13 SC             |
| F1 Aide F9 Menu                      | Local F10 Menu                                         |                                                              | C.F. exp                       | . III 2 C.     | ra dest in .<br>S |

## **Consulter une déclaration**

Une fois la déclaration enregistrée dans le système SYDONIA, qu'elle soit liquidée ou non, il est possible pour l'opérateur de la consulter.

Cliquer sur "Fonctions/Déclarations/Editions-Consultations/Déclarations/Tous statuts".

Une fenêtre apparait.

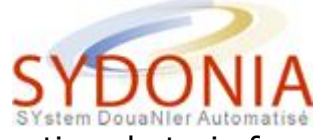

Vous pouvez consulter une déclaration de trois façons :

 par le numéro d'enregistrement de la déclaration, vous indiquez la lettre (C, S, E, ...) et le numéro de série correspondant à la déclaration que vous souhaitez consulter

| Г | [=] Affichage    | e décl. (tous statuts) === |  |
|---|------------------|----------------------------|--|
|   | Année            | 2010                       |  |
|   | Code bureau      | BNP<br>NOUMER Port         |  |
|   | Référence douane |                            |  |
|   | OK Abandon       | 1 Par nº de liqu.          |  |

• par le numéro de liquidation, vous indiquez la lettre (L) et le numéro de série correspondant à la déclaration que vous souhaitez consulter

|    | Af         | fichage décl.          | (tous statuts | ) | 1 |
|----|------------|------------------------|---------------|---|---|
| Ân | née        | 201                    | 0             |   |   |
| Co | de bureau  | HND<br>NOT             | MEA Port      |   |   |
| Nu | méro de li | quidation 👹 🕷          |               |   |   |
|    | K Aban     | don <mark>1</mark> Par | n° de ref.    |   |   |

 par le numéro de répertoire, vous devez indiquer votre RIDET dans la case "déclarant" et votre numéro de répertoire dans la case "n° de référence"

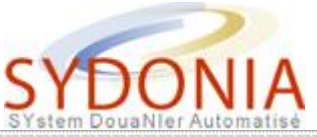

| =L <b>u</b> ] Afficha       | ge décl. (tous statuts) |  |
|-----------------------------|-------------------------|--|
| Année                       | 2010                    |  |
| Code bureau                 | HNP<br>NOUMEA Port      |  |
| Déc larant                  |                         |  |
| N <sup>o</sup> de référence |                         |  |
| OK Abandon                  | 1 Par nº d'enreg.       |  |

Pour changer de mode de consultation, il suffit de cliquer sur le troisième bouton à partir de la gauche en bas de la fenêtre dans lequel est indiqué "par n° de liqu.", "par n° de réf.", "par n° d'enreg."

ATTENTION au mode de consultation que vous utilisez, si vous indiquez un numéro de liquidation alors que vous êtes en mode "numéro d'enregistrement" vous aurez un message d'erreur "déclaration inexistante".

# Stocker une déclaration en local et la modifier

#### Stocker une déclaration

Lorsque vous saisissez une déclaration, vous pouvez la stocker en local sur votre disque dur.

Ceci permet de pouvoir la ré-utiliser en changeant quelques données (comme le montant, la date d'arrivée du bateau, le n° de répertoire, etc ....) ou d'interrompre une saisie et de pouvoir la reprendre après (il n'est pas obligatoire d'avoir rempli tous les champs pour stocker en local).

Une déclaration stockée en local peut servir de modèle de déclaration.

Pour stocker en local :

- clic à droite sur la déclaration ou <F9>
- cliquer sur "action/stockage local"
- saisir le nom de la déclaration puis <OK>

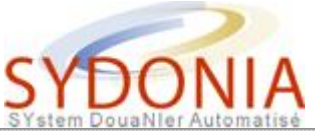

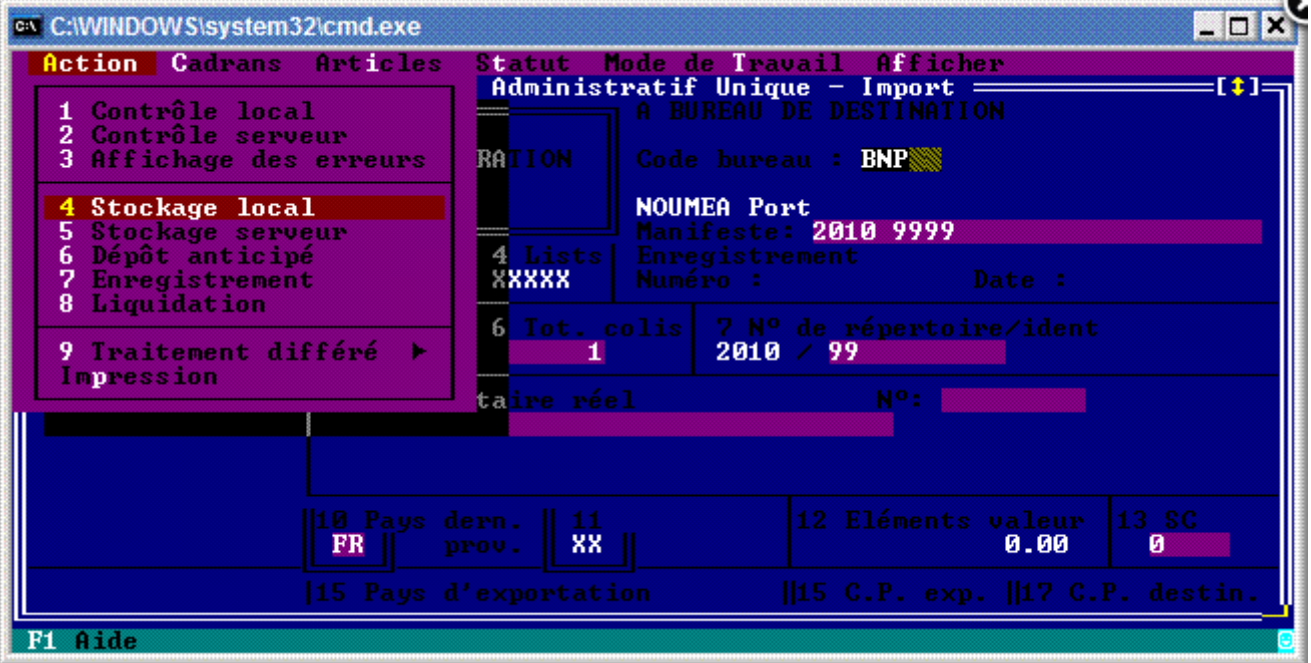

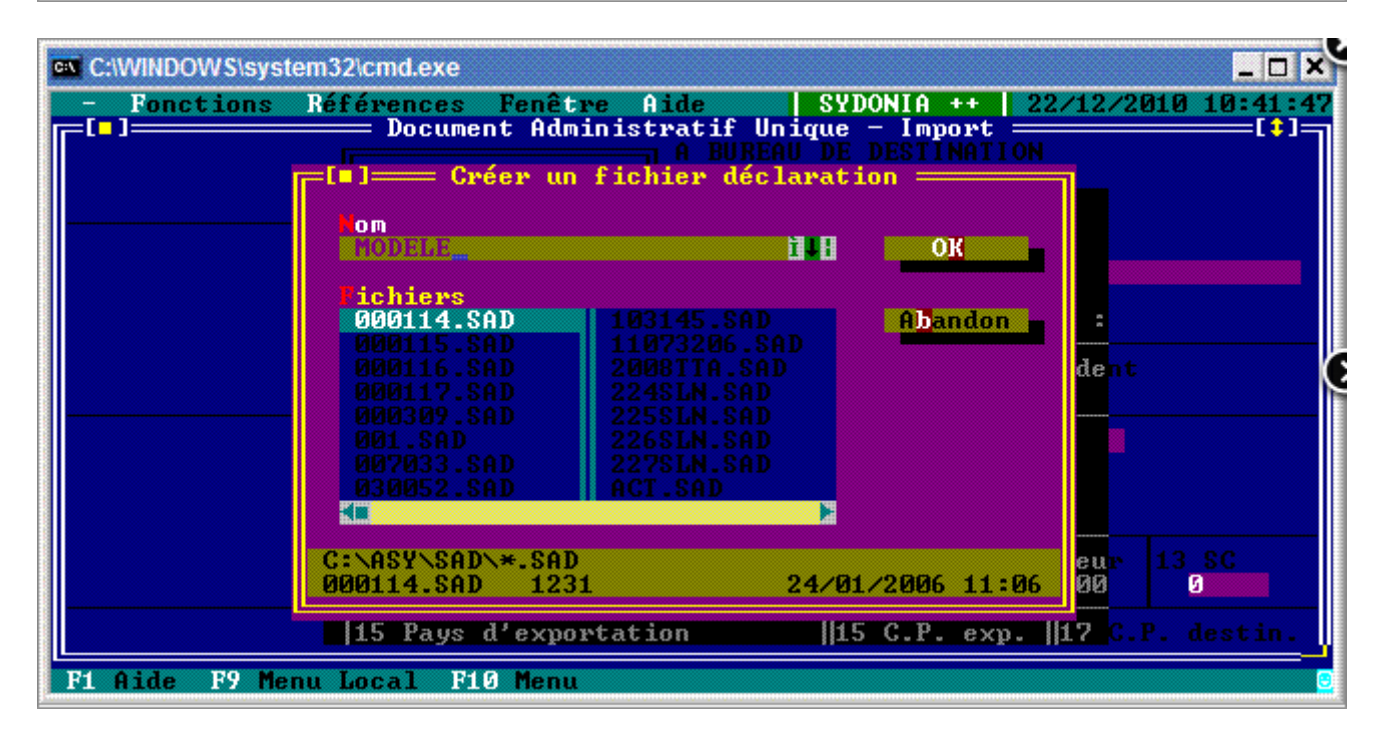

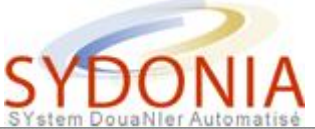

| C:\WINDOWS\system3 | 32\cmd.exe                                |                                                                    |                  | _ 🗆 🗙     |
|--------------------|-------------------------------------------|--------------------------------------------------------------------|------------------|-----------|
| - Fonctions Ré     | férences Fenêtre f<br>— Document Administ | Aide SYDONIA ++<br>tratif Unique - Import<br>A BUREAU DE DESTINATI | 22/12/201        |           |
|                    |                                           | Code bureau : BNP                                                  |                  |           |
|                    | IM  4                                     | NOUMEA Port<br>Manifeste: 2010 9999                                |                  |           |
|                    |                                           | prmation                                                           | Date :           |           |
|                    | Creation au Fi                            | SAD\MODELE.SAD                                                     | <b>re</b> ⁄ident |           |
|                    |                                           | OK -                                                               |                  |           |
|                    |                                           |                                                                    |                  |           |
|                    | 10 Pays dern. 11<br>ER prov. XX           |                                                                    | valeur<br>0.00   | L3 SC     |
|                    | 15 Pays d'exportation                     | ion   15 C.P. exp                                                  | ),   17 C.P      | . destin. |
| F1 Aide F9 Menu    | Local F10 Menu                            |                                                                    |                  | 3         |

 si vous utilisez un nom de déclaration qui existe déjà sur votre disque dur, un message d'erreur apparait

| C:\WINDOWS\system                | 32\cmd.exe                                 |                                                                   | _ O ×                      |  |  |
|----------------------------------|--------------------------------------------|-------------------------------------------------------------------|----------------------------|--|--|
| - Fonctions Ré                   | éférences Fenêtre f<br>— Document Administ | lide SYDONIA ++<br>tratif Unique - Import<br>A BUREAU DE DESTINAT | 22/12/2010 10:42:46<br>TON |  |  |
|                                  |                                            | Code bureau : BNP                                                 |                            |  |  |
|                                  | IM   4                                     | NOUMEA Port<br>Manifeste: 2010 9999                               |                            |  |  |
| Le Fichier C:\ASY\SAD\MODELE.SAD |                                            |                                                                   |                            |  |  |
|                                  | existe dé                                  | re/ident                                                          |                            |  |  |
|                                  | <u>0.1</u>                                 | Non a                                                             |                            |  |  |
|                                  |                                            |                                                                   |                            |  |  |
|                                  | 10 Pays dern. 11<br>BR prov. XX            |                                                                   | s valeur 13 SC<br>0.00 0   |  |  |
|                                  | 15 Pays d'exportati                        | ion   15 C.P. ex                                                  | cp.   17 C.P. destin.      |  |  |
| F1 Aide F9 Menu                  | Local F10 Menu                             |                                                                   | 3                          |  |  |

### **Modifier une déclaration**

Une déclaration stockée en local peut être modifiée :

- cliquer sur "Fonctions/Déclarations/Modification/Fichier local
- choisir dans la liste le nom de la déclaration et cliquer sur "OK"

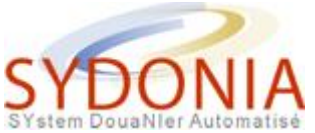

 la déclaration est affichée à l'écran, la modification de toutes les zones est possible

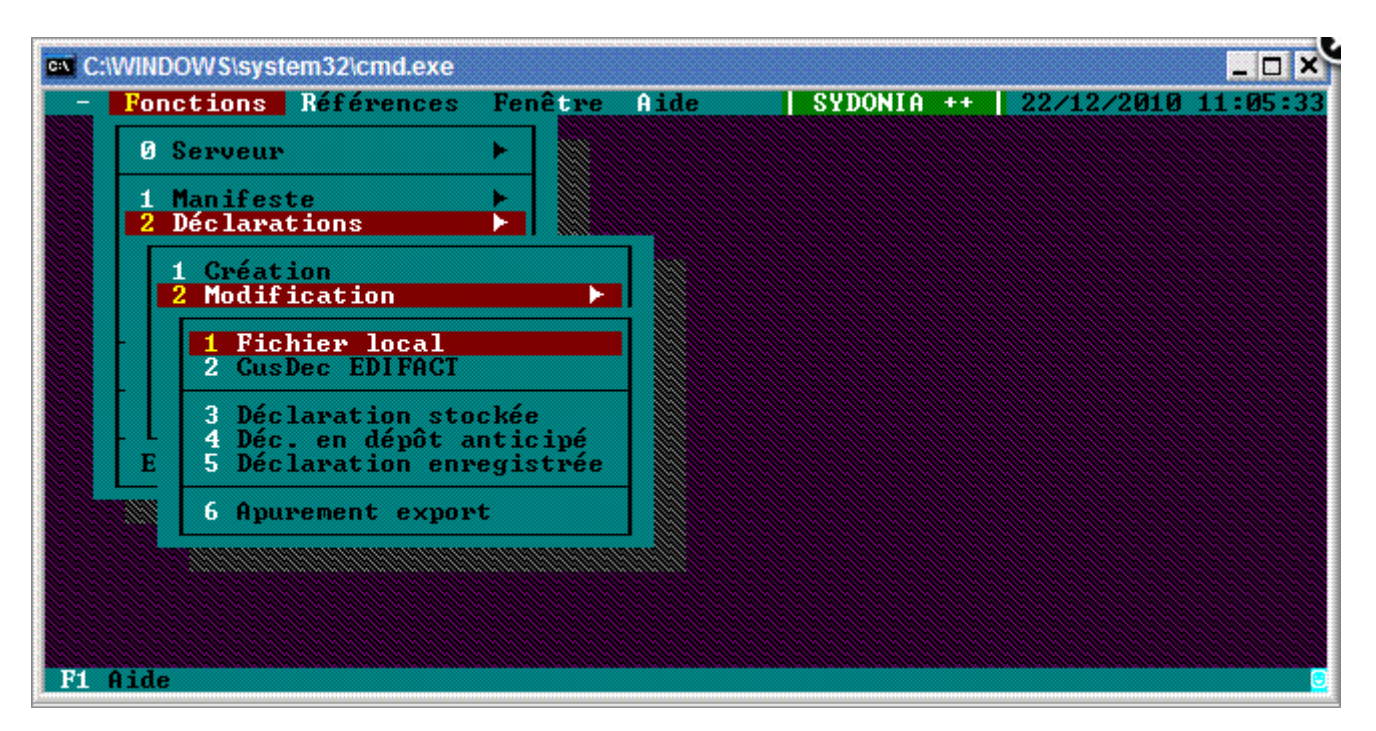

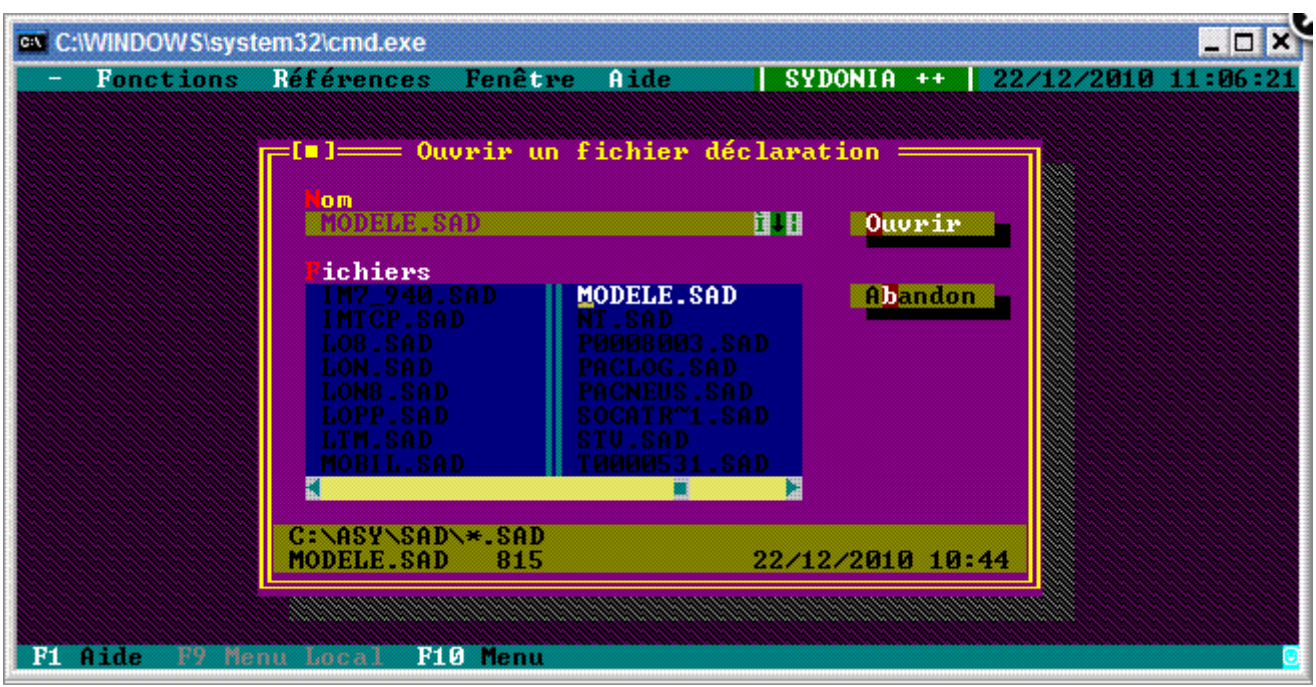

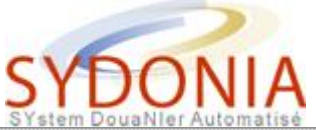

| C:\WINDOWS\system3                                     | 32\cmd.exe                                                                             | _ 🗆 🗙    |  |  |
|--------------------------------------------------------|----------------------------------------------------------------------------------------|----------|--|--|
| - Fonctions Ré                                         | éférences Fenêtre Aide SYDONIA ++ 22/12/2010                                           | 11:07:03 |  |  |
|                                                        | A BUREAU DE DESTINATION                                                                |          |  |  |
|                                                        | 1 DECLARATION Code bureau : BNP                                                        |          |  |  |
|                                                        | IM 4 NOUMEA Port                                                                       |          |  |  |
|                                                        | 3 Form.     4 Lists     Enregistrement       1     1     XXXXX     Numéro :     Date : |          |  |  |
|                                                        | 5 Artic. 6 Tot. colis 7 Nº de répertoire/ident<br>1 1 2010 / 99                        |          |  |  |
|                                                        |                                                                                        |          |  |  |
|                                                        |                                                                                        |          |  |  |
|                                                        | 10 Pays dern.1112 Eléments valeur13FRprov.XX0.00                                       | SC<br>Ø  |  |  |
| 15 Pays d'exportation   15 C.P. exp.   17 C.P. destin. |                                                                                        |          |  |  |
| F1 Aide F9 Menu Local F10 Menu                         |                                                                                        |          |  |  |

## **Consultations diverses**

Il est possible de consulter des déclarations selon des critères choisis.

Cliquer sur "Fonctions/Déclarations/Editions consultations/Listes". Une fenêtre apparaît avec le bureau (BNP, TTA, CDP) sur lequel l'opérateur est connecté et son numéro de RIDET.

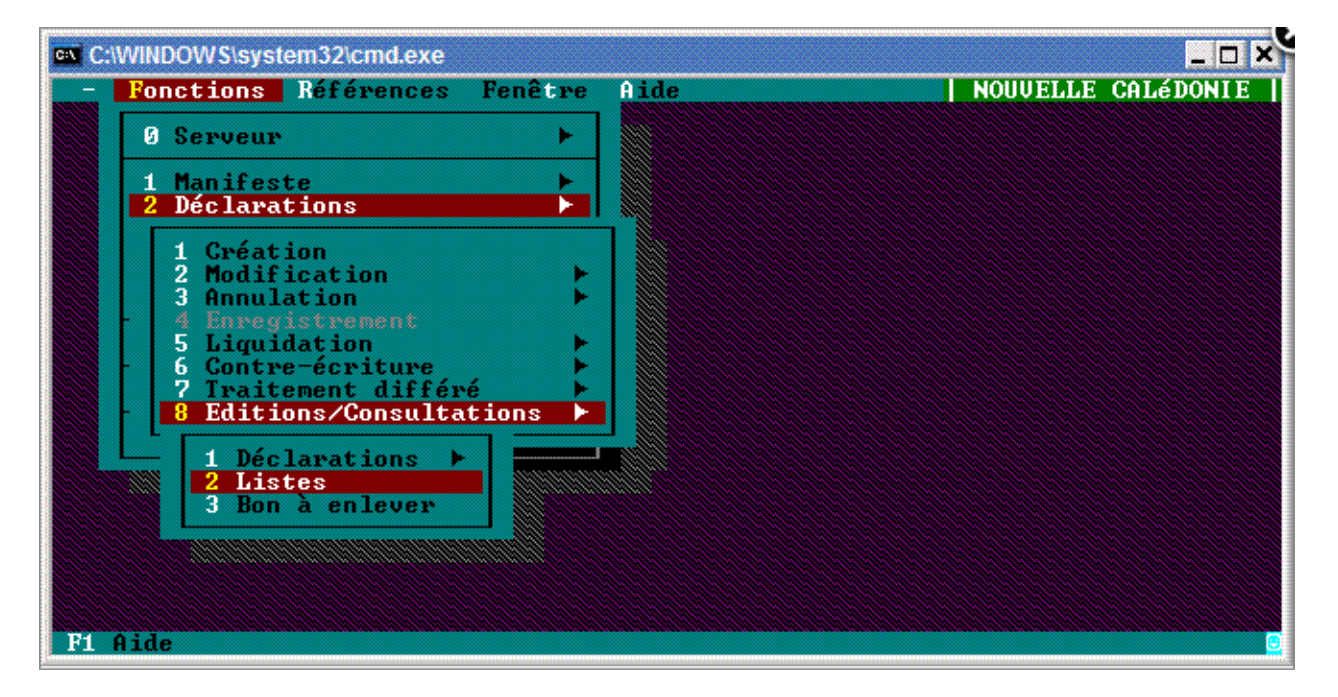

Les critères de recherche peuvent être :

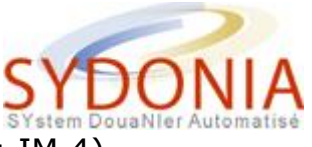

- le type de déclaration (ex : IM 4)
- le RIDET destinataire
- le RIDET exportateur
- le numéro de compte de crédit d'enlèvement
- le numéro d'entrepôt
- une période (date de début, date de fin)

Pour obtenir la date du jour, appuyer sur les touches <ALT> + <D>

- le statut de la déclaration
  - Tous statuts
  - o annulée
  - stockée
  - enregistrée
  - liquidées
  - dépôt anticipé
  - payée
  - non payée
  - à payer crédit
  - o comptant
  - à rembourser

| C:\WINDOWS\sys | tem32\cmd.exe           |                      |                           |                          | _ <b>_</b> X       |
|----------------|-------------------------|----------------------|---------------------------|--------------------------|--------------------|
| - Fonctions    | Références              | Fenêtre<br>Sélection | Aide SY<br>de déclaration | DONIA ++   23            | /12/2010 14:12:17  |
| Code Bureau    | BNP                     | NOUMEA Por           | rt                        |                          |                    |
| Modèle         |                         |                      |                           |                          |                    |
| Déclarant      |                         |                      |                           |                          |                    |
| Destinataire   |                         |                      |                           |                          |                    |
| Exportateur    |                         |                      |                           |                          |                    |
| Nº de compte   |                         |                      |                           |                          |                    |
| Valable du     | 01/12/201               | 0 au                 | 23/12/2010                |                          |                    |
| Statut         | : Tous                  |                      | Trié par:                 | N <sup>o</sup> référence | déclarant          |
| 4              |                         |                      |                           |                          |                    |
| OK Abai        | ndon <mark>St</mark> at | ut Tri               |                           |                          | <mark>1</mark> ide |
| F1 Aide F9 M   | enu Local - F           | 10 Menu              |                           |                          |                    |

Ces données sont restituées selon un tri qui s'effectue selon le choix sur :

- le numéro de référence du déclarant
- le numéro d'enregistrement de la déclaration
- le numéro de liquidation de la déclaration
- le modèle de déclaration
- le total taxes

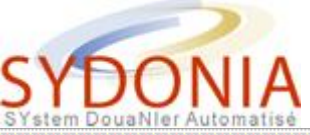

| C:\WINDOWS\system | n32\cmd.exe     |                |                      | _ O ×      |
|-------------------|-----------------|----------------|----------------------|------------|
| - Fonctions F     | éférences Fenêt | re Aide        | SYDONIA ++ 23/12/201 | 0 15:06:33 |
|                   |                 |                |                      |            |
|                   | Liste o         | e déclarations | [532] [1]            |            |
| Réfé              | rence dec.      | Modèl   Artic  | 10 1                 |            |
| 2010              | ) / 100101      | IM 4           | 1 4                  |            |
| 2010              |                 | IM 4           | 2 Enregistrer        |            |
| 2010              |                 |                | 1 Diquider           |            |
| 2010              |                 |                |                      |            |
| 2010              |                 |                | 2                    |            |
| 2010              |                 |                | 1 Rechercher         |            |
| 2010              |                 |                | 2 Imprimer           |            |
| 2010              |                 |                | 3 Options            |            |
| 2010              | 1 / 100207      | IM 4           | 2                    |            |
|                   |                 |                |                      |            |
|                   |                 |                |                      |            |
| F1 Aide           |                 |                |                      | <u>e</u>   |

Pour obtenir les différentes options du statut de la déclaration ou les différents types de tri, sur la case concernée, appuyer sur la barre d'espacement de votre clavier.